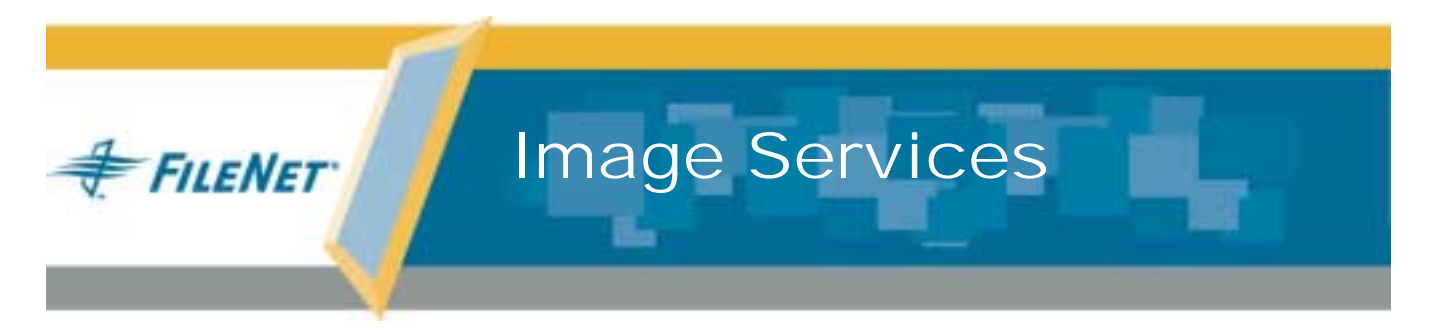

# **Update Procedure for HP-UX**

Release 4.0.0

9844073-001

May 2003

#### Notices

This document contains information proprietary to FileNet Corporation (FileNet). Due to continuing product development, product specifications and capabilities are subject to change without notice. You may not disclose or use any proprietary information or reproduce or transmit any part of this document in any form or by any means, electronic or mechanical, for any purpose, without written permission from FileNet.

FileNet has made every effort to keep the information in this document current and accurate as of the date of publication or revision. However, FileNet does not guarantee or imply that this document is error free or accurate with regard to any particular specification. In no event will FileNet be liable for direct, indirect, special incidental, or consequential damages resulting from any defect in the documentation, even if advised of the possibility of such damages. No FileNet agent, dealer, or employee is authorized to make any modification, extension, or addition to the above statements.

FileNet may have patents, patent applications, trademarks, copyrights, or other intellectual property rights covering subject matter in this document. Furnishing this document does not provide any license to these patents, trademarks, copyrights, or other intellectual property.

Please take a few moments to read the *End User License* <u>Agreement</u> on the Image Services 4.0.0 documentation CD. By installing the Image Services 4.0.0 software, the customer agrees to be bound by the terms of this agreement.

FileNet, ValueNet, Visual WorkFlo, and OSAR are registered trademarks of FileNet Corporation.

Document Warehouse and UserNet are trademarks of FileNet Corporation.

All other product and brand names are trademarks or registered trademarks of their respective companies.

Copyright © 1984, 2003 FileNet Corporation. All rights reserved.

FileNet Corporation 3565 Harbor Boulevard Costa Mesa, California 92626 800.FILENET (345.3638) Outside the U.S., call: 1.714.327.3400 www.filenet.com

# Contents

# **1** Getting Started 15

Required Skills 16

#### Documentation Conventions 16

End User License Agreement 17

#### New Features of the Image Services 4.0.0 Update 18

MSAR Storage Library 18

Oracle9i RDBMS Software 18

Oracle9i Media Must Be Copied onto the Server 19

#### Wizard Update Overview 19

Wizard Flowchart 20 Update Event Logs 23 Troubleshooting the Wizard 23 Restarting the Wizard 24

| Manual/Separate Oracle Installation (Site-Controlled Only) 24 |  |
|---------------------------------------------------------------|--|
| Update Paths to Image Services 4.0.0 25                       |  |
| Updating to HP-UX 11i (64-bit) 25                             |  |
| HP-UX Patches 26                                              |  |
| HP-UX Bug 27                                                  |  |
| Rerun the Wizard System Check 28                              |  |
| Multiple Server Requirements 30                               |  |
| Update Strategy 31                                            |  |
| CSS Worldwide Customer Support 32                             |  |
| Release Notes for Image Services 4.0.0 32                     |  |
| Operating System Notes 33                                     |  |
| Release Dependency Spreadsheet 34                             |  |
| Update Requirements 34                                        |  |
| Minimum Hardware Requirements 35                              |  |
| Server Architecture 35                                        |  |
| Server Memory 36                                              |  |
| Total Swap Space 36                                           |  |
| Total Disk Space 36                                           |  |

Disk Space for Software 37 ServiceGuard 39 Software Requirements 40 Image Services Software 40 Oracle RDBMS Software 40 Debugging Software 42 Update Prerequisites 43 Related Documents 46

# **2** Preparing for the Update 47

## Switching to 64-bit Hardware 48 Configure the New 64-bit Server 49 HP-UX Patches 49 HP-UX Bug 50 Back Up Data on the Current Server 51 Restore Data onto the New Server 51 Verify Image Services Operation 51 Continue with the Image Services 4.0.0 Update 52

Copy the Image Services .CDB File 52 Copy the MasterSnmpd\_start File 53 Run spacerpt 53 Verify the System Serial Number 55 Disable the Screensaver 56 Run the Wizard System Check 56 Load the FileNet Image Services CD-ROM 58 Run the Wizard System Check 60

# **3** Resolving Wizard System Check Prerequisites 69

Using This Chapter 69

Perform Necessary Backups 70

Production Mode Error Corrections 71

Non-Production Mode Error Corrections 108

HP-UX Patches 110 HP-UX Bug 110 Rerun the System Check 139

# 4 Updating Image Services and/or Oracle 140

#### Prepare to Start the Wizard 141

Back Up the System 141 Disable Oracle Archive Logging (if applicable) 141 Start the Image Services Software 144 Make Additional Backups (if necessary) 145 Disable FileNet-Related Cron Jobs 145 Reboot the Server 146 Exit from FileNet Programs 147 Exit IS Toolkit (WAL) Applications 147 Stop FileNet Software 148 Upgrade the Operating System to HP-UX 11i (64-bit) (if necessary) 150 Copy the Oracle Media 151

Run the Wizard 157

Start the Wizard 158

Update to Oracle 9.2.0 170 Update to Image Services 4.0.0 170 Install Oracle Patches 173

# **5** Completing the Update 174

Login and Set the Display Variable 175 Automatic HP-UX Kernel Parameter Checking 176 Install the Oracle Patch Set 178 Install the Required Pre-Startup Fixes 179 Relink Client Shared Library (Site-Controlled Oracle Only) 180 Verify the Configuration Database 181 Verify Oracle Version Number 182 Verify the Language and Character Set 182 Re-enable Archive Logging (Optional) 185 Exit the Configuration Editor 186 Rebuild the System Configuration Files 186 Add Stored Procedures to the Oracle Database 187

On Servers with Local Oracle Databases 187 On Servers with Remote Oracle Databases 188 Verify the /fnsw/etc/serverConfig File 190 Verify the MasterSnmpd start File 192 Modify TCP/IP Port Setting 193 Start the Image Services Software 195 Check for Errors 195 Run Spacerpt 196 On Servers with Local Oracle Databases 196 On Servers with Remote Oracle Databases 198 Check Cache Partitions 200 Test the Updated Image Services and User Applications 202 Re-enable Cron Jobs 203 Configure the System Information Messenger 203 Install Remaining Fixes 205 Copy User Profile and Environment Files 206

Configure Font Server for COLD Preview 208 MSAR Systems 209 Back Up the System 210 Return to Production Mode 211 Remove Oracle Media from Hard Drive (Optional) 211 Remove Previous Oracle File System (Optional) 211

## Appendix A – Wizard System Check Steps 212

# Appendix B – Wizard Checkpoints 216

Checkpoints Defined 216

Restarting The Wizard 217

High Level Flowchart 219

Exploded View Checkpoint Flowchart 221

Specific Checkpoint Events 222

Oracle 9.2.0 Installation completed (Track 2 or Track 3) 222
Restart Recommendations for this checkpoint 223
Image Services Upgrade to 4.0.0 Completed (Track 1 or Track 2) 224
Restart Recommendations for this checkpoint 224
Removal of Old Image Services Completed (Track 1 or Track 2) 225
Restart Recommendations for this checkpoint 225
Oracle 9.2.0 patches and Client Shared Lib Completed (Track 1, Track 2 or Track 3) 225
Restart Recommendations for this checkpoint 226
Post\_install (Track 1, Track 2, or Track 3) 226
Restart Recommendations for this checkpoint 227
Final Steps (Track 1, Track 2, or Track 3) 227

## Appendix C – Manually Expanding Tablespace 228

#### Create a New Volume for SYSTEM Tablespace 229

Select the Volume Group 229 Create the New Volume 233 Create a Character Device for the Dataset 237 Configure a Tablespace Dataset Partition 240 Initialize the New SYSTEM Tablespace 242 Return to the Main Procedure 244 **Create a New Volume for Temporary Tablespace 245** Select the Volume Group 245 Create the New Volume 249 Create a Character Device for the Dataset 252 Configure a Tablespace Dataset Partition 254 Initialize the New SYSTEM Tablespace 256 Verify New FNTMP\_TS Tablespace Size 256 Return to the Main Procedure 258

## Appendix D – Troubleshooting the Wizard 259

Check for a Core File 260

Interpret Oracle Messages 261

Read the Wizard Log 263

Interpreting the Wizard Log 265

Line Description of the Wizard Log Sample 267

Description of the Wizard Program Location Numbers 269

Determine the Failed Checkpoint 270

Search for the Failed Checkpoint 273

Take Other Corrective Actions Required by the Failed Checkpoint 274

Restart the Wizard (If Permissible) 275

## Appendix E – Configuring a Font Server for COLD Preview 277

Configure the Font Server 277

Edit the /etc/X11/fs/config File 278 Edit the /etc/rc.config.d/xfs File 279 Start the Font Server 279 Edit the /etc/dt/config/Xsetup File 279 Install HP-UX Patches, if necessary 280

Reboot the Server 281

Verify the Font Server 281

Verify the Xstation 283

Return to the Main Procedure 284

## Appendix F – Installing Oracle Patch Set 9.2.0.2 285

Prepare to Install the Patch Set 285

Launch Oracle Installer 289

After Installing the Patch Set 295

# Appendix G – Installing Oracle9i Data Server Interim Patch 2645455 298

Prepare to Install the Interim Patch 299

Installing the Interim Patch 303

After Installing the Interim Patch 305

Removing the Patch, if necessary 307

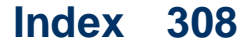

# **1** Getting Started

This procedure describes how to use the FileNet Wizard Update to update an HP 9000 Series 800 Business Server (HP 9000/800) from the following versions of FileNet Image Services software using the FileNet Wizard Update:

- IDMIS 3.5.0 with Oracle 8.0.6
- Image Services 3.6 with Oracle 8.1.7

to release 4.0.0 of FileNet Image Services for 64-bit HP-UX 11i and 64bit Oracle 9i Release 2 (9.2.0) of RDBMS software.

**Note** If your FileNet system has a different version of FileNet software, you should update to one of these versions Image Services and the associated version of Oracle before continuing with this procedure.

# **Required Skills**

Please read this entire document from start to finish before performing the update so you'll know what to expect as you go along. This procedure assumes you are familiar with these topics:

- UNIX and HP-UX operating system commands
- A text editor such as vi
- SAM, HP's System Administration Manager
- Oracle Database Administration

# **Documentation Conventions**

We have tried to make this procedure easy to follow, whether you're a new or experienced technician. The organization and format of this procedure are designed to clarify the tasks you are about to perform. To familiarize yourself with the conventions used in this document and for other general information, link to the <u>Doc\_Conventions</u> file on the Image Services 4.0.0 documentation CD.

## **End User License Agreement**

Please take a few moments to read the <u>End User License Agree-</u> <u>ment</u>, which is on the Image Services 4.0.0 documentation CD. By installing the Image Services 4.0.0 software, the customer agrees to be bound by the terms of this agreement.

## **New Features of the Image Services 4.0.0 Update**

This release of Image Services software includes major improvements in the ease and flexibility of updating to the new release. Please read the following sections carefully.

## MSAR Storage Library

The Magnetic Storage and Retrieval (MSAR) storage library is a new feature that has been added to FileNet Image Services in this release. It provides high speed and high capacity storage libraries on magnetic disk media instead of using optical media or large magnetic disk caches (Cache-only systems). For information, refer to the <u>MSAR</u> <u>Procedures and Guidelines</u> document.

## Oracle9i RDBMS Software

Oracle9i Enterprise Edition 9.2.0 (64-bit) is the only supported Oracle version for FileNet-controlled Oracle installations. (Site-controlled installations can also use Oracle Standard software.) The Oracle9i

software is supplied on four CD-ROMs, which require **3.7 GB** of free space for installation.

**Note** The Oracle9i CD-ROM media is not supplied by FileNet.

#### Oracle9i Media Must Be Copied onto the Server

To minimize mounting and unmounting CDs during the update, the Wizard expects to the Oracle media to be copied onto the server's hard drive, or mounted remotely. Copying the Oracle9i media onto the server requires an additional **3 GB** of free space. Specific instructions for copying the media onto the server are provided before you run the Wizard with the Upgrade option.

## Wizard Update Overview

The Wizard assesses the server and determines the update steps required. One of three update "tracks" can be taken. These tracks for your server depend on the following two factors:

- If Oracle is not present on the server, the Wizard will skip the Oracle steps altogether and go on to install Image Services 4.0.0.
- If Oracle9i (64-bit) is already present on the server, the Wizard will skip the Oracle steps and go on to install Image Services 4.0.0.
- If Oracle is installed on the server, the Wizard will verify that the Oracle version is appropriate to begin the update, update the Oracle software to version 9.2.0, and continue on to install Image Services 4.0.0.

#### **Wizard Flowchart**

The following flowchart outlines the general steps the Wizard may take to update your software.

**Note** The flowchart illustrates the events which occur in a single pass of the Wizard. It does not take into account any operating system contingencies.

# **CAUTION** If you are updating Image Services software in a multiple server environment, make sure you perform the Image Services update on the **Root server** first!

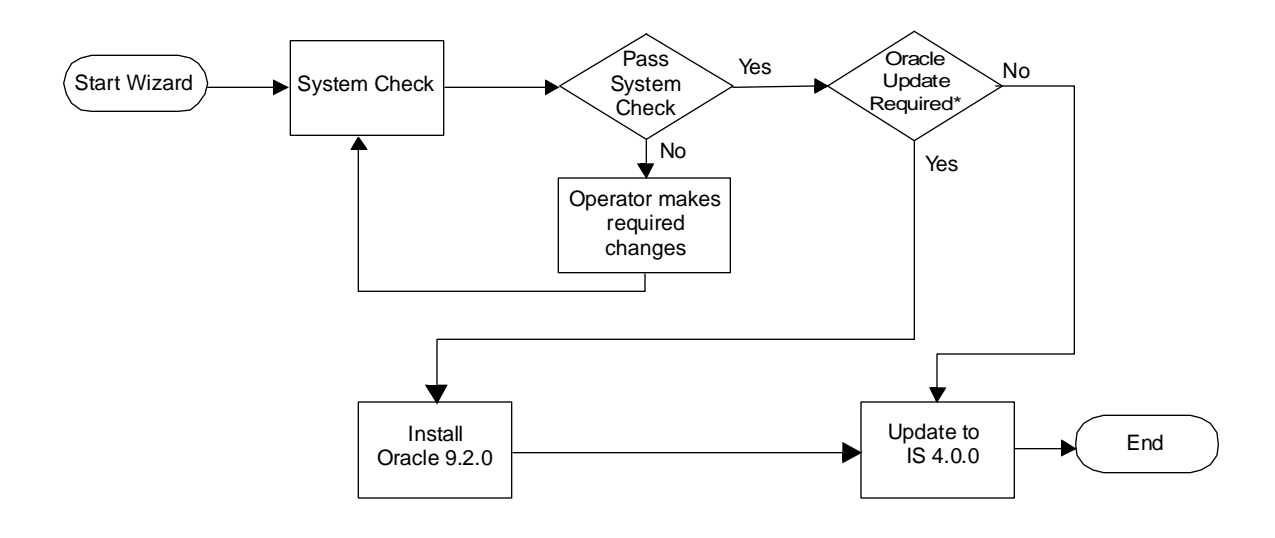

\*If Oracle is Site-controlled, the Oracle update must be executed manually.

## **Update Event Logs**

Events specific to the Wizard Update will be sent to:

#### /fnsw/local/logs/wizard/yyyymmdd\_hhmm.log

Events specific to the Wizard System Check will be sent to:

### /fnsw/local/logs/wizard/SysChk\_yyyymmdd\_hhmm and /fnsw/local/logs/wizard/yyyymmdd\_hhmm.log

## **Troubleshooting the Wizard**

The Wizard event log provides information on how the Wizard progressed. Instructions on how to read the event log as well as general troubleshooting are found in <u>"Appendix D – Troubleshooting the</u> <u>Wizard" on page 259</u> for further details.

## **Restarting the Wizard**

The Wizard tracks checkpoints throughout the update process. If you should exit the update for whatever reason, the Wizard will remember the last checkpoint you reached. This allows you to resume the update from that checkpoint. See <u>"Appendix D – Troubleshooting the</u> <u>Wizard" on page 259</u> for further details on steps you need to take to restart the Wizard.

## Manual/Separate Oracle Installation (Site-Controlled Only)

If your site requires a manual, non-automated Oracle update, it's up to the Database Administrator to perform the update. The Database Administrators of **Site-controlled Oracle installations** should refer to the *Guidelines for Installing and Updating Oracle Software for UNIX Servers* for information they need to provide to the System Administrator and FileNet Technical Consultant for this update.

## Update Paths to Image Services 4.0.0

Because of the variety of possible system configurations, several update scenarios have been developed to simplify the update process.

Important! Servers running HP-UX 10.20, HP-UX 11.0, or HP-UX 11i (32 bit) are required to run the Wizard System Check **BEFORE** upgrading to HP-UX 11i (64-bit). After all the System Check prerequisites have been met, the server can be updated to HP-UX 11i (64-bit).

## Updating to HP-UX 11i (64-bit)

If a server is currently running HP-UX 10.20, HP-UX 11.0, or HP-UX 11i (32-bit), you need to run the Wizard System Check in both production mode and non-production mode before you upgrade the operating system to HP-UX 11i (64-bit). After you've run the System Check as many times as necessary to resolve all the Update prerequisites, there should be only two remaining issues to resolve: that you need to upgrade to HP-UX 11i (64-bit), and that you need to either install Oracle 9.2.0 or copy the media onto the hard drive.

Then you can upgrade to HP-UX 11i (64-bit), and proceed with the Wizard Update.

- Note Oracle9i for HP requires 64-bit HP-UX operating system and hardware. If the current servers use 32-bit processors, it will be necessary to install to new servers with 64-bit processors, see the *Guidelines for Updating HP-UX Systems from 32- to 64-bit Hardware (FileNet-Controlled Oracle Only)*, which is available by request from the FileNet Upgrade/Install Assurance Team.
- **CAUTION** This document **does not** include instructions for updating the HP-UX operating system. Contact your HP representative for further information on updating HP-UX.

#### **HP-UX Patches**

After installing 64-bit HP-UX 11i and the most recent Patch Bundle, make sure the most recent HP Patch Bundle has been applied. Go to

the FileNet Web site <u>http://www.css.filenet.com</u> and log into Customer Service & Support. Click on:

## Product Tech Info Image Services Compatibility & Dependency IS 4.0.x

Select your operating system from the list, and review the patch recommendations and requirements. Make sure the most recent patch bundle has been installed.

#### **HP-UX Bug**

Due to a known HP bug (Doc. id: KBRC00003627), the default HP-UX (64-bit) operating system installation does not create a few required X library symbolic links. These links must be created manually before starting Oracle9i installation.

As **root** user, enter the following commands to create the required links:

cd /usr/lib

- In -s /usr/lib/libX11.3 libX11.sl
- In -s /usr/lib/libXIE.2 libXIE.sl
- In -s /usr/lib/libXext.3 libXext.sl
- In -s /usr/lib/libXhp11.3 libXhp11.sl
- In -s /usr/lib/libXi.3 libXi.sl
- In -s /usr/lib/libXm.4 libXm.sl
- In -s /usr/lib/libXp.2 libXp.sl
- In -s /usr/lib/libXt.3 libXt.sl
- In -s /usr/lib/libXtst.2 libXtst.sl

#### **Rerun the Wizard System Check**

Now you'll need to run the Wizard System Check one more time so it can detect that HP-UX 11i (64 bit) has been installed. The Wizard Update will only update the Image Services software to IS 4.0.0 when the System Check has reported no ERRORs.

The following diagram summarizes the paths you can take to reach your destination.

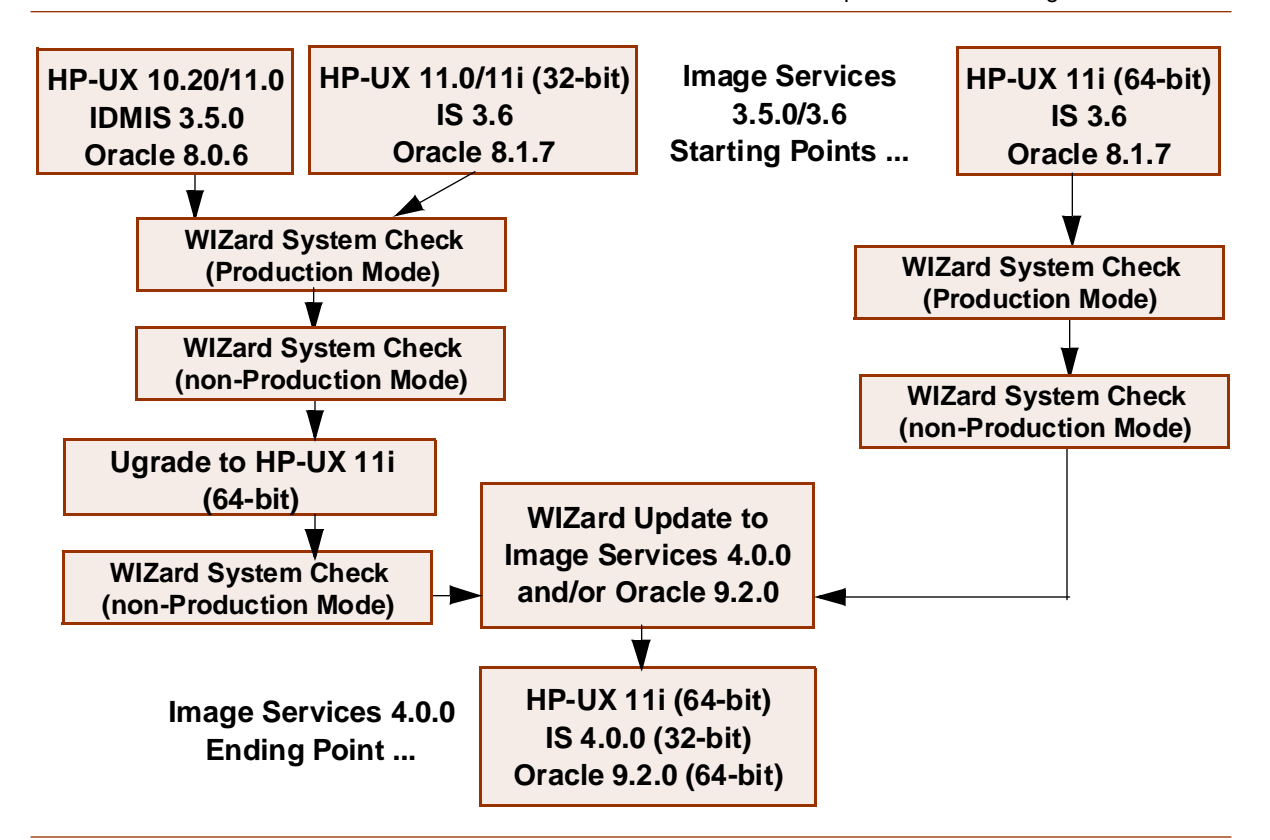

## **Multiple Server Requirements**

If your FileNet domain is composed of more than one Image Services server, you must run some preparation steps on **each** server **before** you do the actual update. In other words, perform all the steps in this manual up to <u>"Exit from FileNet Programs" on page 147</u> on each Image Services server in the domain.

These preparation steps include:

- Run the Wizard System Check in both Production and non-Production modes (Chapter 2).
- Fulfill any prerequisites identified by the System Check (Chapter 3).
- Prepare the server check system table space, make backups, evaluate cache, etc. (Chapter 4).
- Reboot the server; check for errors (Chapter 4).

After you have performed these preparation steps on each server, you can use the Wizard to perform the actual update. Be sure to update the Root server first!

## **Update Strategy**

When updating a multi-server system:

- 1 Stop the FileNet and Oracle software on all servers in this order:
  - a Application server(s)
  - b Storage Library server(s)
  - c Root server
- 2 Update the Root server. (The Root server may be a Combined server or Root/Index server.)
- 3 Start the FileNet and Oracle software on the Root server.
- **4** Update the Storage Library server(s).
- **5** Start the FileNet software on the Storage Library server(s).
- **6** Update the Application server(s).

**7** Start the FileNet (and Oracle, if present) software on the Application servers.

# **CSS Worldwide Customer Support**

The following sub-sections describe various support documents and tables that will give you additional, up-to-the-minute information concerning your update. These are all available on the FileNet Web site at <u>http://www.css.filenet.com</u>. Login to Worldwide Customer Support to review these topics.

## **Release Notes for Image Services 4.0.0**

The Release Notes file is available in two places.

The latest Release Notes file can be retrieved at any time from the FileNet Web site.

The Release Notes are also located on the CD-ROM **Image Services 4.0.0 for HP-UX** in **/relnotes.html.** 

The **Release Notes** contain valuable information you need to install and configure Image Services software. Do not start the update without first reading the **Release Notes**.

Pay special attention to the "**Patches**" mentioned in the Release Notes. (Search for the keywords **PRE-UPDATE** and **REQUIRED** to locate information about HP-UX, Oracle, and Image Services patches that need to be applied before starting this update.) Image Services patches are located on the FileNet Web site.

#### **Operating System Notes**

Review the Operating System Notes for your current version of HP-UX to determine if any additional patches need to be installed prior to this Image Services update. The System Administrator is responsible for obtaining and installing these patches. The Operating System Notes are available on the FileNet Web site.

### **Release Dependency Spreadsheet**

Review the Image Services Release Dependency spreadsheet for information that might be pertinent to the entire system configuration. The Release Dependency spreadsheet contains software compatibility information for client workstations, fax servers, and printer servers.

You may see this spreadsheet referred to as the Support Matrix or the Compatibility/Dependency Matrix.

**Note** When running Image Services and the Image Services Toolkit (formerly known as WAL) on the same server, the Image Services Toolkit must be version 3.6 or later.

## **Update Requirements**

Before you begin the update procedure, make sure the hardware and software environment is appropriate for this update, and make sure you have all the correct pieces of release media.

#### Minimum Hardware Requirements

**Note** These requirements have changed from previous Image Services releases and from previous versions of this document.

#### Server Architecture

Servers containing PA-RISC processors that support the HP-UX11i operating system are required. (Itanium processors are not supported.)

- 64-bit processors for all servers with Oracle9i software including Root/Index servers and Application servers with either WorkFlo Queue Services (WQS), SQL Services, or VWServices.
- **Note** Oracle9i software is not compatible with 32-bit HP-UX hardware.
  - **32-bit** or **64-bit** processors for servers without Oracle such as separate Storage Library servers and Application servers with only Batch, Print, and/or Cache Services.

#### **Server Memory**

• Root/Index and Application Servers with Oracle:

512 MB memory for each processor in the server.

• Storage Library and Application Servers without Oracle:

256 MB memory for each processor in the server.

#### **Total Swap Space**

Oracle recommends that swap space be at least **2 times** the amount of server memory. For example, a server with 512 MB of memory should have at least 1 GB of swap space.

However, if the server has more than 1 GB of server memory, Oracle recommends that swap space be **1.5 to 2 times** that amount.

#### Total Disk Space

This update requires an apparently large amount of free disk space; however, much of this space can be reused after the update is done.
### **Disk Space for Software**

For FileNet Image Services software, Oracle software, and temporary working storage, this update requires:

• **7.218 GB** (Servers with Oracle) or **40 MB** (Storage Library Servers)

Table 1.1 Disk Space Requirements

|                                                                          | Combined or<br>Root/Index Server | Storage Library<br>Server |
|--------------------------------------------------------------------------|----------------------------------|---------------------------|
| Oracle9i Software*<br>(for example, /usr/ora/920)                        | 3.7 GB                           | -                         |
| Temporary space for Oracle9i Media**<br>(FileNet-Controlled Oracle only) | 3.0 GB                           | -                         |
| Free space in / (root)                                                   | 1 MB                             | 1 MB                      |
| Free space in <b>/oratmp</b> ***                                         | 428 MB                           | -                         |
| Free space in <b>/tmp</b>                                                | 16 MB                            | 16 MB                     |
| Free space in <b>/usr</b>                                                | 3 MB                             | 3 MB                      |
| Free space in <b>/var</b>                                                | 20 MB                            | 20 MB                     |

#### Table 1.1 Disk Space Requirements, Continued

|                                                                 | Combined or<br>Root/Index Server | Storage Library<br>Server |
|-----------------------------------------------------------------|----------------------------------|---------------------------|
| Free space in directory above<br>\$ORACLE_HOME (e.g., /usr/ora) | 50 MB                            | -                         |
| Total                                                           | 7.218 GB                         | 40 MB                     |

- \* The space required for installing the Oracle 9.2.0 software is greater than the amount of space it will eventually occupy. Also, the disk space currently occupied by the Oracle 8.0.6 or 8.1.7 software can be reused when it is removed from the server at some future date.
- \*\* The space required for copying the Oracle media onto the hard drive is only needed temporarily and can be reused after the update is finished.
- \*\*\* The space required for temporary workspace while installing the Oracle 9.2.0 software If this directory does not exist, the Wizard will use the \$ORACLE\_HOME directory instead, in which case the \$ORACLE\_HOME directory needs to be **400 MB** larger than shown. This space can be reused after the update is finished.

### ServiceGuard

If you are going to update a system that already uses HP's **MC/Ser**viceGuard with a shared disk array between the primary and failover server, this update may only need to be performed on the primary server, if the FileNet Image Services software resides on the disk array.

**CAUTION** You should only perform this update while the FileNet Image Services software is running on the primary server. DO NOT update the Image Services or Oracle software while the system is in failover mode!

If you plan to configure an existing HP system to use ServiceGuard, you should update the FileNet Image Services software first; then after the Image Services software has been updated successfully, you can reconfigure the system with ServiceGuard.

To install and configure a new ServiceGuard system, refer to the: <u>Image Services Installation and Configuration Procedures for</u> <u>HP-UX.</u> More information on HP MC/ServiceGuard is available at:

http://www.hp.com/products1/unix/highavailability/ar/mcserviceguard/index.html

### **Software Requirements**

To perform the update to Oracle 9.2.0 and Image Services 4.0.0, you'll need these media:

Image Services Software

**FileNet Image Services & COLD<sup>™</sup> 4.0.0 for HP-UX 11i** (CD-ROM). This media contains the Image Services 4.0.0 software including COLD 4.0.0 software.

**Oracle RDBMS Software** 

**Note** The Oracle9i software media are not supplied by FileNet.

- Oracle9i Database Release 2 Enterprise/Standard Edition for HP-UX (64-bit) (4 CD-ROMs). These compact disks contain all the Oracle9i RDBMS software products, and are compatible with only the 64-bit version of HP-UX 11i.
- Oracle Patch Set 2 (9.2.0.2)
- Oracle Interim Patch 2645455\*

\*This Interim Patch corrects a problem with the US7ASCII character set. If you plan to use a different character set, such as WE8ISO8859P1, this patch is not required.

Note At the time this document was published, Oracle Patch Set 3 (9.2.0.3) did not include the fix for the US7ASCII problem, and no equivalent Interim Patch for Patch Set 3 was available. However, Oracle may include this patch in subsequent Patch Sets. Check the Image Services 4.0.0 Release Notes on FileNet's Web site http://www.css.filenet.com for the latest news.

> The patch set and interim patch are available for download from the Oracle MetaLink Web site. For Patch Set installation instructions, see **"Appendix F – Installing Oracle Patch Set 9.2.0.2" on page 285**.

For Interim Patch installation instructions, see <u>"Appendix G –</u> Installing Oracle9i Data Server Interim Patch 2645455" on page 298.

Note If the database administrator or system administrator wants to install Oracle 9.2.0 before the FileNet Technical Consultant arrives to update the Image Services software see <u>Guidelines for Installing</u> and Updating Oracle Software for UNIX Servers. Use these guidelines to update the Oracle RDBMS.

### Debugging Software

Debugging software is required for Image Services 4.0.0 and must be installed on each Image Services server. A debugger enables FileNet support personnel to troubleshoot both FileNet and HP-related problems.

Important! If your current operating system is HP-UX 10.20 or HP-UX 11.0, wait until you've upgraded to HP-UX 11i to install the latest debugging software.

The HP **WDB 3.1.x** debugger is an HP-supported implementation of the GDB debugger. It supports source-level debugging of object files written in HP C, HP aC++, Fortran 90, and FORTRAN77 on HP-UX Release 11.0 and later.

HP WDB is the recommended debugger for HP-UX 11.0 and 11.11 systems. Other debuggers, such as xdb and HP DDE may not be available or may not support features in upcoming HP-UX releases.

After you've upgraded the HP-UX operating system to 11i or later, install the most recent version of the WDB debugger as described in the section, <u>"Wildebeest 3.1.x" on page 74</u>.

### **Update Prerequisites**

The following table lists the documents, media, and server resources required to successfully update your Image Services software to

release 4.0.0. Each requirement is described in detail later in this document.

Table 1-2: Update Prerequisites

| Prerequisites                                                                    | Comments                                                                                                    |
|----------------------------------------------------------------------------------|----------------------------------------------------------------------------------------------------|
| Run the Wizard System Check.                                                     | Refer to <u>"Appendix A – Wizard System Check</u><br><u>Steps" on page 212</u> for specific server items inspected<br>by the Wizard System Check |
| Read FileNet Release Notes.                                                      | Available on the Image Services CD at /relnotes.html and at Worldwide Customer Support on FileNet's Web site at <u>www.css.filenet.com</u> .     |
| Install HP-UX patches, if needed.                                                | Check Worldwide Customer Support on the FileNet Web site for patches that may be required prior to this update.                                  |
| Install the Required Pre-Update fixes that were identified in the Release Notes. | It is mandatory to have the appropriate pre-update fixes<br>installed when you start your update. Otherwise, your<br>update will fail.           |
|                                                                                  | The fixes are available at <u>www.css.filenet.com</u> and on the Tech Info CD, which is distributed to FileNet Technical Consultants.            |

Table 1-2: Update Prerequisites, Continued

| Prerequisites                                                                               | Comments                                                                                                    |  |  |
|---------------------------------------------------------------------------------------------|----------------------------------------------------------------------------------------------------|--|--|
| Back up the entire system.                                                                  | Include FileNet datasets, cache, and HP-UX.                                                                                              |  |  |
| Obtain proper CD-ROMs for Image<br>Services and Oracle software                             | Refer to the section, <u>"Software Requirements" on</u><br>page 40                                                                       |  |  |
| For Servers With Oracle:                                                                    |                                                                                                    |  |  |
| Create a new 3.7 GB file system for Oracle 9.2.0.                                           | Do not use your current Oracle file system for Oracle 9.2.0.<br>(Must have at least 3.7 GB free space on HP-UX 11i)                      |  |  |
| Create a home directory for the <b>oracle</b> user, if necessary                            | It can't be /usr/oracle or the same directory where Oracle software is stored.                                                           |  |  |
| Create a directory (e.g., /ora_media) to copy the contents of the Oracle CD-ROM media into. | The Oracle media requires 3.0 GB of free space on the server's hard drive. This space can be reused after the Wizard update is finished. |  |  |

# **Related Documents**

As you read this procedure, you may see references to other documents you may need to review. You may want to keep these documents handy in case you need to use them during this update.

The following documents are contained on the *Image Services 4.0.0 Documentation CD-ROM:* 

- Image Services System Administrator's Handbook
- Image Services System Administrator's Companion for UNIX
- Enterprise Backup and Restore User's Guide
- <u>Third-Party Backup/Restore Guidelines</u>

# **Preparing for the Update**

At least four weeks prior to the update, the FileNet Technical Consultant or the ValueNet Partner **must** do these things:

- Schedule the update with the FileNet Upgrade/Install Assurance Team and access the team's latest list of current scheduling procedures.
- Copy the Image Services CDB file. Send it to the Upgrade/Install Assurance Team at upgrade@filenet.com.
- Run spacerpt. Send the results to the Upgrade/Install Assurance Team, and keep a printed copy for comparison after the update is complete.
- Run the Wizard System Check. Send the results to the Upgrade/ Install Assurance Team. Make the required changes to the server.

When you are instructed to send a file or output to the FileNet Upgrade/Install Assurance Team, you can either:

- a FTP the file from the server to a client PC so you can easily copy the file to a floppy disk, or...
- b Send the file to the FileNet Upgrade/Install Assurance Team via e-mail at upgrade@filenet.com.

# Switching to 64-bit Hardware

Because Oracle9i requires a 64-bit processor, you may need to acquire a new HP-UX server with 64-bit processors and the 64-bit version of the HP-UX 11i operating system.

- If Oracle is FileNet-controlled, you can follow the instructions in the *Guidelines for Updating HP-UX Systems from 32- to 64-bit Hardware*, which is available from the FileNet Upgrade/Install Assurance Team.
- If Oracle is site-controlled, the System Administrator and Database Administrator can follow these general steps to recreate your cur-

rent Image Services system on the new hardware. Then, after they're confident that the new server is running successfully, you can follow the remaining procedures in this document to update to Oracle9i and IS 4.0.0.

### **Configure the New 64-bit Server**

On the new server, install your current 32-bit version of Oracle and your current 32-bit version of Image Services. Refer to the *Installation and Configuration Procedures for HP-UX* for your current release.

### **HP-UX Patches**

After installing 64-bit HP-UX 11i, go to the FileNet Web site <u>http://</u> <u>www.css.filenet.com</u> and log into Customer Service & Support. Click on:

Product Tech Info Image Services Compatibility & Dependency IS 4.0.x Select your operating system from the list, and review the patch recommendations and requirements. Make sure the most recent patch bundle has been installed.

### **HP-UX Bug**

Due to a known HP bug (Doc. id: KBRC00003627), the default HP-UX (64-bit) operating system installation does not create a few required X library symbolic links. These links must be created manually before starting Oracle9i installation.

As **root** user, enter the following commands to create the required links:

- cd /usr/lib
- In -s /usr/lib/libX11.3 libX11.sl
- In -s /usr/lib/libXIE.2 libXIE.sl
- In -s /usr/lib/libXext.3 libXext.sl
- In -s /usr/lib/libXhp11.3 libXhp11.sl
- In -s /usr/lib/libXi.3 libXi.sl
- In -s /usr/lib/libXm.4 libXm.sl

- In -s /usr/lib/libXp.2 libXp.sl
- In -s /usr/lib/libXt.3 libXt.sl
- In -s /usr/lib/libXtst.2 libXtst.sl

### Back Up Data on the Current Server

On your current server, perform a full EBR backup. Refer to the *Enter*prise Backup and Restore Guide for your current release.

### **Restore Data onto the New Server**

Use EBR to restore the data onto the new 64-bit server. Refer to the *Enterprise Backup and Restore Guide* for your current release.

### **Verify Image Services Operation**

The new 64-bit server should now be fully operational. Make sure the Image Services and Oracle software functions as usual.

### Continue with the Image Services 4.0.0 Update

When you're ready to update to Oracle9i and Image Services 4.0.0, you can continue with the rest of the procedures in this document.

# Copy the Image Services .CDB File

The FileNet Upgrade/Install Assurance Team will need to inspect your Image Services CDB file before you begin the update. This file allows your service provider to check the configuration for database integrity.

The CDB file is built by the configuration editor (fn\_edit) and is stored in the /fnsw/local/sd/conf\_db directory. The naming convention is **IMS\_ n.cdb** where 'n' is a sequentially assigned number that is incremented each time the CDB file is rebuilt. You will likely find several versions of the CDB file.

Copy the most recent CDB file (the one with the highest "n" number) and send it to your FileNet Upgrade/Install Assurance Team at upgrade@filenet.com.

# Copy the MasterSnmpd\_start File

Make a backup copy the **/fnsw/bin/MasterSnmpd\_start** file. SNMP is the Simple Network Management Protocol. See the **SNMP Reference Manual** for more information.

Important! Do not skip this step! Installing the new version of Image Services software overwrites the current version of this file. At the end of this update procedures, you'll compare the newly installed version against this saved version.

For example, as **fnsw** user, save the current file by entering:

cp /fnsw/bin/MasterSnmpd\_start /fnsw/bin/MasterSnmpd\_save

# Run spacerpt

The FileNet Upgrade/Install Assurance Team will need to inspect your database configuration to make sure the Oracle RDBMS objects are correct.

Run spacerpt

You need to know the f\_maint password to run spacerpt.

1 As **fnsw** user, make sure Oracle is up by entering:

### ps -ef | grep ora

You should see at least four Oracle processes. If not, you need to start the Oracle software.

• If Oracle is FileNet-controlled and If there are no Oracle processes running, you can start Oracle by entering:

### fn\_util startrdb

- If Oracle is Site-controlled, ask the DBA to start Oracle.
- **2** As **fnsw** user, run spacerpt and send the output to an output file by entering:

### spacerpt > <output\_file\_name> &

where <output\_file\_name> can be any name you choose.

- **3** If you want to stop Oracle:
  - For FileNet-controlled Oracle, enter:

### fn\_util stoprdb

- For Site-controlled Oracle, ask the DBA to stop Oracle.
- 4 Send the output file to the FileNet Upgrade/Install Assurance Team at upgrade@filenet.com. Also print a copy of this file and keep it in a safe place. You will need to compare this copy with the spacerpt run at the end of this update procedure.

# Verify the System Serial Number

Use the **ssn** command to display the system serial number. As **root** user, enter:

ssn

Important! The 10-digit ssn, which is assigned by FileNet, is written onto all storage media and **must** be unique for each Image Services system.

If you have more than one Image Services system (domain), each **must** use its own unique ssn to prevent potential problems if media are ever transferred from one IS system to another.

# **Disable the Screensaver**

While the Wizard is running, the Screensaver might be activated. When you reactivate the screen by moving the mouse, the top Wizard screen moves to the background and may be covered by other windows. You might not realize the Wizard is waiting for a response.

To prevent this from happening, turn off the Screensaver feature of your terminal before you run the Wizard!

# **Run the Wizard System Check**

You can run the Wizard System Check while your Image Services system is in production mode. It will not disrupt your operation and it will not change any files. This allows you and the FileNet Upgrade/

Install Assurance Team to understand well in advance what needs to be changed or added to the server to ensure a smooth and predictable update.

You'll need to run the Wizard System Check at least twice:

• First while the Image Services software is running.

The Wizard makes several checks that are only possible while the databases are running. (You'll get unavoidable "errors" stating that the FileNet software is running, but that's okay for now.)

After you resolved as many of the "errors" as possible,

• Then while the Image Services software is shut down.

# Important! Make sure the System Check runs with absolutely NO ERRORs before you continue with the Wizard Update in Chapter 4.

The Wizard System Check inspects the server for prerequisites and lists any warning and error conditions in two locations:

- Pop-up windows on your screen.
- Report and log files in the /fnsw/local/logs/wizard directory.
- Note You can ignore error messages about your Image Services and/or Oracle software being up during the Wizard System Check. You won't have to shut down Image Services until you are ready to run the actual update.

### Load the FileNet Image Services CD-ROM

- 1 Load the Image Services 4.0.0 CD-ROM into the drive.
- **2** As **root** user, mount the CD-ROM file system by entering the following commands:
  - a First, create a CD-ROM directory, if one does not already exist.

### mkdir /cdrom

a If necessary, determine the CD-ROM device file name.

### ioscan -fnC disk

b Locate the CD-ROM device file name on the **ioscan** display. For example:

| Class   | I    | H/W Path    | Driver S/W State | Н/W Туре       | Description    |
|---------|------|-------------|------------------|----------------|----------------|
| ======= | ==== |             |                  | ============== |                |
|         |      |             |                  |                |                |
| disk    | 5    | 0/0/2/0.1.0 | sdisk CLAIMED    | DEVICE         | HP DVD-ROM 305 |
|         |      |             | /dev/dsk/c2t2d0  | /dev/rask/c2   | t2d0           |
|         |      |             |                  |                |                |

**Note** When you examine the **ioscan** display, you may see that some optical devices have 'unclaimed' and 'unknown' in the S/W State and H/W Type columns. This is normal, since FileNet does not use the standard drivers. This does not affect the operation of the FileNet software.

In the display above, the device file name is /dev/dsk/c2t2d0.

**3** Then mount the CD-ROM device on the /cdrom directory. For example:

### mount /dev/dsk/c2t2d0 /cdrom

where /dev/dsk/c2t2d0 is the CD-ROM device file name shown on the **ioscan** display.

4 To make sure the CD-ROM mounted successfully, enter:

### mount

You should see the CD-ROM device listed.

### **Run the Wizard System Check**

- 1 Make sure you're logged on as **root** user.
- 2 If you are running this program from a remote terminal, make sure you export the display from the server to your current terminal.

• In the Bourne or Korn shell, enter:

### export DISPLAY=<host\_identifier>:0

• In the C shell, enter:

### setenv DISPLAY <host\_identifier>:0

where <host\_identifier> is the server identifier, either a name or IP address.

**3** If you're going to run the Wizard from a remote terminal, make sure you allow access to the host display by entering this command at the remote terminal:

### xhost +

If the server has an Xconsole, rather than an ASCII terminal, enter the xhost + command there, too.

**Note** If you used the **su** command to switch from any user to **root** user, you must enter the **xhost +** command at the original CDE login window.

**Tip** You can test your DISPLAY setting by entering:

### xclock &

If the clock appears on your remote terminal screen, the DISPLAY variable was exported correctly. If you don't see the clock, try the export or setenv command again using the IP address rather than the server name.

4 As **root** user, invoke the Wizard by entering:

cd / /cdrom/setup

**CAUTION** Do not **cd** to /cdrom to run the program. Run this from the / (root) file system.

• You can also run the Wizard with the -v (verbose) option. This option displays additional information on the console as the Wizard executes. To run the Wizard in verbose mode, enter:

### /cdrom/setup -v

To run the Wizard System Check on an ASCII terminal, you can use TTY mode.

• For TTY mode (non-GUI), enter:

### /cdrom/setup -t

**5** In graphical mode, you'll see the following screen. It'll take a few minutes to display.

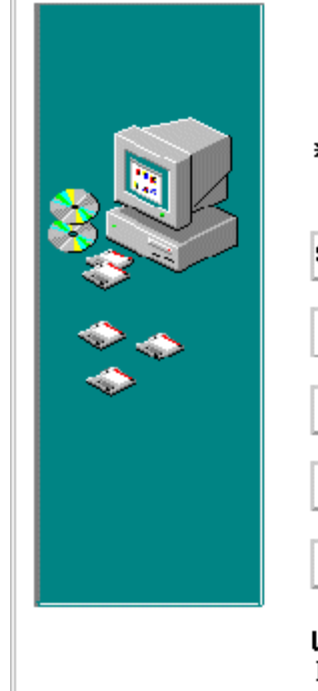

| FileNET                                                                                            |
|----------------------------------------------------------------------------------------------------|
| * Welcome to Image Services Setup Wizard. This<br>tool will guide you through the setup procedure. |
| System Check Verify system configuration only.<br>No system changes are made.                      |
| Upgrade Image Services Upgrade Image Services Only                                                 |
| Upgrade Oracle Upgrade Oracle Only                                                                 |
| Upgrade Oracle and Image Services Upgrade Both                                                     |
| Quit                                                                                               |
| WARNING: This program is protected by copyright<br>law and international treaties.                 |

- 6 Select System Check.
- Note On-screen Help is available.
  - 7 The System Check looks for a default file system named /usr/ora/920 for the new Oracle software. If it does not find this file system, you will see this dialog box:

| $\mathbf{X}$ System_Check                                                                                                    | ×    |
|----------------------------------------------------------------------------------------------------|------|
| "Enter complete path to directory<br>where Oracle 920 should be<br>installed. Clear the default value<br>if it does not exist yet." |      |
|                                                                                                    |      |
| <u> K Back</u> Help Quit Nex                                                                                                    | t >] |

Enter the correct directory path. If you haven't created this directory yet, make sure the field is completely blank. You will be creating the

file system for Oracle in the next chapter, if one is needed. Click **Next** to continue.

8 In the next screen, enter the directory where the Oracle CD contents are located. The Wizard verifies that you have the correct version of Oracle.

| ∑System_Check                                                                | × |
|------------------------------------------------------------------------------|---|
| Enter complete path to directory<br>where Oracle CD contents are<br>located. |   |
| 1                                                                            |   |
| < Back Help Quit Next >                                                      | ] |

If you haven't copied the contents of the four Oracle CDs onto the server yet, just enter '/'. The Wizard will log a warning and will continue checking. Be sure to copy the Oracle media onto the server before you run the Wizard Setup. Click **Next** to continue.

**9** The Wizard System Check will terminate when all the steps are completed. You will be asked if you want to display the report of error and warnings found by the System Check.

The **Yes** option is already selected. Click **Next** to continue. You can also see the report at:

### /fnsw/local/logs/wizard/SysChk\_yyyymmdd\_hhmm

### /fnsw/local/logs/wizard/yyyymmdd\_hhmm.log

where yyyymmdd\_hhmm represents the date and time the Wizard System Check was run.

The Wizard System Check also creates several temporary (.tmp) files and if there were no errors found, archives these .tmp files in a tar file. For more information on how to use these .tmp files, see <u>"Appendix D</u> – Troubleshooting the Wizard" on page 259.

- **10** Take note of the errors and warnings. Exit out of the report and the Wizard System Check as directed by the dialog boxes.
- 11 You must eliminate all the error conditions reported by the Wizard System Check. Go to <u>Chapter 3, "Resolving Wizard System Check</u> <u>Prerequisites," on page 69</u> for instructions.
- 12 After you've completed as many of the prerequisite tasks as possible, send a copy of these reports to the FileNet Upgrade/Install Assurance Team at upgrade@filenet.com.
- 13 If no "Errors" were flagged by the System Check, you can proceed to Chapter 4, "Updating Image Services and/or Oracle," on page 140.

3

# **Resolving Wizard System Check Prerequisites**

The first time you ran the Pre-Update System Check, you likely received errors and warnings. This chapter shows you how to resolve those warnings and errors.

## **Using This Chapter**

This chapter is primarily a reference chapter. You won't necessarily follow it sequentially. Each section in this chapter corresponds to a Wizard System Check error or warning (with the exception being the system backup recommendation). Read and perform the steps in each section only if you received the corresponding error or warning message.

The error correction steps in this chapter will fall under two categories: **production mode** and **non-production mode**. You can fix the production mode error conditions while your Image Services system is up and running. However, some corrections can't be made while your system is in production. Non-production mode changes must be made just prior to running the Wizard Update.

# **Perform Necessary Backups**

Because this chapter involves changes to your system, you must have a full backup before making the changes specified in this chapter.

The backup should include:

- File Systems and Datasets. Use the Enterprise Backup/Restore (EBR) or third party backup programs.
- Capture Settings (if FileNet Capture Professional is being used). Refer to the Capture Professional documentation for information on backing up the repository to a local PC.

For more information on performing a full system backup, refer to:

- Image Services System Administrator's Handbook
- Image Services System Administrator's Companion for UNIX
- Enterprise Backup/Restore User's Guide
- Third-Party Backup/Restore Guidelines

# **Production Mode Error Corrections**

The following error corrections in this section can be achieved while the system is in production mode. These steps won't degrade performance or affect other files.

### WARNING: You must be logged on as root for successful check.

To run the Pre-Update System Check, and also to run the Wizard Update later on, you need to be logged on as the **root** user.

### WARNING: SCSI Passthru should be installed.

You need to install the SCSI-Passthru software product that contains the SCSI Passthru driver. This software is required to configure optical storage libraries on your system. To see if this driver has been installed, enter the following command:

### /usr/sbin/swlist -I product | grep SCSI

If this command does not locate **SCSI-Passthru**, the System Administrator must install it from the HP-UX operating system release media.

Refer to the **man** page for scsi\_pt for instructions on how to configure the driver as well as the optical devices.

### WARNING: LVM should be installed.

You must have Logical Volume Manager software. Enter the following command:

/usr/sbin/swlist -I product | grep LVM
If this command does not locate an **LVM** line, the System Administrator must install it from the HP-UX operating system release media.

# WARNING: No debugger found. Please install a debugger after completing the Update.

Debugging software is required for Image Services 4.0.0 and must be installed on each Image Services server. A debugger enables FileNet support personnel to troubleshoot both FileNet and HP-related problems.

Important! If your current operating system is HP-UX 10.20 or 11.0, wait until you've upgraded to HP-UX 11i to install the latest debugging software.

The HP **WDB 3.1.x** debugger is an HP-supported implementation of the GDB debugger. It supports source-level debugging of object files written in HP C, HP aC++, Fortran 90, and FORTRAN77 on HP-UX Release 11.0 and later.

HP WDB is the recommended debugger for HP-UX 11.0 and 11.11 systems. Other debuggers, such as xdb and HP DDE may not be available or may not support features in upcoming HP-UX releases.

### Wildebeest 3.1.x

The Hewlett-Packard **Wildebeest (WDB)** debugger is HP's strategic source-level debugger. The HP WDB debugger is a fully HP-supported version of the GDB debugger, first developed by the Free Software Foundation.

You can download a version that's compatible with your current version of the HP-UX operating system for no charge by going to <u>http://</u>www.hp.com/go/wdb/. Documentation is also available for download.

## Downloading and Expanding the WDB Debugger

Fill out the required information on the WDB web page and download the debugger file to your local server. Copy the compressed file to your /tmp directory. For example, if you downloaded the WDB debugger for HP-UX 11i, you might enter:

## cp wdb-3.1.01-11.11.depot.gz /tmp

• If the compressed file has a .z extension, use the uncompress tool to expand it:

### uncompress /tmp/wdb-3.1.01-11.11.depot.gz

• If the compressed file has a .gz extension, use the gunzip tool to expand it:

## /usr/contrib/bin/gunzip /tmp/wdb-3.1.01-11.11.depot.gz

## Installing the WDB Debugger

After you have expanded the compressed debugger installation file, use the **swinstall** command to install the WDB debugger on your server. For example, if you downloaded the debugger file for HP-UX 11.11 into your /tmp directory, you would enter all on one line:

## swinstall -x enforce\_dependencies=false -s /tmp/wdb-3.1.01-11.11.depot WDB

**Note** To reinstall the same version of HP WDB in the same location on your system, use the option **-x reinstall=true**.

## Running the WDB Debugger

The Wildebeest debugger is HP's implementation of the GDB debugger. To use the debugger, enter:

## /opt/langtools/bin/gdb a.out

where a.out is the executable you are going to debug.

**Tip** If you include /opt/langtools/bin in the environment path of your .cshrc or .profile file, you won't need to type the complete path name each time.)

For additional information, read and print the *HP WDB 0.75 Quick Start Guide*, which is installed on your server with the debugger in /opt/lang-tools/bin/refcard.ps, and which describes a wide variety of the debugger's options.

For a brief summary of debugger options, enter:

/opt/langtools/bin/gdb -help

# ERROR: 200 MB free space required for SYSTEM tablespace.

The SYSTEM tablespace requires expanding to accommodate the Oracle update. You'll need at least 200 MB of contiguous space.

### Verify SYSTEM Tablespace

It's important to know if your Oracle database is in **coexistence mode** or **non-coexistence mode**. This will determine how much SYSTEM tablespace expansion is required.

- **Coexistence mode** means the Oracle SYSTEM tablespace is in the oracle\_sys0 datafile.
- **Non-coexistence mode** means the Oracle SYSTEM tablespace is in the oracle\_db0 datafile.

Production Mode Error Corrections

#### **Note** Oracle must be up and running for the following procedure to work.

1 Make sure Oracle is up by entering:

#### ps -ef | grep ora

You should see at least four Oracle processes (they're named IDB if the instance is FileNet-controlled).

2 If Oracle is not up and your Oracle instance is FileNet-controlled, enter the following as **fnsw** user:

#### fn\_util startrdb

(If Oracle is Site-controlled, ask the Database Administrator to start Oracle.)

**3** As **fnsw** user, run spacerpt and send the output to an output file by entering:

```
spacerpt > <output_file_name> &
```

where <output\_file\_name> can be any name you choose.

Output for **coexistence mode** should appear similar to this:

| TABLESPACE_NAME                                     | FILE_NAME                                                                           |
|-----------------------------------------------------|-------------------------------------------------------------------------------------|
| SYSTEM<br>FNTMP_SYS<br>FNSYS_TS<br>3 rows selected. | /fnsw/dev/1/ <b>oracle_sys0</b><br>/fnsw/dev/1/oracle_tr0<br>/fnsw/dev/1/oracle_db0 |

Notice that SYSTEM tablespace is in a dedicated file (oracle\_sys0) in the above example. This means that the database is in **coexistence mode**. If SYSTEM was part of oracle\_db0, it would be in non-coexistence mode.

Production Mode Error Corrections

Output for **non-coexistence** mode would appear similar to this:

| TABLESPACE_NAME                   | FILE_NAME                                        |
|-----------------------------------|--------------------------------------------------|
| SYSTEM<br>TS1<br>2 rows selected. | /fnsw/dev/1/oracle_db0<br>/fnsw/dev/1/oracle_tr0 |

Notice that SYSTEM tablespace is in oracle\_db0 for **non-coexistence mode**.

- 4 Take note as to whether or not your system is in coexistence mode. You will need to use this information for <u>Step 5 on page 84</u>.
- 5 You will be adding an additional Oracle dataset later in this procedure. It will be a data partition (oracle\_db<n>) if your database is in noncoexistence mode or a system partition (oracle\_sys<n>) if your database is in coexistence mode. Take note of the highest number 'n' that follows your named files from the output above.

- 6 Now that you know which dataset you need to expand, you can choose to use manual steps or automated steps.
  - Manual Steps: The advantage to using the manual steps is that they enable you to place the expanded dataset on a specific physical drive. To add this space manually, skip to <u>"Appendix C –</u> Manually Expanding Tablespace" on page 228.
  - Automated Steps: You can optionally use automated steps, which include the fn\_dataset\_config tool. To add this space automatically, continue with the next section.

## Add the Dataset Automatically

1 If you are running this program from a remote terminal, make sure you export the display to your current terminal. For Korn or Bourne shell, enter:

## export DISPLAY=<your hostname>:0.0

For C-shell, enter:

## setenv DISPLAY <your hostname>:0.0

2 If you are running this program from a remote terminal or from an X console at the server, make sure you allow access to the host display by entering the following:

#### xhost +

- **Note** If you used the **su** command to switch from any user to root user, then you must enter **xhost +** at the original CDE login window.
  - Tip Test your remote terminal environment with xclock &
    - **3** As **root** user, use the fn\_dataset\_config command to begin the process of expanding a dataset.

## fn\_dataset\_config

**Note** fn\_dataset\_config will shut down FileNet Image Services software and leave Oracle running.

You will see a window that looks like the following graphic:

Production Mode Error Corrections

| Dataset Name        | Current Size | Modified Size |    | Copies |    | Increment | Volume Group |   |
|---------------------|--------------|---------------|----|--------|----|-----------|--------------|---|
| Cache               | 104          | 104           | •  | 1      | ¢  | 104       | fnvg         | ŧ |
| Permanent Database  | 104          | 104           | \$ | 1      | ٢  | 104       | fnvg         | ŧ |
| Permanent Redologs  | 40           | 40            | \$ | 1      | ٢  | 40        | fnvg         | ŧ |
| Transient Database  | 24           | 24            | \$ | 1      | ٢  | 24        | fnvg         | ŧ |
| Transient Redologs  | 40           | 40            | \$ | 1      | ٢  | 40        | fnvg         | ŧ |
| Oracle Database     | 400          | 400           | \$ | 1      | \$ | 200       | fnvg         | ŧ |
| Oracle Redologs     | 144          | 144           | \$ | 1      | \$ | 24        | fnvg         | ŧ |
| Oracle Temp Space   | 24           | 24            | \$ | 1      | \$ | 24        | fnvg         | ŧ |
| Security Database   | 32           | 32            | \$ | 1      | •  | 16        | fnvg         | ŧ |
| Security Redologs   | 8            | 8             | \$ | 1      | \$ | 8         | fnvg         | ŧ |
| Oracle System Space | 160          | 160           |    | 1      |    | 40        | fnvg         | + |

4 Use the scroll bar to locate the Oracle SYSTEM Table Space. In the above example, it is the dataset entitled **Oracle System Space**. If you can't locate the Oracle System Space, locate **Oracle Database** instead.

- The standard increment for the Oracle SYSTEM Tablespace is at least 200MB
- The standard increment for the Oracle Database is at least 200MB
- **Note** If an Oracle System Space is not listed, Oracle is not in coexistence mode.
  - 5 Locate the associated up-arrow under the Modified Size column that corresponds to the database you will be increasing. Click the arrow so that Oracle System Space is increased by one increment. If no System Space exists, increase the Oracle Database by one increment.
  - 6 Click OK to accept the new size. This will run the necessary processes to commit the necessary changes to logical volumes, configuration files and the Oracle database.
  - 7 Verify the new SYSTEM Tablespace configuration. As **fnsw** user, run the spacerpt command again:

```
spacerpt > <output_file_name> &
```

where <output\_file\_name> can be any name you choose.

- 8 Check the list of data files displayed to make sure a new SYSTEM tablespace dataset has been created. There should be an oracle\_sys (or oracle\_db) dataset that is numbered one greater than the dataset you noted earlier.
- 9 To stop the Oracle software, enter as **fnsw** user:

## fnutil stoprdb

(If Oracle is Site-controlled, ask the Database Administrator to stop Oracle.)

# ERROR: 400MB total space required for temporary rollback tablespace.

The FNTMP\_TS tablespace, used for temporary space and rollback segments, requires expanding to accommodate the Oracle update. You'll need **at least 400 MB** of contiguous space.

## Verify FNTMP\_TS Tablespace

- **Note** Oracle must be up and running for the following procedure to work.
  - 1 Make sure Oracle is up by entering:

#### ps -ef | grep ora

You should see at least four Oracle processes (they will be named IDB if the instance is FileNet-owned).

2 If Oracle is not up and your Oracle instance is FileNet-controlled, enter the following as **fnsw** user:

#### fn\_util startrdb

(If Oracle is Site-controlled, ask the Database Administrator to start Oracle.)

**3** Start Oracle Server Manager by entering:

spacerpt > <output\_file\_name> &

where <output\_file\_name> can be any name you choose.

- 4 The Oracle temporary tablespace is named oracle\_tr<n>. There may be more than one oracle\_tr dataset, so take note of the highest number 'n' that follows your named files from the output above.
- **5** To expand the dataset, you can use manual steps or automated steps.
  - Manual Steps: The advantage to using the manual steps is that they enable you to place the expanded dataset on a specific physical drive. To add this space manually, skip to <u>"Appendix C –</u> Manually Expanding Tablespace" on page 228.
  - Automated Steps: You can optionally use automated steps, which include the fn\_dataset\_config tool. To add this space automatically, continue with the next section.

#### Add the Dataset Automatically

1 If you are running this program from a remote terminal, make sure you export the display to your current terminal.

For Korn or Bourne shell, enter:

## export DISPLAY=<your hostname>:0.0

For C-shell, enter:

## setenv DISPLAY <your hostname>:0.0

2 If you're running this program from a remote terminal or from an X console at the server, make sure you allow access to the host display by entering the following:

#### xhost +

- **Note** If you used the **su** command to switch from any user to root user, then you must enter **xhost +** at the original CDE login window.
  - Tip Test your remote terminal environment with xclock &
    - **3** As **root** user, use the fn\_dataset\_config command to begin the process of expanding a dataset.

## fn\_dataset\_config

88

Production Mode Error Corrections

# **Note** fn\_dataset\_config will shut down FileNet Image Services software and leave Oracle running.

You will see a window that looks like this:

| Dataset Name        | Current Size Modified Size |     | ize | Copies |    | Increment | Volume Group |   |
|---------------------|----------------------------|-----|-----|--------|----|-----------|--------------|---|
| Cache               | 104                        | 104 | •   | 1      | ¢  | 104       | fnvg         | ŧ |
| Permanent Database  | 104                        | 104 | \$  | 1      | \$ | 104       | fnvg         | ŧ |
| Permanent Redologs  | 40                         | 40  | \$  | 1      | \$ | 40        | fnvg         | ± |
| Transient Database  | 24                         | 24  | \$  | 1      | \$ | 24        | fnvg         | ŧ |
| Transient Redologs  | 40                         | 40  | \$  | 1      | \$ | 40        | fnvg         | ŧ |
| Oracle Database     | 400                        | 400 | \$  | 1      | \$ | 200       | fnvg         | ŧ |
| Oracle Redologs     | 144                        | 144 | \$  | 1      | \$ | 24        | fnvg         | ŧ |
| Oracle Temp Space   | 24                         | 24  | \$  | 1      | \$ | 24        | fnvg         | ŧ |
| Security Database   | 32                         | 32  | \$  | 1      | \$ | 16        | fnvg         | ŧ |
| Security Redologs   | 8                          | 8   | \$  | 1      | \$ | 8         | fnvg         | ŧ |
| Oracle System Space | 160                        | 160 | 4   | 1      |    | 40        | fnvg         | + |

- 4 Use the scroll bar to locate the Oracle temporary tablespace. In the above example, it's the dataset named **Oracle Temp Space**.
  - The standard increment for the Oracle Temp Space is at least 20 MB

**Important!** FileNet recommends that you have **at least 400 MB** for Oracle temporary data and rollback segments. Your system may require more.

- 5 Locate the associated up-arrow under the **Modified Size** column that corresponds to the database you will be increasing. Click the arrow to increase the Oracle Temp Space by as many increments as needed to bring the total size to **at least 400 MB**.
- 6 Click **OK** to accept the new size. This will run the necessary processes to commit the necessary changes to logical volumes, configuration files, and the Oracle database.
- **7** Verify the new FNTMP\_TS tablespace configuration. As **fnsw** user, enter:

### spacerpt > <output\_file\_name> &

where <output\_file\_name> can be any name you choose.

- 8 Check the list of data files displayed to make sure a new FNTMP\_TS tablespace dataset has been created. There should be an oracle\_tr dataset that is numbered one greater than the dataset you noted earlier.
- 9 To stop the Oracle software, enter as **fnsw** user:

#### fnutil stoprdb

(If Oracle is Site-controlled, ask the Database Administrator to stop Oracle.)

# ERROR: Oracle rollback segments must be online and 1048576 bytes

The Oracle Universal Installer cannot install Oracle9i until the rollback segments have been expanded. FileNet provides software to do this automatically for FileNet-controlled Oracle systems.

If your current release of Image Services software is:

## IDMIS 3.5.0 SP3 or IS 3.6 SP2

the necessary files are already on your server. Skip to Step 2.

Otherwise, continue with the next step.

- 1 The two files needed to automatically expand the rollback segments are located on the Image Services 4.0.0 software CD.
  - Copy oraaltrbs8 into the /fnsw/bin directory.
  - Copy fn\_oraaltrbs8.sql into the /fnsw/oracle directory.
- 2 Use the **chmod** command to set the permissions for each of these files to **755**.
- 3 As oracle user, start the Oracle software by entering:

## fn\_util startrdb

4 Make sure all FileNet production rollback segments are online. (If they're listed in the init.ora file, they will be.)

Use **svrmgrl** to execute the following select statement to report the status of the rollback segments:

select segment\_name, owner, status from dba\_rollback\_segs;

The expected output will be similar to this:

| SEGMENT_NAME | OWNER  | STATUS  |
|--------------|--------|---------|
| SYSTEM       | SYS    | ONLINE  |
| RSYS         | SYS    | OFFLINE |
| RS0          | PUBLIC | ONLINE  |
| RS1          | PUBLIC | ONLINE  |
| RS2          | PUBLIC | ONLINE  |
| RS3          | PUBLIC | ONLINE  |

The FileNet production rollback segments should be owned by PUBLIC or SYS, and will usually have names such as RS0, RS1, and so on. (All rollback segments should be listed in the init.ora file.) A

secondary SYSTEM rollback segment, usually called RSYS, may be present. It's all right if this segment is offline.

If a production rollback segment is not online, the fn\_oraaltrbs.sql script will fail and will produce an error message. An offline production rollback segment indicates a problem.

**Tip** Use your preferred text editor, such as **vi**, to examine the init.ora file and verify that all the rollback segments displayed by the select statement are also specified there. For example:

## rollback\_segment = rs0, rs1, rs2, rs3

If necessary, add any missing rollback segments to this line, and restart Oracle.

5 Then update the rollback segments by entering:

## /fnsw/bin/oraaltrbs8

Oraaltrbs8 calls the fn\_oraaltrbs8.sql script to update the rollback segments. The script runs quickly and when it's finished, the Oracle9i installation will be successful.

## ERROR: /fnsw/local/sd/no\_build.txt was found.

If the Pre-Update System Check detected the presence of the no\_build.txt file, do **not** change the state of your server. Do **not** delete any files. Read the appropriate Release Note on this state and contact CSS for further instructions.

# ERROR: Paging Space (nn MB) is less than the required amount. WARNING: Paging Space (nn MB) is less than the required amount.

Perform the steps in this section if the Pre-Update System Check issues any errors or warnings about the current swap space size.

An ERROR indicates the swap space is below the minimum of 512 MB, while a WARNING indicates the swap space is less than the recommended amount (1024 MB), but more than the minimum.

Oracle recommends that swap space be **2 times** the amount of server memory. However, if the server has more than 1 GB of server memory, Oracle recommends that swap space be **1.5 to 2 times** that amount.

1 To see how much Swap space is currently configured, enter:

### swapinfo -fdrmt

This command displays the amount of Swap space in Megabytes. For example, if the server has 512 MB of memory, the minimum swap space should be **1024 MB (1 GB)**. To increase the amount of Swap space, continue with the following steps.

**2** Launch SAM by entering:

#### sam

**3** Select the Disks and File Systems option. When the option is highlighted, press **Return**.

4 From the Disk and File Systems Manager menu of SAM, select the Logical Volumes option. When the entry is highlighted press Return. Wait for a short time while SAM retrieves the logical volume information.

After a few seconds you'll see several messages on the status line, including these:

## Working ... Scanning the hardware ...

- **5** Locate the Mbytes Available column and note the amount of swap space currently configured on the server. (For example, 512 MB.)
- **Note** If there is more than one swap space, make sure that the total of all of the swap spaces is equal to or greater than **1024 MB**, which is 2 times the 512 MB minimum amount of server memory.
  - 6 Type A to select the Action option. From the Action menu, select the Create option and then press **Return**.

- 7 Press Return at the Select a Volume Group option, and then select the appropriate volume group (for example, vg00). Tab to OK and press Return.
- 8 Next, press **Return** at the Add New Logical Volumes option. Tab to the LV Name field and type in the name of your additional swap space logical volume (for example, **swap2**).
- **9** Tab to the LV Size: field and type the size of your logical volume. You can determine what number to enter into this field by completing the following formula:

1024 MB - <current swap size> = # Mbytes

- 10 Next, tab to the Usage: field, press the Space Bar, select Swap Space and press Return. Then tab to the Swap Priority: field, press the Space Bar, select 1 and press Return. Tab to the Add button and press Return.
- 11 Tab to the **OK** button and press **Return** to create the logical volume.

12 When you're finished, press the **F8** key twice to exit SAM and return to the system prompt.

# ERROR: New Oracle directory not yet defined.

The Wizard System Check reports an error if the server is lacking the specifically named /usr/ora/920 file system as the \$ORACLE\_HOME (i.e., location for the Oracle 9.2.0 software). This is not an error condition if you have a vacant file system dedicated for the Oracle 9.2.0 software (or if you already have Oracle 9.2.0 installed). You will indicate that file system's name during the Wizard Update.

If you already have a file system dedicated for Oracle 9.2.0, it should meet the following requirements:

• Total space must be at least:

## 3.7 GB

• Usable free space must be at least:

## 3.5 GB

- It must have the proper permissions (755) and ownerships (e.g., oracle:dba or equivalent).
- It must **not** also be the home directory (\$HOME) for the Oracle user.
- It must **not** be the same file system as that which contains the current version of Oracle.

The following steps instruct you on creating a file system that meets the above criteria.

#### **Check Available Free Space**

Make sure you have enough extra disk space available in your volume group before adding the file system. Follow these steps:

1 Use the vgdisplay command to display file system space. Enter:

#### vgdisplay -v <volume\_group\_name> | more

where <volume\_group\_name> is the name of the volume group, such as vg00, where you're planning to create the new logical volume.

You will see a display similar to the following screen. (The screen shown below is an EXAMPLE screen only. Your screen contents will be different from the example shown.)

The first section of the display contains information about the entire volume group.

Multiply the physical extent size (PE Size) by the number of free physical extents (Free PE) to determine the amount of free space in the volume group.

In the following example, the PE Size is 4 MB and the number of Free PE is 820. The product of these numbers is 5376 MB, which is plenty of room for the new logical volume.

| Volume groups<br>VG Name<br>VG Write Access<br>VG Status<br>Max LV<br>Cur LV<br>Open LV<br>Max PV<br>Cur PV<br>Act PV<br>Max PE per PV<br>VGDA<br><b>PE Size (Mbytes)</b><br>Total PE<br>Alloc PE<br><b>Free PE</b> | /dev/vg00<br>read/write<br>available<br>255<br>26<br>26<br>16<br>1<br>1<br>2000<br>2<br>4<br>2047<br>703<br>1344 |
|----------------------------------------------------------------------------------------------------|----------------------------------------------------------------------------------------------------|
| Alloc PE                                                                                                    | 703                                                                                                    |
| Free PE                                                                                                    | 1344                                                                                                    |
| Total PVG                                                                                                    | 0                                                                                                    |
| Total Spare PVs                                                                                                    | 0                                                                                                    |
| Total Spare PVs in use                                                                                                    | 0                                                                                                    |
|                                                                                                    |                                                                                                    |
|                                                                                                    |                                                                                                    |

#### Create a Logical Volume for Oracle 9.2.0 Software

In this section, you'll create the \$ORACLE\_HOME file system for the Oracle 9.2.0 software. It will be separate from the \$ORACLE\_HOME you currently use, and it will also be separate from the Oracle user's home directory.

- Note For HP ServiceGuard users, the procedures in this section need to be done only on the production server(s), not the failover server(s). During the failover testing, the file systems will be reproduced on the failover server.
- **Note** The following procedure assumes these conventions:

/usr/ora/920 is the new Oracle software file system.
/usr/ora/806 or /usr/ora/817 is the current Oracle software file system.
oracle is the current Oracle user.
dba is the current Oracle user's primary group.

/usr/ora/920 is the recommended mount point for Oracle 9.2.0.

1 Verify that you are logged on as **root** user, and start CDE or X Windows (if you have not already done so.) **2** Use SAM to create the file systems and logical volumes for the Oracle software and archive redo logs. Launch SAM by entering:

#### sam

- **3** Select the Disks and File Systems option.
- 4 From the Disk and File Systems Manager menu of SAM, select the Logical Volumes option.
- 5 From the Action menu, select the Create option.
- 6 Select the appropriate volume group for the logical volume

For **MC/ServiceGuard** users, you need to select the volume group containing the disk array.

Press Define New Logical Volume(s).

7 In the LV Name field, type **ora920**.

Note HP-UX uses a certain amount of space in a logical volume for "overhead" for headers, tuning, and troubleshooting purposes, so the total size is always larger than the amount of free space available in the file system. In addition, Hierarchical File Systems and Journaled File Systems require different amounts of overhead. To make sure the file system has enough **free** space for the Oracle software, you need to make the **total** size of the logical volume large enough.

The minumum **free** space required for Oracle 9.2.0 server software is **3.5 GB** on HP-UX 11i. So when you create the logical volume, you need to use the following numbers, depending on the file system type:

HP-UX 11i Hierarchical File System (HFS) . . . . . . 4000 MB Journaled File System (VxFS) . . . . . . . 3700 MB

in HP-UX 11i, the default file system type is Journaled (VxFS).

System Administrators of Full Use Oracle sites who are planning to

install all of the Oracle products, should consult the Oracle documentation for size requirements.

- 8 In the LV Size (Mbytes) field, type the appropriate size from the note above.
- **9** Select the Modify FS Defaults button and then select either Hierarchical or Journaled File System.
- 10 Make sure the Usage: field is set to **File System**.
- 11 Type in the file system mount directory, /usr/ora/920, then click add.
- **12** If you wish to create a logical volume for archive redo logs, repeat steps 5 through 11 using the following entries:

| LV Name          | arch920          |
|------------------|------------------|
| LV Size (Mbytes) | 100 *            |
| Mount Directory  | /usr/ora/arch920 |

\* The size of the optional arch920 logical volume can be larger or

smaller, depending on the volume of system activity and on the frequency of backups.

- **13** When you're finished adding the /usr/ora/920 and optionally, the /usr/ora/arch920 file systems, tab to **OK** and press **Return**.
- 14 At the Create New Logical Volumes screen, tab to **OK** and press **Return**.
- **15** The new logical volume has been created, and you can exit SAM.
- **Note** The Wizard will set the permissions of **/usr/ora/920** (and **/usr/ora/ arch920**, if necessary) as well as issue a message that the change was made.

# **Non-Production Mode Error Corrections**

These steps cannot be performed during production mode. They will either degrade performance, can only be achieved while Image Services is in a down or backup state, or can only be performed just prior to starting the Wizard Update.

# WARNING: System has only nn MB of RAM.

The server must have a minimum of 512 MB of memory.

To see how much memory is currently installed in the server, enter the **getmem** command:

## /usr/sam/lbin/getmem

The System Administrator should install additional memory according to HP specifications and run the System Check again.
### ERROR: You must be running 64-bit HP-UX 11.11 or greater to continue. ERROR: Cannot upgrade Oracle with Image Services for HP-UX 10.20.

The Pre-Update System Check will issue an error if the HP-UX version is less than HP-UX 11i (64 bit). Image Services 4.0.0 is not supported on any HP-UX version less than HP-UX 11i. Refer to <u>"Update Paths</u> to Image Services 4.0.0" on page 25 for the recommended update paths for this release.

Before you update your FileNet Image Services software to release 4.0.0, your server must already be running:

### HP-UX 11i (64 bit)

This procedure does **not** include an update for the HP-UX operating system.

### ERROR: Libraries /usr/lib/libX<xx>.sl must exist.

### **HP-UX Patches**

After installing 64-bit HP-UX 11i, go to the FileNet Web site <u>http://</u> <u>www.css.filenet.com</u> and log into Customer Service & Support. Click on:

### Product Tech Info Image Services Compatibility & Dependency IS 4.0.x

Select your operating system from the list, and review the patch recommendations and requirements. Make sure the most recent patch bundle has been installed.

### **HP-UX Bug**

Due to a known HP bug (Doc. id: KBRC00003627), the default HP-UX 11i (64-bit) operating system installation does not create a few required

X library symbolic links. These links must be created manually before starting Oracle9i installation.

As root user, run the following commands to create the required links:

cd /usr/lib

- In -s /usr/lib/libX11.3 libX11.sl
- In -s /usr/lib/libXIE.2 libXIE.sl
- In -s /usr/lib/libXext.3 libXext.sl
- In -s /usr/lib/libXhp11.3 libXhp11.sl
- In -s /usr/lib/libXi.3 libXi.sl
- In -s /usr/lib/libXm.4 libXm.sl
- In -s /usr/lib/libXp.2 libXp.sl
- In -s /usr/lib/libXt.3 libXt.sl
- In -s /usr/lib/libXtst.2 libXtst.sl

### ERROR: Unable to obtain release number of installed IS Software. ERROR: Only Updates from Image Services 3.5.0, 3.6, or 4.0.0 are supported.

The Pre-Update System Check prevents any attempt to update from an unsupported version of Image Services; that is, any version less that IDMIS 3.5.0. You must update to a base version of Image Services (3.5.0 or later) in order to update to Image Services 4.0.0. Refer to <u>"Update Paths to Image Services 4.0.0" on page 25</u> for the recommended update paths for this release.

After you have updated to a base version of Image Services software, make sure it is fully operational. Running the Wizard Update with a faulty Image Services base version will yield more error conditions.

### ERROR: Unsupported Oracle version for Image Services. ERROR: Oracle must be release n.n.n to Upgrade to Image Services 4.0.0. ERROR: Image Services must be release 4.0.0 to install Oracle only.

The only valid starting points for this update are:

Image Services 3.5.0 (SP1, SP2, or SP3) and Oracle 8.0.6 Image Services 3.6 (SP1, SP2, or ESE) and Oracle 8.1.7 Image Services 4.0.0 and Oracle 9.2.0

Note Database Administrators of Site-controlled Oracle installations are responsible for updating their Oracle software. Refer to the <u>Guide-</u> <u>lines for Installing and Updating Oracle Software for UNIX</u> <u>Servers</u>.

Oracle must be updated to a version that corresponds to the currently installed Image Services software. See <u>"Update Paths to Image Services 4.0.0" on page 25</u>.

ERROR: Only nn MB of free space is available on /, at least 1 MB is required. ERROR: Only nn MB of free space is available on /tmp, at least 16 MB is required. ERROR: Only nn MB of free space is available on /usr, at least 3 MB is required. ERROR: Only nn MB of free space is available on /var, at least 20 MB is required.

ERROR: Only nn MB of space is allocated for /fnsw, at least 220 MB is required.

ERROR: Only nn MB of space on /fnsw is free, at least 40 MB of free space is required.

ERROR: Only nn MB of space is allocated for /fnsw/local. At least 200 MB is required.

ERROR: Only nn MB of space on /fnsw/local is free. At least 40 MB of free space is required.

ERROR: Only nn MB of space is allocated for /fnsw and /fnsw/local, at least 420 MB is required.

ERROR: Oracle 9.2.0 directory is only nn MB, requires 3700 MB.

ERROR: Oracle 9.2.0 parent directory of /usr/ora/920 has only nn MB free space, requires 50 MB.

The Pre-Update System Check displays an error message if a specific file system or logical volume is not large enough or requires additional free space.

Display the current file system space information by entering:

### bdf

Make sure that / (root), /tmp, /usr, and /var have enough **free** space, using the sizes shown in this table:

| File System | Required Free Space                                 |
|-------------|-----------------------------------------------------|
| / (root)    | 1 MB                                                |
| /tmp        | 16 MB The Wizard uses this space for copying files. |
| /usr        | 3 MB                                                |
| /var        | 20 MB                                               |

To expand one of these file systems, skip to the section, <u>"Expand /</u> tmp, /usr, or /var" on page 121. Make sure that /fnsw, /fnsw/local, and Oracle have enough **total** space, using the sizes shown in this table:

| File System                                                   | Total Space | Free Space |
|---------------------------------------------------------------|-------------|------------|
| /fnsw                                                         | 220 MB      | 40 MB      |
| /fnsw/local                                                   | 200 MB      | 40 MB      |
| The directory above<br>the new \$ORACLE_<br>HOME (e.g., /usr) | 50 MB       | 50 MB      |
| /usr/ora/920                                                  | 3.7 GB      | 3.5 GB     |

To expand a logical volume, follow these steps:

1 As **fnsw** user, make sure the Image Services software is stopped. Enter:

#### initfnsw -y stop

2 Make sure that all processes have been stopped by entering:

### whatsup

If the resulting display shows that any processes, such as TM\_ daemon, are still active, enter:

### killfnsw -DAy

The -D option kills FileNet daemons (e.g. Task Manager). It can be specified if the TM\_daemon process is to be terminated. Normally, this process stays running across initfnsw stop cycles, but on occasion, it is necessary to terminate TM\_daemon as well.

The -A option removes all IPC segments.

The -y option automatically answers Yes to subsequent **killfnsw** prompts.

- 3 Logout completely, and then log back in as **root** user. (For the following steps to work, you cannot **su** from **fnsw** user to **root** user.)
- 4 Change to the root directory:

### cd /

- 5 Again, as **root** user:
  - Unmount the Oracle control files. For example:

umount /fnsw/local/oracle/control0 umount /fnsw/local/oracle/control1 umount /usr/ora

**Note** If you receive a Device Busy message, the TM\_daemon is probably still active. Go back to Step 2 and kill any active processes.

• Then unmount the other fnsw file systems. For example:

umount /fnsw/local (This file system may not exist on your server)

umount /fnsw

6 As **root** user, launch SAM by entering:

sam

- 7 Select the Disks and File Systems option. When the option is highlighted, press **Return**.
- 8 From the Disk and File Systems Manager menu of SAM, select the Logical Volumes option. When the entry is highlighted, press **Return**.
- 9 Press the F4 key to access the menu bar.
- **10** Type **A** to select the Action option.
- 11 Select the Increase Size... option from the Actions menu, and press **Return**.
- 12 Tab to the Increase to New Size field. Then, depending on the type of file system, type the appropriate new fnsw logical volume size in the New Size (Mbytes): field.

| File System | Hierarchical (HFS) | Journaled (VxFS) |
|-------------|--------------------|------------------|
| /fnsw       | 252 MB             | 236 MB           |
| /fnsw/local | 232 MB             | 216 MB           |

Table 3-3: Logical Volume Sizes for /fnsw and /fnsw/local

Note HP-UX uses a certain amount of space in a logical volume for "overhead" for headers, tuning, and troubleshooting purposes, so the total size is always larger than the amount of free space available in the file system. In addition, Hierarchical File Systems and Journaled File Systems require different amounts of overhead. To make sure the file system has enough **free** space, you need to make the **total** size of the logical volume large enough.

So if you need to expand /fnsw or /fnsw/local, use the numbers in Table 3-3, depending on the file system type.

Journaled (VxFS) is the default file system type for HP-UX 11i.

- **13** Tab to the OK button after you have typed the new size, and press **Return**.
- 14 Press Return again if a Messages menu displays.
- **Note** The file system mounted on this logical volume will be remounted to reflect its new size.

- 15 Repeat Steps 9 through 14 for the other logical volume, if necessary.
- 16 When you're finished, press the **F8** key twice to exit SAM and return to the system prompt.

#### Expand /tmp, /usr, or /var

If you need to expand one of these file systems, please consult with the System Administrator for advice and consent.

1 As **fnsw** user, make sure the Image Services software is stopped. Enter:

### initfnsw stop

2 Make sure that all processes have been stopped by entering:

#### whatsup

If the resulting display shows that any processes, such as TM\_ daemon, are still active, enter:

### killfnsw -DAy

The -D option kills FileNet daemons (e.g. Task Manager). It can be specified if the TM\_daemon process is to be terminated. Normally, this process stays running across initfnsw stop cycles, but on occasion, it is necessary to terminate TM\_daemon as well.

The -A option removes all IPC segments.

The -y option automatically answers Yes to subsequent **killfnsw** prompts.

**3** The server needs to be in single-user mode to increase the size of /tmp, /usr, or /var, so reboot the server by entering:

### shutdown -r 0

4 During the boot sequence you should see a prompt similar to this:

To override, press any key within 10 seconds.

Press any key.

5 Answer **Y** for Yes to the following prompts:

Boot from primary? Y

Interact with IPL? Y

At the ISL prompt, boot to single-user mode: HPUX - is

- 6 After a minute or so, press **Enter** to display the system prompt. (The server may still appear to be processing.)
- 7 Extend the logical volume by entering:

Ivextend -L 60 /dev/vg00/Ivol6

where:

**60** is the new total size of the logical volume in MB. **/dev/vg00/lvol6** is the logical volume path shown on the bdf display.

- **Note** This example shows how to increase **/tmp**. The commands are essentially the same for expanding **/usr** and **/var**. Be sure to specify the appropriate volume group and lvol for the volume you want to expand.
  - 8 Extend the file system by entering:

extendfs /dev/vg00/rlvol6

where:

/dev/vg00/rlvol6 is the raw logical volume path.

**9** After extending the logical volume and file system, mount it by entering:

sync mount /tmp

- **Note** This example shows /tmp. Mount the volume you expanded.
  - **10** Display the new file system space information by entering:

### bdf

Make sure that logical volume you expanded now has enough space to continue the System Check.

**11** Reboot the server normally to return to multi-user mode.

```
shutdown -r 0
```

**Note** If file systems are not shut down cleanly, you may need to **fsck** the logical volume.

### ERROR: FileNet Image Services is up (n processes).

Ignore this error message if you ran the system check while your system was in production mode. You will be reminded to shut down Image Services prior to running the Wizard Update.

### ERROR: nch\_check failed to contact Image Services Root server.

The Wizard Update could not locate the Root server. Check to make sure the Root server is up and running.

### ERROR: Oracle DB: xxx is up (n processes).

Ignore this error message if you ran the system check while your system was in production mode. You will be reminded to shut down Image Services (and Oracle) prior to running the Wizard Update.

# ERROR: Database configuration is in error. Run /fnsw/bin/spacerpt for details.

The System Check has detected a serious database inconsistency related to coexistence mode. It's possible that duplicate RDB objects exist. Refer to the spacerpt output created in Chapter 2 (<u>"Run spacerpt" on page 53</u>), and contact the Upgrade/Install Assurance Team to resolve this problem.

# ERROR: Duplicate RDB object found in CDB file at line *nn*. This must be resolved before the update can continue.

Contact the Upgrade/Install Assurance Team to resolve this problem. (For additional information refer to Release Note 193 and STR 48503.)

### ERROR: Oracle user must have a unique home directory.

You will receive a System Check error message if the Oracle user home directory is the same as the current Oracle software executables directory. If /usr/ora/920 already contains Oracle software, it must not be the location for the oracle user when the oracle user logs in. You shouldn't use /usr/oracle for either function at the conclusion of this update.

If your oracle user's home directory is already separate from the Oracle executables directory, skip to <u>"Rerun the System Check" on page 139</u>.

The following procedure creates a new oracle user directory.

**Note** The following example uses these conventions:

/usr/ora/806 or /usr/ora/817 is the old Oracle software directory.
/usr/ora/920 is the new Oracle software directory.
/home/oracle is the oracle user's home directory.
oracle is the Oracle user.
dba is the Oracle group.

If you have or will set up your own naming conventions for Oracle users and groups, you need to adhere to the following:

Your Oracle RDBMS group must have **fnsw** as a member. The **fnusr** group most have the Oracle user as a member.

You can check group memberships by looking at the /etc/group file.

1 As oracle user, enter:

cd pwd If the oracle user's home directory is in the same directory path as the current Oracle RDBMS software, you need to create a separate, new home directory for the oracle user.

- 2 Log off as **oracle** user while you perform the next several steps.
- 3 As **root** user, create a new directory located outside the path of the Oracle software. You may wish to place the Oracle user's home directory in the same path as other users' home directories. For example:

### usermod -d /home/oracle oracle

4 Then copy the hidden environment settings files from the old home directory to the new directory. For example, you might enter:

### cp -p /usr/oracle/.??\* /home/oracle

where /usr/oracle is the current home directory and /home/oracle is the new home directory. The -p option in the command shown above preserves the modification dates of the files being copied.

- **Note** The Database Administrator is responsible for copying any other non-Oracle software files to be kept from the old home directory to the new home directory.
  - **5** Log back on as **oracle** user, and check to see that the oracle user's home directory is in the new location:

cd pwd

### ERROR: Kernel Parameter (xxx:nnn) is yyy. It should be at least zzz.

1 As a precaution, make a copy of the current /stand/system and /stand/ vmunix files. For example, enter:

### cp /stand/system /stand/system.00*n* cp /stand/vmunix /stand/vmunix.00*n*

where the file extension .00*n* is a number greater than 001.

- 2 Using SAM, check the **Pending Value** for the parameters shown below.
  - a As root user, enter:

#### sam

- b Select the Kernel Configuration option.
- c Then select the Configurable Parameters option, and check the **Pending Value** for the kernel parameters in the following order:

Important! These specific parameter values reflect FileNet requirements only. If you receive a "dependency error" when changing any of these parameters, change the dependent parameter mentioned in the error first.

**Note** Several new kernel parameters have been added to 64-bit HP-UX 11i, such as maxdsiz\_64bit, maxssiz\_64bit, maxtsiz\_64bit, etc. Refer to HP\_UX documentation for optimum settings for these parameters.

Table 3-4: FileNet Recommended Kernel Parameter Settings

| Kernel Parameters | Recommended<br>Minimum Settings      |
|-------------------|--------------------------------------|
| maxdsiz           | 268435456 (256 MB)<br>0x10000000 hex |
| maxfiles          | 512 (1024 for RES)                   |
| nproc             | 1005                                 |
| maxuprc           | 400                                  |

| Kernel Parameters | Recommended<br>Minimum Settings                                                                                                    |
|-------------------|----------------------------------------------------------------------------------------------------|
| nfile             | 1024 (2048 for RES)<br>Although the minimum<br>value for nfile is 1024,<br>you may wish to set<br>this value much<br>higher. A value of<br>5000, for example,<br>would be acceptable. |
| ninode            | 1085                                                                                                    |
| semmns            | 2000                                                                                                    |
| semmni            | 2000                                                                                                    |
| semmap            | 2002                                                                                                    |
| shmmax            | 536870912 (512 MB)<br>0x20000000 hex                                                                                                    |
| shmseg            | 120                                                                                                    |
| semmnu            | 1000                                                                                                    |

Table 3-4: FileNet Recommended Kernel Parameter Settings, Continued

Table 3-4: FileNet Recommended Kernel Parameter Settings, Continued

| Kernel Parameters | Recommended<br>Minimum Settings |
|-------------------|---------------------------------|
| semume            | 500                             |
| msgmni            | 2048                            |
| msgseg            | 6640                            |
| msgtql            | 6640                            |
| msgmap            | 6642                            |

Table 3-5: Oracle Recommended Kernel Parameter Settings

| Kernel Parameters | Recommended<br>Minimum Settings |
|-------------------|---------------------------------|
| bufpages          | 0                               |
| dbc_max_pct       | 1 to 10 **                      |
| dbc_min_pct       | 5                               |
| fs_async          | 0                               |

Table 3-5: Oracle Recommended Kernel Parameter Settings, Continued

| Kernel Parameters | Recommended<br>Minimum Settings |
|-------------------|---------------------------------|
| maxfiles_lim      | 1024                            |
| nflocks           | 200                             |
| npty              | 60                              |
| o_sync_is_o_dsync | 0                               |

\*\*The dbc\_max\_pct kernel parameter must be set to no higher than 10. A value of 7 would be acceptable. (The other FileNet and Oracle recommended kernel parameter settings are minimum values.

(For further information on Oracle-recommended kernel parameter settings, refer to the Oracle Server Release Notes for HP 9000.)

If the values displayed by SAM are **smaller** than any of the recommended values shown above, you must increase them.

3 If you do not need to make any changes to these kernel parameters, exit SAM and continue correcting other possible System Check errors. You're finished with this section.

If you DO need to make kernel parameter changes, continue with the next step.

- 4 Change the kernel parameter values by following these sub-steps:
  - a Select the parameter you wish to change (for example, **maxfiles**). The parameter will then be highlighted.
  - b On the menu bar, select the Actions option.
  - c From the Actions menu, select the Modify Configurable Parameter option and press **Return**.
  - d In the popup window that displays, the Specify New Formula/Value option should already be selected.
  - e In the Formula/Value field, type the new value.
  - f Tab to **OK** and press **Return**. When the popup window disappears, you should see the new value in the Pending Value column.

- g Repeat sub-steps b through f for each parameter you need to change.
- **5** Exit Sam. If you made any changes to static variables, SAM asks if you want to rebuild the kernel. You **must** rebuild the kernel and reboot the server for your changes to take effect.
- **Tip** If you exit SAM without rebuilding the kernel, you need to enter:

mk\_kernel -0 /stand/vmunix shutdown -r -y

These commands rebuild the kernel and reboot the server.

## ERROR: Oracle software location environment variable is inconsistent in user profiles.

The value of the \$ORACLE\_HOME environment variable (the variable that points to the location of the Oracle software) is not the same for

the root, fnsw, and oracle users. The following steps will fix the problem.

**1** Display the .profile file for each of the users:

su - <user\_name>
more .profile

Note the value of \$ORACLE\_HOME for each of the users.

At least one of the .profile files contains a different value for \$ORACLE\_HOME. This variable should point to the current, preupdate location of the Oracle software.

**2** Use a text editor, such as **vi**, to edit the appropriate .profile file to change the value of \$ORACLE\_HOME.

### **Rerun the System Check**

After you have made the changes required by the Wizard System Check, return to <u>"Run the Wizard System Check" on page 60</u> and run the System Check again.

# Important! Make sure the System Check runs with absolutely NO ERRORS before you continue with the Wizard Update in Chapter 4.

4

### **Updating Image Services and/or Oracle**

In this chapter you will make final server preparations, terminate all FileNet and Oracle processes, and start the Wizard Update.

CAUTION It's crucial that the Oracle rollback segments have been expanded before attempting to install Oracle9i. The steps for expanding the rollback segments are shown in the previous chapter under the heading, <u>"ERROR: Oracle rollback segments must be online and 1048576</u> <u>bytes" on page 91</u>.

### Prepare to Start the Wizard

Perform the preparation steps in this section when you are ready to start your update. Do **not** make these changes and then put the system back into production.

### Back Up the System

You should make sure that you have a recent full back of the system before you proceed. This is especially important if you have made any changes to the system due to System Check errors.

### **Disable Oracle Archive Logging (if applicable)**

**Note** If this server has a Site-controlled Oracle instance, ask the Database Administrator to verify that Archive Logging has been disabled.

After Archive Logging has been successfully disabled, return to the section, <u>"Start the Image Services Software" on page 144</u>.

If Oracle is not installed on the server you are updating, skip to <u>"Make</u> Additional Backups (if necessary)" on page 145.

If Archive Logging is enabled on the server, you must disable it before you update the Oracle RDBMS software. Turning off Archive Logging will prevent non-essential records from being written to the log file and will speed the update.

**1** As **fnsw** user, launch the FileNet System Configuration Editor by entering:

### fn\_edit &

- 2 Click **OK** in the initial dialog box.
- **3** When the main System Configuration Editor window displays, click the Relational Databases tab.

The Oracle sub-tab should be on top. If not, click the Oracle sub-tab to bring it to the front.

- 4 On the Oracle sub-tab, locate the **Log Archive Start** field. An **X** in this field indicates that Archive logging is turned off. If archive logging is already turned off, you may exit fn\_edit (without saving changes) and skip to the section, <u>"Start the Image Services Software" on page 144</u>.
- 5 A check mark indicates that Archive logging is turned on. Turn archive logging off by clicking the field to place an **X** in it.
- 6 Exit the System Configuration Editor by selecting Exit from the File pulldown menu. Be sure to **save** your changes to the configuration database when you are prompted.
- 7 Rebuild the Oracle configuration files by entering:

initfnsw -y stop killfnsw -DAy fn\_build -a fn\_util updaterdb

8 As **fnsw** user, start Oracle by entering:

### fn\_util startrdb

9 Make sure archive logging is turned off by entering as **fnsw** user:

### sqlplus "/ as sysdba"

(The double-quotes are required; the space between **/** and **as** is optional.)

### SQL> archive log list;

Database log mode should indicate "Archive Mode." Automatic archival should indicate "Disabled."

**10** Exit from sqlplus by entering:

SQL> exit

### Start the Image Services Software

As **fnsw** user, make sure the Image Services software is running by entering:
initfnsw restart

#### Make Additional Backups (if necessary)

This is your last opportunity to make a full system backup before the Wizard Update begins. You should consider performing a backup if the system has been placed in production mode during or after the Wizard preparation steps, or if you've made any changes to the Oracle configuration. You should also consider clearing cache objects as much as possible.

Refer to your *Image Services System Administrator's Companion for UNIX* for complete information on performing a system backup.

#### **Disable FileNet-Related Cron Jobs**

There may be some FileNet-related cron jobs that access the FileNet databases. You will need to disable these cron jobs for the duration of the update. You will re-enable the cron jobs after the update is complete.

The crontab files are located in /usr/spool/cron/crontabs.

#### **Reboot the Server**

Prior to starting the Wizard, you should reboot the server. This will ensure that all logical volumes are synchronized and any residual errors are identified.

1 As **root** user, move to the root directory and reboot the server by entering:

```
cd /
initfnsw -y stop
shutdown -ry 0
```

2 If Image Services is not configured to start automatically when the server reboots, wait until the server is finished booting, then start Image Services manually by entering:

initfnsw start

3 Read the messages in the Image Services event log after the server and the Image Services software are up. Correct any error conditions before proceeding. You can't proceed with the update if the base version of Image Services has errors.

#### **Exit from FileNet Programs**

#### Exit IS Toolkit (WAL) Applications

Exit from any Image Services Toolkit (WAL) applications currently running on the server. (Later in this procedure you will run the killfnsw command, which clears the Image Services shared memory.)

As root user, enter:

/fnsw/client/bin/wal\_purge

#### Stop FileNet Software

| Note | In a multi-server system, you must stop the FileNet software in the fol- |
|------|--------------------------------------------------------------------------|
|      | lowing order:                                                            |
|      |                                                                          |

- 1 the application server(s)
- 2 the storage library server(s)
- 3 the root server

Startup should be in the opposite order with the root server first, followed by the storage library server(s), and finally the application server(s).

1 As **fnsw** user, shut down the FileNet Image Services software by entering:

#### initfnsw -y stop

2 To check what FileNet processes are currently running, enter:

#### whatsup

**Note** Running the whatsup command causes the TM\_daemon to start.

3 Kill all remaining FileNet processes displayed by entering:

#### killfnsw -DAy

4 To check that all the Image Services processes have been killed, enter:

#### ps -ef | grep fnsw

- **Note** You can also use the grep command to check for the COR\_Listen processes.
  - **5** If any fnsw processes remain active, including TM\_daemon, kill each one explicitly by entering:

#### kill <process\_id>

where <process\_id> is the process number shown in the display in step 4.

Upgrade the Operating System to HP-UX 11i (64-bit) (if necessary)

# Upgrade the Operating System to HP-UX 11i (64-bit) (if necessary)

If the current operating system is HP-UX 10.20, HP-UX 11.0, or HP-UX 11i (32-bit), take this opportunity to upgrade to HP-UX 11i (64-bit). The System Administrator should contact the HP representative to assist with this task, if needed.

Important! Be sure to upgrade the debugging software to an HP-UX 11i-compatible version as described in the section, <u>"Wildebeest 3.1.x" on</u> page 74.

Due to a known HP bug (Doc. id: KBRC00003627), the default HP-UX (64-bit) operating system installation does not create a few required X library symbolic links. These links must be created manually before starting Oracle9i installation. To create these links, you must have superuser privileges, as the links are to be created in the /usr/lib directory. As **root** user, run the following commands to create the required links:

Copy the Oracle Media

cd /usr/lib

- In -s /usr/lib/libX11.3 libX11.sl
- In -s /usr/lib/libXIE.2 libXIE.sl
- In -s /usr/lib/libXext.3 libXext.sl
- In -s /usr/lib/libXhp11.3 libXhp11.sl
- In -s /usr/lib/libXi.3 libXi.sl
- In -s /usr/lib/libXm.4 libXm.sl
- In -s /usr/lib/libXp.2 libXp.sl
- In -s /usr/lib/libXt.3 libXt.sl
- In -s /usr/lib/libXtst.2 libXtst.sl

# **Copy the Oracle Media**

**Server Types** Perform the procedures in this section on these servers:

Root/Index - (Multi-server installation)

Root/Index/Storage Library - (Combined or Entry server install)

Application - (Running WorkFlo Queue Services (WQS), SQL Services, or VWServices)

Locate a directory that has enough space to hold the contents of all four Oracle CD-ROMs. You'll need a total of **3.0 GB**.

1 As **root** user, create four subdirectories in this directory and name them Disk1, Disk2, Disk3, and Disk4. For example, if you choose to use directory /ora\_media, you would enter:

cd /ora\_media mkdir Disk1 mkdir Disk2 mkdir Disk3 mkdir Disk4

- **Note** Be sure to type the directory names exactly as shown! The Wizard is case-sensitive and looks for **Disk1**, **Disk2**, **Disk3**, and **Disk4**; not disk1, disk2, disk3, or disk4.
  - 2 Mount the Oracle CD-ROM by completing the following sub-steps:

a Using your preferred editor (for example, **vi**), edit the **/etc/pfs\_ fstab** file by adding an entry similar to the following:

#### /dev/dsk/c2t2d0 /cdrom pfs-rrip xlat=unix 0 0

where **/dev/dsk/c2t2d0** is the CD-ROM device file path and **/cdrom** is the mount point for the CD.

**Note** If you're not sure of the CD-ROM device file path, use the command:

ioscan -fnC disk

to display the system device information.

b At the system prompt enter:

#### /usr/sbin/pfs\_mountd & /usr/sbin/pfsd &

- c Place the first Oracle CD (Disk 1) in the CD-ROM drive.
- d Enter the following command to mount the CD-ROM:

#### /usr/sbin/pfs\_mount /cdrom

**3** To make sure the CD is mounted correctly, enter:

#### mount

You should see the CD-ROM device listed.

4 Still as **root** user, copy the contents of this CD into the Disk1 directory you just created.

cd /ora\_media cp -R /cdrom/\* Disk1

- **Note** Depending on the speed of the CD-ROM device, copying the media can take up to an hour. Please be patient!
  - 5 After the contents of the first CD have been copied, unmount the CD.

#### /usr/sbin/pfs\_umount /cdrom

6 Remove Oracle Disk 1 from the CD-ROM drive.

7 Insert Disk 2. Mount the second CD by entering:

#### /usr/sbin/pfs\_mount /cdrom

8 Copy the contents of the second Oracle CD to the Disk2 directory you just created:

#### cp -R /cdrom/\* Disk2

**9** After the contents of Disk 2 have been copied, unmount the CD-ROM.

#### /usr/sbin/pfs\_umount /cdrom

**10** Insert Disk 3. Mount the third CD by entering:

#### /usr/sbin/pfs\_mount /cdrom

11 Copy the contents of the second Oracle CD to the Disk3 directory.

#### cp -R /cdrom/\* /Disk3

**12** After the contents of Disk 3 have been copied, unmount the CD-ROM.

#### /usr/sbin/pfs\_umount /cdrom

**13** Insert Disk 4. Mount the fourth CD by entering:

#### /usr/sbin/pfs\_mount /cdrom

14 Copy the contents of the second Oracle CD to the Disk3 directory.

#### cp -R /cdrom/\* /Disk4

**15** After the contents of Disk 4 have been copied, unmount the CD-ROM.

#### /usr/sbin/pfs\_umount /cdrom

**16** Remove Oracle Disk 4 and insert the FileNet Image Services 4.0.0 for HP-UX media into the CD-ROM drive. Mount the CD by entering:

#### mount /dev/dsk/c2t2d0 /cdrom

17 To make sure the CD-ROM mounted successfully, enter:

#### mount

You should see the CD-ROM device listed.

18 You were instructed earlier to create an Oracle 9.2.0 file system if one did not already exist. If it still does not exist, quit the Wizard Update and follow the instructions for <u>"ERROR: Oracle 9.2.0 directory not yet defined." on page 95</u>.

# **Run the Wizard**

| Server Types | Perform the procedures in this section on <b>all servers</b> . |
|--------------|----------------------------------------------------------------|
|              |                                                                |

**Note** Be sure to update the Root/Index server before any other servers in the system.

Your server is now ready for the update. This section contains instructions for loading the current release of Image Services software on your server.

#### Start the Wizard

- 1 If you are running this program from a remote terminal, make sure you export the display from the server to your current terminal.
  - For Bourne or Korn shell, enter:

#### export DISPLAY=<host\_identifier>:0

• For C shell, enter:

#### setenv DISPLAY <host\_identifier>:0

where <host\_identifier> is the server identifier, either a name or IP address.

- 2 If you're using a remote terminal, also make sure you allow access to the host display by entering this command at the remote terminal and at the server:
  - xhost +

Run the Wizard

- **Note** If you used the su command to switch from any user to **root** user, you must enter the xhost + command at the original CDE login window.
  - **Tip** You can test your DISPLAY setting by entering:

#### xclock &

If the clock appears on your terminal screen, the DISPLAY variable was exported correctly. If you don't see the clock, try the export or setenv command using the IP address instead of the server name.

**3** As **root** user, make sure you're at the root directory, then launch the Wizard setup program.

cd /

- **CAUTION** Do **NOT cd** to /cdrom to run the setup program. Run setup from the / (root) file system.
  - For graphical mode, enter

#### /cdrom/setup

To run the Wizard on an ASCII terminal, you can use either TTY mode or Silent mode.

• **TTY mode** can be used on non-graphical terminals.

For TTY mode (non-GUI), enter:

#### /cdrom/setup -t

You can use TTY mode for both the System Check and Setup.

• Silent mode can only be used for Installing Oracle and Image Services, not for running the System Check. It displays text output on the local terminal, and uses environment variables to determine the location of the software media.

Then, as **root** user, set the following environment variables to the appropriate locations.

For Korn or Bourne shell, enter:

Run the Wizard

```
export FN_CDROM_PATH=<path>
export ORA_CDROM_PATH=<path>
export ORACLE_NEW_HOME=<path> (e.g., /usr/ora/920)
export ORA_TMP_PATH=<path> (e.g., /oratmp)
```

For C-shell, enter:

```
setenv FN_CDROM_PATH <path>
setenv ORA_CDROM_PATH <path>
setenv ORACLE_NEW_HOME <path> (e.g., /usr/ora/920)
setenv ORA_TMP_PATH <path> (e.g., /oratmp)
```

To begin the Wizard Installation of both Oracle and Image Services in Silent mode, enter either:

```
$FN_CDROM_PATH/setup -s (reboot when finished)
  - or -
$FN_CDROM_PATH/setup -S (NO reboot when finished)
```

4 If you enter the setup command in graphical mode, you'll see the following Wizard screen:

4 Updating Image Services and/or Oracle

Run the Wizard

|          | FileNET                                                                                            |
|----------|----------------------------------------------------------------------------------------------------|
|          | * Welcome to Image Services Setup Wizard. This<br>tool will guide you through the setup procedure. |
|          | System Check Verify system configuration only.<br>No system changes are made.                      |
| <b>*</b> | Upgrade Image Services Upgrade Image Services Only                                                 |
|          | Upgrade Oracle Upgrade Oracle Only                                                                 |
|          | Upgrade Oracle and Image Services Upgrade Both                                                     |
|          | Quit                                                                                               |
|          | WARNING: This program is protected by copyright<br>law and international treaties.                 |

Run the Wizard

You have the following choices:

| Choice                           | Action                                                                                                    |
|----------------------------------|----------------------------------------------------------------------------------------------------|
| System Check                     | Checks the server for prerequisites. Exits the pro-<br>gram. Outputs events to appropriate log:<br>/fnsw/local/logs/wizard/SysChk_yyyymmdd_<br>hhmm.   |
| Upgrade Image Ser-<br>vices only | Choose one of these options to update the appro-<br>priate software. Each option performs preliminary<br>Wizard system checks. Exits during the system |
| Upgrade Oracle only *            | check if the server prerequisites aren't met. Goes<br>on to perform all requisite update operations                                                    |
| Upgrade Both                     | depending on the server configuration. Outputs<br>events to /fnsw/local/logs/wizard/yyyymmdd_<br>hhmm.                                                 |
| Quit                             | Exits the Wizard Update.                                                                                                    |

\* The Upgrade Oracle Only option is designed to install subsequent versions of Oracle9i that are compatible with Image Services 4.0.0.

- 5 Select one of the three **Upgrade** options if you've passed the Wizard System Check in Chapter 2. (If you want to exit the Wizard at this point, select **Quit**.)
- **Note** Read the screen instructions and online help for guidance throughout the Wizard Update process. From this point forward, this manual will only highlight the major points during the Wizard.

The buttons available on all Image Services Wizard Update dialog/ message boxes behave in the following manner:

- To store the choices made in the current step, click **Next**.
- To exit the Wizard Update immediately click **Quit**. If you have completed the update up to a specific checkpoint and you quit the update program, the Wizard will track that checkpoint. This will allow you to restart later.
- To access the on-line Wizard help, click Help.
- 6 If you are installing Image Services software or both Image Services and Oracle, the FileNet End User License Agreement displays. Please

take a few moments to read it. By installing the Image Services 4.0.0 software, the customer agrees to be bound by the terms of this agreement. Click **Next** when you're ready to continue.

| Install_IS                                                                                                    | × |
|----------------------------------------------------------------------------------------------------|---|
| Click NEXT> if you agree to the End<br>User License Agreement.                                                                                                    |   |
| FileNET End User Software License                                                                                                    | 5 |
| READ CAREFULLY BEFORE INSTALLING. IF YOU DO NOT AGREE WITH<br>THESE TERMS AND CONDITIONS, OR THE TERMS AND CONDITIONS IN<br>YOUR SOFTWARE LICENSE AGREEMENT WITH FileNET, DO NOT INSTALL<br>THE SOFTWARE. BY INSTALLING THE SOFTWARE, YOU AGREE TO BE<br>BOUND BY THE TERMS OF THIS LICENSE. | , |
|                                                                                                    |   |
| < Back Help Quit Next>                                                                                                    |   |

7 If you are installing IS or both IS and Oracle, and if your server completed the pre-update requirements, you will be prompted if you wish to continue with the update. Select **Yes** and click **Next** to continue.

| ∑Setup_Wizard                                                                                                    | × |
|----------------------------------------------------------------------------------------------------|---|
| If you have completed the<br>pre-update requirements and are<br>ready to continue, select YES and<br>press NEXT> |   |
| ♠ Yes                                                                                                    |   |
| < Back Help Quit Next >                                                                                          |   |

8 In the next screen, enter the directory where the Oracle CD contents are located and click **Next**. (If ORA\_CDROM\_PATH is not set.)

| ∑ System_Check                                                               | × |
|------------------------------------------------------------------------------|---|
| Enter complete path to directory<br>where Oracle CD contents are<br>located. |   |
| /ora_media                                                                   |   |
| < Back Help Quit Next>                                                       |   |

9 If you're installing both Image Services and Oracle, or just Oracle software, and the Wizard can't find the specifically named /usr/ora/920 file system, you will be prompted to specify the destination file system for Oracle 9.2.0.

Enter the file system where you want Oracle 9.2.0 to be installed. It can't be the same location as your Oracle8 software (e.g., /usr/ora/806 or /usr/ora/817).

**10** You'll see a window similar to this:

4 Updating Image Services and/or Oracle

Run the Wizard

| Setup_Wizard<br>Setup Wizard detected the following<br>parameters. Click NEXT> if you want<br>the Setup Wizard to Install Oracle<br>9.2.0 and Upgrade to Image Services 4.0.0 | × |
|----------------------------------------------------------------------------------------------------|---|
| Existing System is: Image Services 3.5.0<br>Oracle Status:<br>Release: 8.0.6<br>Home: /usr/ora/806<br>SID: IDB<br>User: oracle                                                |   |
| < Back Help Quit Next>                                                                                                    |   |

**11** Take note of the listed parameters. If they are accurate and you wish to continue with the update, press **Next**.

#### Update to Oracle 9.2.0

If you selected **Install Oracle** or **Install Both**, and the Wizard detects that either Oracle 8.0.6 or 8.1.7 is on the server, the Wizard automatically installs Oracle 9.2.0.

The Wizard installs Oracle 9.2.0 in the file system you specified at the start of the update. This may take from **1 to 3 hours** depending on your server speed.

There is no operator intervention required.

#### Update to Image Services 4.0.0

If you selected **Install Image Services** or **Install Both**, the following will be executed during this phase of the Wizard:

- Loading FileNet software from the Image Services media. This may take from **5 to 20 minutes**.
- Installing Oracle patches from the Image Services media. This may take from **2 to 5 minutes**.
- Running Oracle catalog scripts. This may take from **30 to 90 minutes**.
- **Note** If the Wizard displays this message:

#### ORAUPGRADE failed, check the <log file> for errors

refer to "Interpret Oracle Messages" on page 256.

When the Image Services update is complete, you'll see the following screen. This signals the end of the update and asks you to reboot the server.

| X Setup_Wiza                                            | rd                                         |                                        | ×              |
|---------------------------------------------------------|--------------------------------------------|----------------------------------------|----------------|
| Setup is Co<br>to run File<br>until you r<br>reboot now | omplete! DO<br>eNET or Orac<br>reboot. Sel | ) NOT atte<br>cle Softwa<br>lect Yes t | mpt<br>re<br>o |
|                                                         | <b>↑</b> Yes                               | 💠 No                                   |                |
| < Back                                                  | Help                                       | Quit                                   | Next >         |

You must reboot the server in order to complete the update. Critical finishing processes will not complete unless a reboot occurs. Click **Yes** followed by **Next** to reboot.

Another Setup complete window displays. Click **Next** to continue.

Install Oracle Patches

**CAUTION** Do not do anything pertaining to Image Services on your server until after the server completes rebooting.

Note This is the first time you've restarted the FileNet software since updating to Image Services 4.0.0, so be on the alert for cfg\_verify errors described in the section, <u>"Automatic HP-UX Kernel Parameter Checking" on page 176</u>.

# **Install Oracle Patches**

If you have not already done so, install Oracle patch set 2 and Interim Patch #2645455 (for HP-UX) to complete the installation.

- To install Oracle Patch Set 2, see <u>"Appendix F Installing Oracle</u> Patch Set 9.2.0.2" on page 285
- To install the Oracle Interim Patch, see <u>"Appendix G Installing</u> Oracle9i Data Server Interim Patch 2645455" on page 298

After the server has rebooted and the Oracle patches have been successfully installed, continue with the next chapter.

# **5** Completing the Update

This is the final phase of the update procedure. In this chapter you will verify that the update was successful. You need to:

- Install the Required Pre-Startup Fixes
- Verify the Configuration Database and Other Files
- Perform Various System Tests
- Re-enable cron Jobs

# Login and Set the Display Variable

- 1 Login as fnsw user.
- 2 If you are running this program from a remote terminal, make sure you export the display to your current terminal.
  - For Bourne or Korn shell, enter:

#### export DISPLAY=<host\_identifier>:0

• For C shell, enter:

#### setenv DISPLAY <host\_identifier>:0

where <host\_identifier> is the IP address or the server name.

- 3 If you are running this program from a remote terminal, make sure you allow access to the host display by entering the following at the remote terminal and at the server:
  - xhost +

Automatic HP-UX Kernel Parameter Checking

**Note** If you used the **su** command to switch from any user to **root** user, then you must enter **xhost +** in the original CDE login window.

### Automatic HP-UX Kernel Parameter Checking

After you update to Image Services 4.0.0, the Image Services software automatically verifies the kernel parameter settings every time you start the FileNet software. The new **cfg\_verify** program runs automatically during every Image Services start.

If it detects an invalid kernel parameter, **cfg\_verify** logs an error for each incorrect parameter and shuts down the FileNet software. For example, you may see a message similar to this during Image Services startup:

#### Exec of 'cfg\_verify' returned non-zero status of '0x1'.

To fix the error, read the system log to determine which kernel parameter is set incorrectly. Use the **vI** tool to find the cfg\_verify errors.

From any directory, enter:

vI

The system log may contain an entry similar to this:

```
03/11/28 10:17:06.222 212,4,7 <root> cfg_verify (2958) ... [WARNING]
cfg_verify: HP.HPUX.MAXFILES (0x80 )
must be greater than or equal to ( 0x100 )
```

In this case, the value of the maxfiles kernel parameter was set to an incorrect value of 0x80, the hexadecimal equivalent of 128 decimal. However, the value of the maxfiles parameter must be at least 256 decimal, or 100 hexadecimal. (Note that FileNet recommends a minimum value of 512 [200 hex]. The minimum value for remote entry servers is 1024 [400 hex].)

You would need to use SAM to modify the incorrect kernel parameter maxfiles to a recommended value of 0x100 (512 decimal) or 0x200 (1024 decimal) and reboot the server to make it take effect.

Install the Oracle Patch Set

**Note** Even though SAM displays the kernel parameters in decimal, you can enter modified values in hexadecimal, e.g.: 0x100 SAM automatically translates the hex value to decimal for you.

Exit SAM. If you made any changes to static variables, SAM asks if you want to rebuild the kernel. You **must** rebuild the kernel and reboot the server for your changes to take effect.

Fix all invalid kernel parameters before trying to start Image Services again.

## Install the Oracle Patch Set

After the initial installation of Oracle 9.2.0, you need to install the appropriate Oracle Patch Set. If you have not already done so, install the Oracle Patch Set (see <u>"Appendix F – Installing Oracle Patch Set</u> <u>9.2.0.2" on page 285</u>) and the Oracle Interim Patch (see <u>"Appendix G – Installing Oracle9i Data Server Interim Patch 2645455" on page 298</u>).

# Install the Required Pre-Startup Fixes

Server Types Perform the steps in this section on all servers.

At this time, install only the fixes that directly relate to Image Services 4.0.0 initial configuration issues. Search through the Release Notes file for the key words **PRE-STARTUP** and **REQUIRED**.

**Note** These are only the fixes required to start the FileNet Image Services software successfully. Install any other fixes after the update has been successfully competed.

You can retrieve these fixes from the CSS Worldwide Customer Support Web site <u>www.css.filenet.com</u> or from the Tech Info CD.

# **Relink Client Shared Library (Site-Controlled Oracle Only)**

| Server Types | Perform the steps in this section only on servers with Site-controlled |
|--------------|------------------------------------------------------------------------|
|              | Oracle when upgrading from HP-UX 10 or HP-UX 11 to HP-UX 11i.          |

The link from FileNet Image Services to Oracle is controlled by the file /fnsw/lib/shobj/liboracle.sl. On Site-controlled servers that have just been upgraded to HP-UX 11i, this symbolic link still points to the former HP-UX 10.20 or 11.0 library.

**Note** The Wizard automatically relinks the client shared library on FileNet-Controlled Oracle servers.

To reset this link on Site-controlled Oracle servers, enter the following series of commands. As **fnsw** user, enter:

cd /fnsw/lib/shobj rm liboracle.sl In -s liboracle\_dummy.sl liboracle.sl initfnsw start
These commands remove the existing symbolic link to the HP-UX 10 version of Oracle's client shared library and temporarily create a dummy link. The **initfnsw start** command executes **fn\_util**, which detects the dummy link file (liboracle\_dummy.sl), automatically removes it, and recreates the correct symbolic link to the HP-UX 11i version of Oracle's client shared library.

# Verify the Configuration Database

| Server Types                  | Perform the steps in this section on <b>all servers</b> . |  |  |
|-------------------------------|-----------------------------------------------------------|--|--|
| 1 As <b>fnsw</b> user, enter: |                                                           |  |  |
|                               | fn_edit &                                                 |  |  |
| 2                             | Click <b>OK</b> in the initial dialog box.                |  |  |
| 3                             | The System Configuration Editor window displays.          |  |  |

### Verify Oracle Version Number

Click the Relational Databases tab. The Oracle sub-tab should be on top. If not, click the Oracle sub-tab to bring it to the front.

Scroll to the right and locate the Version Number field. Verify that the Oracle version number is correct. This version number is updated automatically for FileNet-controlled installations, but may not be updated for Site-controlled installations.

If necessary, change the version number to reflect the version of Oracle currently installed. For example, after you've installed Oracle Patch Set 2, you would enter:

#### 9.2.0.2.0

### Verify the Language and Character Set

1 On the Relational Databases tab, Oracle subtab, locate the Language and Character Set fields.

- 2 The default language is English. Other valid languages are French and German. Choose the language in which you want FileNet system messages to appear.
- **3** The default character set is US7ASCII. Choose the character set that matches the operating system character set. This is the character set that will be used for indexing.

**CAUTION Do not** change the character set unless you are sure that no Oracle index values will be affected.

Other valid character sets are:

| Western European                    | WE8ISO8859P1  |  |  |
|-------------------------------------|---------------|--|--|
| Eastern European                    | EE8ISO8859P2  |  |  |
| South European                      | SE8ISO8859P3  |  |  |
| Northern &<br>Northeastern European | NEE8ISO8859P4 |  |  |
| Latin/Cyrillic                      | CL8ISO8859P5  |  |  |

Verify the Configuration Database

| Latin/Arabic                  | AR8ISO8859P6  |  |  |
|-------------------------------|---------------|--|--|
| Latin/Greek                   | EL8ISO8859P7  |  |  |
| Latin/Hebrew                  | IW8ISO8859P8  |  |  |
| Western European &<br>Turkish | WE8ISO8859P9  |  |  |
| North European                | NE8ISO8859P10 |  |  |

The character set should match the operating system character set and the NLS native language you chose during the Oracle installation.

- **Note** If you make a change, it will take effect the next time you start Image Services.
  - 4 Remain in the Configuration Editor for the next step.

### **Re-enable Archive Logging (Optional)**

| Server Types | Perform the steps in this sub-section on servers with <b>Oracle</b> .                                                                                                    |  |  |
|--------------|----------------------------------------------------------------------------------------------------|--|--|
| Note         | If Oracle is Site-controlled, the Database Administrator is responsible for re-enabling Archive Logging.                                                                                                    |  |  |
|              | If you disabled the Archive Logging feature on the server earlier in this procedure, now you re-enable it. If you do not need to enable this feature, skip to <u>"Exit the Configuration Editor" on page 186</u> . |  |  |
| 1            | Click the Relational Databases tab.<br>The Oracle sub-tab should be on top. If not, click the Oracle sub-tab to<br>bring it to the front.                                                                          |  |  |
| 2            | On the Oracle sub-tab, locate the Log Archive Start field. If an X appears in this field, Archive logging is turned off. A check mark indicates that Archive logging is turned on.                                 |  |  |

Click the field to place a check mark in the field.

186

3 Check the Archive Log Destination field. If it points to the old Oracle file system (e.g., /usr/ora/806 or /usr/ora/817), you should change it to the new file system (e.g., /usr/ora/920).

### **Exit the Configuration Editor**

Now you can exit fn\_edit by selecting Exit from the File pulldown menu. Be sure to save your changes to the configuration database when you are prompted.

### **Rebuild the System Configuration Files**

If you made changes in fn\_edit, rebuild the system configuration files.

1 Image Services should not be running yet. However, if you've already started it, make sure it's shut down by entering:

initfnsw -y stop killfnsw -DAy **2** Now rebuild the configuration files:

fn\_build -a

### Add Stored Procedures to the Oracle Database

Image Services 4.0.0 requires that several new procedures be stored in the Oracle database. Ask the database administrator to start the Oracle software.

When Oracle is up and running, continue with the appropriate subsection:

#### **On Servers with Local Oracle Databases**

If the Oracle databases are located on the same server as the Image Services software, enter the following command as any user with database administration privileges, such as the Oracle Administrator user or the **fnsw** user:

#### oraupgrade\_sp

The **oraupgrade\_sp** utility runs very quickly. When the utility is finished, you return to the system prompt. Now skip to the section, <u>"Verify the /fnsw/etc/serverConfig File" on page 190</u>.

#### **On Servers with Remote Oracle Databases**

- **Important!** Verify with the Database Administrator that the Oracle9i Client software has been successfully installed on the Image Services server.
  - a Copy these four scripts from the /fnsw/oracle directory on the Image Services server to the /fnsw/oracle directory on the Oracle server:

/fnsw/oracle/FileNet\_site.sql /fnsw/oracle/fn\_oraupgrade\_sp.sql /fnsw/oracle/fn\_CreateStoredProcedures.sql /fnsw/oracle/fn\_GrantSPPermissions.sql

b Ask the Database Administrator to run this script on the remote Oracle server:

#### fn\_oraupgrade\_sp.sql

(installs two stored procedures in the database)

(The fn\_oraupgrade\_sp.sql script calls the fn\_CreateStoredProcedures.sql and fn\_GrantSPPermissions.sql scripts.)

When you're prompted to enter a password, you can enter any password you wish, such as "noganap". (This password is only temporary and you will reset it when the fn\_oraupgrade\_sp.sql script is finished.) Enter the same password when you're asked to confirm it.

The **fn\_oraupgrade\_sp.sql** utility runs very quickly. When the utility is finished, you return to the system prompt.

**Important!** Reset the password by entering:

fndba -s f\_sw

# Verify the /fnsw/etc/serverConfig File

#### **Server Types** Perform the steps in this section on **all servers**.

The Wizard handles the /fnsw/etc/serverConfig file differently in the Image Services 4.0.0 release. Also, the processes that use the server-Config file have been designed to search for a file named server-Config.custom first, and if it does not exist, to use the default serverConfig file.

When the Wizard updates the serverConfig file, it looks to see if you already have a customized file named serverConfig.custom.

 If the Wizard cannot find a serverConfig.custom file, it copies your existing serverConfig file to a temporary serverConfig\_YYMMDD\_ HHMM file (where YYMMDD are the year, month, and day; and HHMM are the hour and minute). Then the Wizard installs the new serverConfig file in its place.

- If the contents of the two files are **different** (except for the file stamps), the Wizard renames the temporary date/time-stamped file to serverConfig.custom.
- If the contents of the two files are **identical** (except for the file stamps), the Wizard removes the temporary serverConfig file, and the newly installed serverConfig file becomes the default.
- If the Wizard finds a serverConfig.custom file, or if the format of the new serverConfig file has changed from previous IS software releases, the existing serverConfig or serverConfig.custom file is copied to serverConfig.conflict, and the Wizard installs the new serverConfig file.

In this situation, the System Administrator must compare the two files (serverConfig and serverConfig.conflict) to determine which one to keep (or edit) and rename to serverConfig.custom, and which one to remove.

To compare the two files, you would enter, as **fnsw** user:

cd /fnsw/etc diff serverConfig serverConfig.conflict | more As long as a serverConfig.conflict file exists, the System Administrator will receive a warning message in the error log each time the serverConfig file is consulted as a reminder to resolve the conflict.

# Verify the MasterSnmpd\_start File

At the beginning of this update procedure, you made a backup copy the **/fnsw/bin/MasterSnmpd\_start** file.

View the file you saved (/fnsw/bin/MasterSnmpd\_save, for example) and check the destination (IP address or server name) of the System Administrator's SNMP Management station.

In the newly installed MasterSnmpd\_start file, the destination address is set to "local" by default, so you may need to edit this file to insert the correct destination. For example, you would change:

trap\_host="local"

to either:

trap\_host="135.10.0.44" -ortrap\_host="hyperbole"

where "135.10.0.44" is the IP address of SNMP Management station "hyperbole" is the DNS resolvable server name of the station.

If the destination address is not set correctly, the SNMP Management station will no longer receive event notifications (traps).

# Modify TCP/IP Port Setting

**Server Types** Perform the steps in this section on **all servers**.

In this section you will make your FileNet system run more efficiently by making changes to the **/etc/rc.initfnsw** file. The modification expands the number of available ephemeral ports. These modifications are not required, but have been found to be optimal when running FileNet software. So unless you have set these options for other system reasons, we suggest you make these changes. Ephemeral ports are temporary ports assigned by a server's IP stack, and are assigned from a designated range of ports for this purpose. When network traffic is extremely heavy, it's possible to run out of ephemeral ports unless you specify the high\_port\_enable option in / etc/rc.initfnsw.

- 1 Backup the *letc/rc.initfnsw* file.
- 2 As **root** user, make sure you have write permission on the this file by entering:

#### chmod 754 /etc/rc.initfnsw

3 Use your preferred text editor (such as vi) to modify the /etc/rc.initfnsw file. Locate the following statement near the end of the file:

# Set up network options HPUX (parameters in half-seconds)

4 Add the following line somewhere after that statement:

/usr/contrib/bin/nettune -s tcp high\_port\_enable 1

**5** Save your change and exit from the file. This change will go into effect the next time the server is rebooted.

### Start the Image Services Software

| Server Types | Perform the steps in this section on <b>all servers</b> . |  |  |
|--------------|-----------------------------------------------------------|--|--|
| 1            | As <b>fnsw</b> user, start the task manager by entering:  |  |  |
|              | Xtaskman &                                                |  |  |

### **Check for Errors**

- 1 Click on the Monitor pull-down menu, then select Event Logs. You will see a new window displaying event logs.
- 2 Click on the DISPLAY pull-down menu from the Event Log window, then select the option Dynamic. This allows the event window to be refreshed whenever messages are logged.

196

- 3 Click the Start or Restart button on the Task Manager window. This will start Image Services and dynamically display system events in the Event Log window.
- 4 View the Event Log window for possible error messages. Take any necessary corrective action.
- 5 Close the Event Log and Xtaskman windows.

# **Run Spacerpt**

### On Servers with Local Oracle Databases

If the Oracle databases, either Site-controlled or FileNet-controlled, are on the same server as Image Services, you can run **spacerpt** after the update and compare the results to the **spacerpt** you ran before the update.

1 Test the f\_maint password by running **spacerpt**. At the system prompt, enter as **fnsw** user:

• In the Bourne or Korn shell:

spacerpt > <output\_file\_name> 2&1

• In the C shell:

#### spacerpt > & <output\_file\_name> &

where <output\_file\_name> can be any name you choose.

Spacerpt verifies that:

- the FileNet logon and security are intact
- the Advanced internal database structure is intact
- the FileNet metadata are intact
- 2 If spacerpt does not run, make sure the f\_maint password has been set and exported correctly. See <u>"Run spacerpt" on page 53</u>.
- 3 Send the output file to the FileNet Upgrade/Install Assurance Team at upgrade@filenet.com. Compare the **spacerpt** output to the **spacerpt** output you ran prior to running the Wizard Update.

### **On Servers with Remote Oracle Databases**

If the Oracle databases are located on a remote Oracle server, you cannot run **spacerpt** directly because Oracle OS authentication prevents it. Instead, you need to modify two script files and login to sql-plus to get space information. If necessary, ask the Database Administrator to perform these steps.

1 Copy the following two files from the /fnsw/oracle Image Services server to the /fnsw/oracle directory on the remote Oracle server:

/fnsw/oracle/spacerpt\_summary.sql /fnsw/oracle/spacerpt\_extended.sql

2 On the remote Oracle server, use your preferred text editor, such as **vi**, to modify these two files. The first line of each file is:

/ as sysdba

(There are no quotation marks around this statement in the file.)

**3** Remove this line from each file. Exit and save your changes.

Now you can run the **spacerpt** scripts successfully on the remote Oracle server.

4 On the remote Oracle server, login to sqlplus to run the scripts:

#### sqlplus

- 5 When you're prompted, enter the user name f\_maint and f\_maint password. See <u>"Run spacerpt" on page 53</u>.
- 6 To run **spacerpt**, enter the following command at the sqlplus prompt:

#### @/fnsw/oracle/spacerpt\_summary.sql

7 For a more detailed report, enter:

#### @/fnsw/oracle/spacerpt\_extended.sql

8 Send the summary report to the FileNet Upgrade/Install Assurance Team at upgrade@filenet.com. Compare the **spacerpt** output to the **spacerpt** output you generated prior to running the Wizard Update.

### **Check Cache Partitions**

**Server Types** Perform the steps in this section on **each server that has a cache**.

The FileNet software must be running to use CSM\_tool.

1 As **fnsw** user, run CSM\_tool to determine the status of the cache partitions. Enter:

#### CSM\_tool

**2** At the CSM\_tool prompt, enter s to display the cache statistics:

<CSM\_tool> s

#### The resulting display should look similar to this:

| Cache Id | Name                              | % locked | % full | % free |  |
|----------|-----------------------------------|----------|--------|--------|--|
|          |                                   |          |        |        |  |
| 5        | page_cachel:hpvenice:FileNet      | 0        | 0      | 100    |  |
| 6        | sys_print_cachel:hpvenice:FileNet | 0        | 0      | 100    |  |
| 7        | fillin_cachel:hpvenice:FileNet    | 0        | 0      | 100    |  |
| 8        | bes_cache1:hpvenice:FileNet       | 1        | 1      | 99     |  |
| 9        | app_print_cachel:hpvenice:FileNet | 1        | 1      | 99     |  |
| 10       | folder_cachel:hpvenice:FileNet    | 29       | 29     | 71     |  |
| *        | Physical space summary            | 7        | 7      | 93     |  |

**3** Again, the FileNet System Administrator can tell you if anything is not as it should be. Enter q at the CSM\_tool prompt to quit.

### <CSM\_tool> q

4 If you need to import one or more caches that you exported to tape earlier in this procedure, continue with the next section. Otherwise, skip to the section, <u>"Test the Updated Image Services and User</u> <u>Applications" on page 202</u>.

### **Test the Updated Image Services and User Applications**

Verify the updated Image Services software is running properly by testing the system in native mode. Native mode is when FileNet products are tested with customer and vendor-written APIs disabled. Scanning, indexing, committing, faxing, and printing are achieved through the manual selection of these processes through FileNet Capture Professional or Workforce Desktop.

Native mode is preferred in this case for two reasons:

- Only Image Services errors will be displayed. API-oriented errors can be tested after after Image Services processes have been tested.
- Image Services errors will display during their specific stage of document entry or retrieval. This reduces your troubleshooting time.

If the optional COLD software is installed, test it by running the COLD preview.

Also test any user applications on the server to make sure they run successfully, too.

# **Re-enable Cron Jobs**

Re-enable cron jobs if you disabled them prior to starting the Wizard Update.

# **Configure the System Information Messenger**

**Server Types** Perform the steps in this section on **all servers**.

The System Information Messenger is a utility that automatically collects performance statistics, license usage data, system configuration data, and software registration information from the server and sends the data to FileNet.

Determine if SIM is enabled by checking for an active entry for **/fnsw/** support/fnISSIM in the root crontab file.

- If SIM is not enabled, follow the instructions in the <u>System Infor-</u> mation Messenger Manual to enable and configure the software.
- If SIM is already enabled, perform the following steps to update the configuration files to the latest release format:
  - As root user, enter:

#### ISRegstr

Follow the on-screen prompts to review and update all user settings. If user settings do not need modification, just press return to accept currently defined information.

At the end, answer **Y** to the prompt "Would you like to update this information?". Answer **Y** even if no user settings were modified.

- As **root** user, enter:

### ISSIMcfg

Follow the on-screen prompts to update all user settings. If user settings do not need modification, just press return to accept currently defined information.

At the end, answer **Y** to the prompt "Would you like to update this information?". Answer **Y** even if no user settings were modified.

# **Install Remaining Fixes**

Now you can install the remaining fixes that apply to the Image Services 4.0.0 release. Be sure to read the README file on the Tech Info CD, which contains the fixes that were available when the CD was made. You can also retrieve the latest fixes from the FileNet Worldwide Customer Support Web site <u>www.css.filenet.com</u>.

### **Copy User Profile and Environment Files**

If you use only **root**, **fnsw**, or **oracle** users to run Image Services, skip to the next section, <u>"Configure Font Server for COLD Preview" on</u> page 208.

The Wizard updates the profile and environment files in the applicable **root**, **fnsw**, and **oracle** home directories. You must set up the profile and environment files in any other user's home directory for any other operating system user who will be running Image Services. The **inst\_templates** command does this for you.

The **inst\_templates** command asks you if you want to replace the existing files, one by one.

- If you enter **y** for yes in response to each prompt, the existing files are renamed with a .old extension, and new files are created using the original file name. You will be prompted for each file and .old file, if it exists.
- If you enter **n** for no to any prompt, that file will not be installed.

207

The inst\_templates command also prompts you for the:

- Oracle SID (for example, IDB)
- Relational database home directory (for example, /usr/ora/920)
- **Note** If you already have customized the environment settings files in a particular user's directory, answer **n** to each of the prompts. You should merge the settings in the templates with your customized files. The templates can be found in /fnsw/etc/\*.template.

For each operating system user that runs Image Services, do the following:

- 1 Log out and log back in as the user whose environment settings files you want to update.
- 2 Make sure you're in the user's home directory by entering:

#### pwd

3 Install the new templates by entering:

#### /fnsw/etc/inst\_templates

4 Enter y to proceed.

The new variables contained in the templates for a specific user will be enabled the next time that user logs in.

**5** Exit from the user's login by entering:

#### exit

6 Repeat Steps 1 through 5 until the new templates have been installed for all FileNet Image Services users.

### **Configure Font Server for COLD Preview**

**Server Types** Perform the steps in this section on these servers:

Storage Library - (Multi-server update)

### Root/Index/Storage Library - (Combined server update)

If you plan to run FileNet COLD Preview software from an Xstation, you must configure a Font Server to enable fonts to display and align correctly on the Xstation. The Font Server should be the same server on which the COLD software is installed, usually the Storage Library Server.

To configure the server on which you plan to run FileNet COLD software, go to <u>"Appendix E – Configuring a Font Server for COLD</u> <u>Preview" on page 277</u> now.

# **MSAR Systems**

The Magnetic Storage and Retrieval (MSAR) storage library is a new feature that has been added to FileNet Image Services in this release. It provides high speed and high capacity storage libraries on magnetic disk media instead of using optical media or large magnetic disk caches (Cache-only systems).

If you will be configuring and setting up an MSAR System, refer to the **MSAR Procedures and Guidelines** document for information.

# Back Up the System

**Server Types** Perform the steps in this section on **all servers**.

You need to make backups of your system configuration in case something unforeseen occurs. For complete information on making system backups, refer to:

- Image Services System Administrator's Companion for UNIX
- Image Services Enterprise Backup and Restore
- Image Services Third-Party Backup/Restore Guidelines

### **Return to Production Mode**

The Image Services for HP-UX Software Update Procedure is finished, and you can return the server to normal operation.

### **Remove Oracle Media from Hard Drive (Optional)**

If the Oracle media were copied onto the server's hard drive so the Wizard could install it automatically, it can now be deleted. The four directories, Disk1, Disk2, Disk3, and Disk4 are no longer needed.

# **Remove Previous Oracle File System (Optional)**

After the updated FileNet Image Services and Oracle RDBMS software have been running successfully for several months, the **Database Administrator** or **FileNet Technical Consultant** may consider removing the old version of Oracle as long as no other applications are using it.

# **Appendix A – Wizard System Check Steps**

The server items in this section are inspected by the Wizard system check in the order listed. The system check runs every time you start the wizard; however, the system check operates differently depending on how it is invoked:

- Selecting the System Check button from the Setup Wizard window invokes the system check to inspect the server, generates a report, and terminates normally, regardless of what is on the server.
   No server modifications are made.
- Selecting an Upgrade button from the Setup Wizard window invokes the system check to inspect the server, makes any necessary system modifications, and goes on to perform the update. The Wizard will abort if the server does not pass inspection during the system check. The System Check must run without error before the Wizard Setup will run.

You can take a look at your system check results by browsing the system check log file at:

/fnsw/local/logs/wizard/SysChk\_yyyymmdd\_hhmm

where yyyymmdd\_hhmm is the date and time stamp for when the wizard system check was run.

The wizard system check events are as follows:

- Get hostname.
- Check that user is **root** (REQUIRED).
- Check that sh or ksh is used.
- Check for the correct HP-UX version (REQUIRED).
- Find the CD-ROM drive (REQUIRED).
- Check for minimum space requirements (REQUIRED): 1 MB in / (root) 20 MB in /tmp

3 MB in /usr
20 MB in /var
50 MB in directory above Oracle software directory (e.g. /usr/ora)
3.5 GB for Oracle software (e.g., /usr/ora/920)

- Get the value for the DISPLAY environment variable.
- Check for the correct version of FileNet software (REQUIRED).
- Check for absence of /fnsw/local/sd/no\_build.txt (REQUIRED).
- Check for 220 MB total space on /fnsw (REQUIRED).
- Check for **200 MB** total space on /fnsw/local (REQUIRED).
- Check for 512 MB physical memory. Issue warning if it's less (REQUIRED).
- Check SWAP Space (RECOMMENDED).
- Determine server type. Find the root server if this server is not the root server.

- Get number of CPUs.
- Check for correct Oracle version (8.0.6 or 8.1.7).
- Check for Site-controlled or FileNet-controlled databases.
- Check Oracle user, SID, and environment.
- Check location of SYSTEM tablespace.
- Check free space in SYSTEM tablespace and total space in FNTMP\_TS tablespace.
- Check for multiple RDB objects in the CDB file.

# **Appendix B – Wizard Checkpoints**

This appendix includes the following:

- A description of a checkpoint.
- A high level flowchart noting the area where the checkpoint activity occurs in the wizard.
- An exploded view of the flowchart displaying the specific checkpoints as they occur in the wizard.
- A description of the major steps in each checkpoint with restart recommendations per checkpoint.

# **Checkpoints Defined**

Checkpoints are a method to track update progress. They divide the update into logical sections. Your primary reason for needing to know about checkpoints is if your wizard should terminate before completion.
You will, of course, have to restart your Wizard Update, but not until you have investigated the checkpoint status of your update and taken any recommended action based on that status.

Checkpoints are used as follows:

- Checkpoints are specific completion milestones to the update. A completed checkpoint tells you what was accomplished on your server. A checkpoint that did not complete tells you something about your server state.
- Checkpoints determine the restart-ability of the wizard. They will inform you of other actions you may have to take before you can restart the wizard.
- Checkpoints are logical re-entry points for resuming the wizard.

# **Restarting The Wizard**

Checkpoints are covered extensively in this document due to how they assist you in restart scenarios. If you should have an error condition and was able to debug and fix the error (see <u>"Appendix D – Trouble-</u>

shooting the Wizard" on page 259) you can restart the wizard. Restarting the wizard simply requires you to redo the steps under "Run the Wizard" on page 157. You have two choices in how the wizard is restarted:

- Continue Previous Upgrade. This time-saving method will restart the wizard at the **beginning of the failed checkpoint**. Note that the system check will rerun when you restart the wizard.
- Start Upgrade from the Beginning. This is an entirely new update.

If you do elect to start from the beginning, you must back out the changes that occurred during the previous wizard attempt.

**CAUTION** Before you restart the wizard, you must follow the restart recommendations listed under <u>"Specific Checkpoint Events" on page 222</u>.

# **High Level Flowchart**

Recall the following high level flowchart on the Wizard Update steps. The area inside the dashed window represents the checkpoint activity.

Note that there are two primary tracks or pathways the wizard can take to complete an update. **These tracks are marked accordingly on the chart** as well as the table which follows.

| Track   | Wizard Actions                    |
|---------|-----------------------------------|
| Track 1 | Upgrade Image Services only       |
| Track 2 | Upgrade Oracle and Image Services |
| Track 3 | Upgrade Oracle only               |

High Level Flowchart

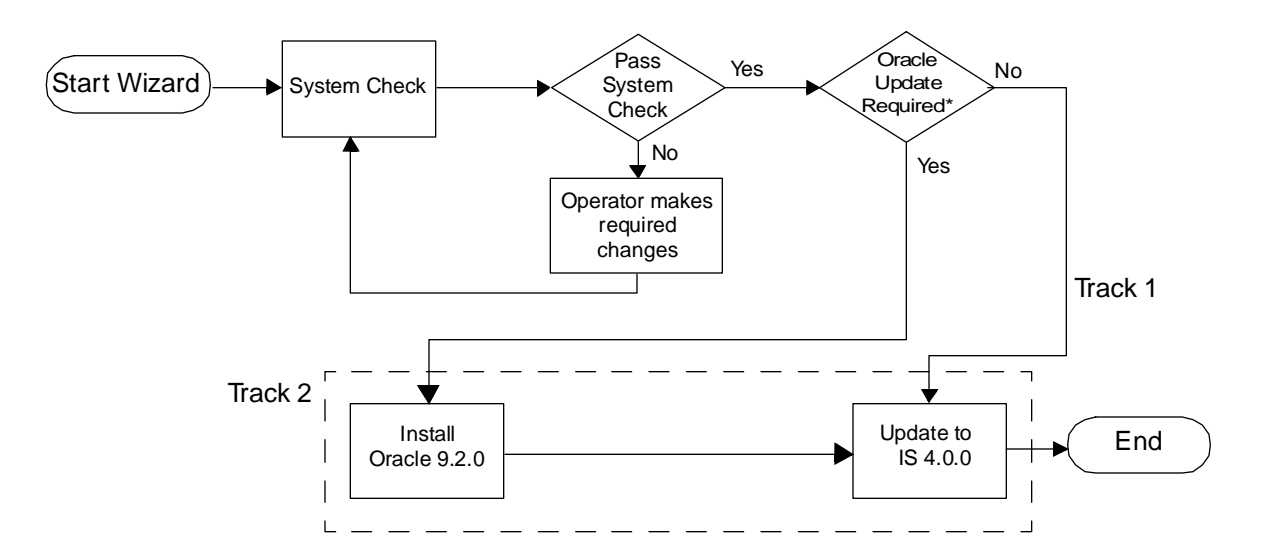

\*If Oracle is Site-controlled, the Oracle update must be executed manually.

Wizard flowchart steps with checkpoint area highlighed. Exploded view follows.

# **Exploded View Checkpoint Flowchart**

This exploded view corresponds to the outlined area in the previous figure.

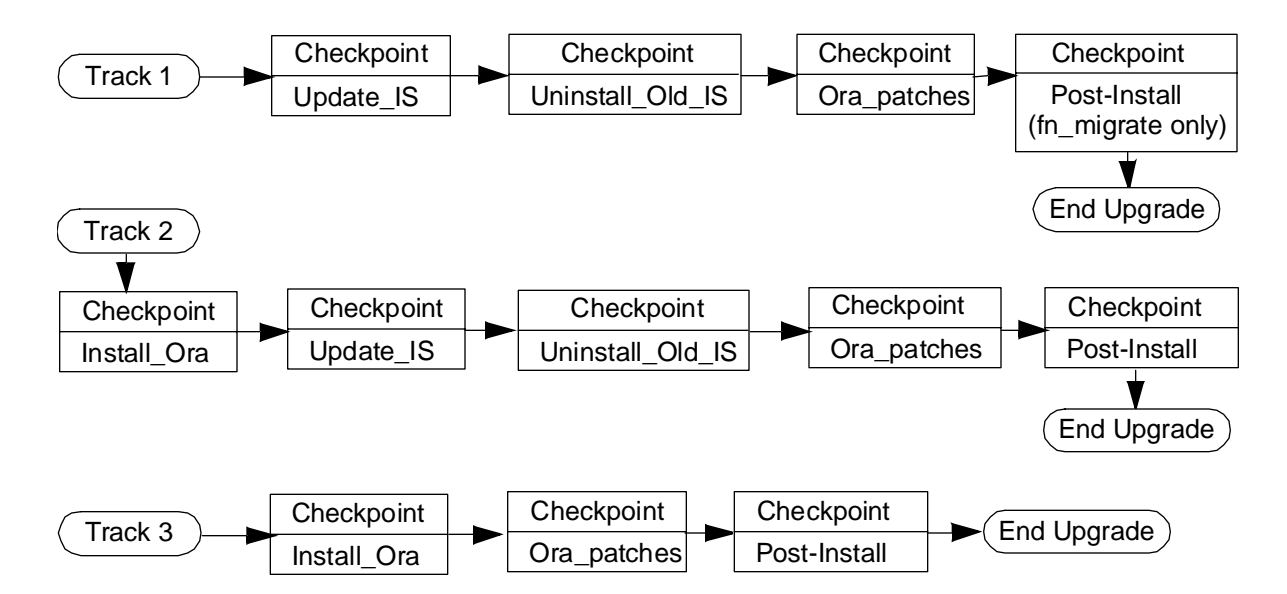

# **Specific Checkpoint Events**

These are major steps for each checkpoint. Note that your update may not go through each checkpoints listed here. That will depend on the track your update takes.

Except where noted, you may restart the wizard from the indicated checkpoint once you have identified and fixed the error condition. Note that the checkpoint is not reached (or 'encountered' as the log will report it) until the successful completion of each event within the checkpoint.

### Oracle 9.2.0 Installation completed (Track 2 or Track 3)

- Executes the Oracle rootpre.sh shell script on the Oracle Installation CD.
- Updates Oracle Response file to reflect system parameters.
- Runs the Oracle Installer to install Oracle 9.2.0. Relinks executables.

- **CAUTION** If this procedure should fail during the relinking of all executables phase, you have only one method for recovery: Address the problem, remove all the files in the new Oracle 9.2.0 software directory and rerun this step. The problem could be a host of issues: insufficient disk space, wrong permissions, etc.
  - Updates .cshrc and .profile for root, fnsw and oracle user logins.
  - Runs the Oracle root.sh shell script from the Oracle Installation CD.

#### **Restart Recommendations for this checkpoint**

- Continue Previous Upgrade: The Wizard Update can be resumed at this checkpoint (with the exception being the issue with relinking all executables).
- Start Update from the Beginning: If you want restart with a new update, you must first restore the system to its pre-update state.

#### Image Services Upgrade to 4.0.0 Completed (Track 1 or Track 2)

- Stops FileNet Software (initfnsw -y stop and killfnsw -DAy).
- Saves a copy of the Server Configuration file /fnsw/etc/serverConfig.
- Runs swinstall command to install Image Services and COLD software.
- Unmounts the CD-ROM

#### **Restart Recommendations for this checkpoint**

- Continue Previous Upgrade: The Wizard Update can be resumed at this checkpoint.
- Start Update from the Beginning: If you want restart with a new update, you must first restore the system to its pre-update state.

#### Removal of Old Image Services Completed (Track 1 or Track 2)

 Runs swremove command to remove previous versions of Image Services and COLD.

#### **Restart Recommendations for this checkpoint**

- Continue Previous Upgrade: The Wizard Update can be resumed at this checkpoint.
- Start Update from the Beginning: If you want restart with a new update, you must first restore the system to its pre-update state.

# Oracle 9.2.0 patches and Client Shared Lib Completed (Track 1, Track 2 or Track 3)

- Executes shell script /fnsw/oracle/P9.2.0.sh to verify that required Oracle patches have been applied.
- Generates and relinks client shared libraries.

#### **Restart Recommendations for this checkpoint**

- Continue Previous Upgrade: The Wizard Update can be resumed at this checkpoint.
- Start Update from the Beginning: If you want restart with a new update, you must first restore the system to its pre-update state.

## Post\_install (Track 1, Track 2, or Track 3)

This is the final checkpoint.

- Executes fn\_migrate. (Track 1 performs only this step.)
- nch\_check modifies init.ora.
- Starts Oracle.
- Executes oraupgrade 8.0.6 or 8.1.7.
- Shuts down Oracle.

• Executes fn\_build -f init.ora.

#### **Restart Recommendations for this checkpoint**

- Continue Previous Upgrade: The Wizard Update can be resumed at this checkpoint.
- Start Update from the Beginning: If you want restart with a new update, you must first restore the system to its pre-update state.

#### Final Steps (Track 1, Track 2, or Track 3)

These steps occur after the Post\_Install checkpoint is reached.

- Replaces /etc/inittab with original /etc/inittab.
- Executes fn\_setup to set directory permissions and update /fnsw/local/setup\_config file.
- Reboots the system (or not depending on operator interaction).

# **Appendix C – Manually Expanding Tablespace**

This appendix includes manual steps for expanding both the Oracle SYSTEM tablespace and the Oracle Temporary tablespace.

The **fn\_dataset\_config** tool is the recommended method to use for database expansion; however, this tool does not allow for the placement of a logical volume on specific disk within a volume group.

- **Tip** You can also accomplish some of these steps by using SAM. This example uses the command line utilities because it's easier to translate command line syntax into GUI parameters.
  - To expand the Oracle SYSTEM tablespace, go to <u>"Create a New</u> Volume for SYSTEM Tablespace" on page 229.
  - To expand the Oracle Temporary tablespace, go to <u>"Create a New</u> Volume for Temporary Tablespace" on page 245.

# Create a New Volume for SYSTEM Tablespace

# Select the Volume Group

1 Determine which volume group contains your dataset logical volumes. Enter:

#### vgdisplay -v <volume\_group>

where <volume\_group> is the name of the volume group you want to examine, such as **vg00** or **fnvg**.

**Note** For **MC/ServiceGuard** users, you need to select the volume group containing the disk array.

You can tell whether the volume group contains the FileNet datasets by looking at the Logical Volumes section of the display. If you see entries similar to those in the following partial display, then you've located the correct volume group.

The partial output in the following example displays Image Services datasets in the **fnvg** volume group.

| Logical volumes                                                                   |                                                                    |
|-----------------------------------------------------------------------------------|--------------------------------------------------------------------|
| <br>LV Name<br>LV Status<br>LV Size (Mbytes)<br>Current LE                        | /dev/fnvg/fn_oracle_sys0<br>available/syncd<br>40<br>10            |
| Allocated PE<br>Used PV                                                           | 10<br>1                                                            |
| LV Name<br>LV Status<br>LV Size (Mbytes)<br>Current LE<br>Allocated PE<br>Used PV | /dev/fnvg/fn_oracle_db0<br>available/syncd<br>200<br>50<br>50<br>1 |
|                                                                                   |                                                                    |

2 Next look at the Physical Volumes section of the vgdisplay output to determine the space available on each physical volume in the volume group.

Multiply the physical extent size (PE Size) by the number of free physical extents (Free PE) to determine the amount of free space on the physical volume.

You're going to need **at least 400MB** for either Coexistence mode, or Non-Coexistence mode

Choose a specific drive for the new logical volume.

In the following example, the PE Size is 4 MB and the number of Free PE on the volume /dev/dsk/c2t6d1 is 768. The product of these numbers is 3072 MB, which is plenty of room for the new logical volume.

If you wish, you could choose any other physical volume that has enough free space.

Write down the device name of the disk you choose:

```
(for example, /dev/dsk/c2t6d1)
```

| Physical volumes<br>PV Name<br>PV Status<br>Total PE<br>Free PE | /dev/dsk/c2t6d0<br>available<br>1023<br>320 |
|-----------------------------------------------------------------|---------------------------------------------|
| <b>PV Name</b>                                                  | / <b>dev/dsk/c2t6d1</b>                     |
| PV Status                                                       | available                                   |
| Total PE                                                        | 1023                                        |
| <b>Free PE</b>                                                  | <b>768</b>                                  |
| PV Name                                                         | /dev/dsk/c2t6d2                             |
| PV Status                                                       | available                                   |
| Total PE                                                        | 1023                                        |
| Free PE                                                         | 256                                         |
| PV Name                                                         | /dev/dsk/c2t6d3                             |
| PV Status                                                       | available                                   |
| Total PE                                                        | 1023                                        |
| Free PE                                                         | 1023                                        |

# **Create the New Volume**

Earlier, in Chapter 3, you determined whether the server was running in database coexistence mode or not. Check the table below to make sure you know the correct logical volume name and size to create.

Table D-1: Logical Volume Sizes for SYSTEM Tablespace

| Logical Volume   | Size   | Mode            |
|------------------|--------|-----------------|
| fn_oracle_sys(n) | 200 MB | coexistence     |
| fn_oracle_db(n)  | 200 MB | non-coexistence |

- **Note** The following example places a logical volume named fn\_oracle\_sys1 in the fnvg volume group. (Your system may require a higher numbered volume or a volume named fn\_oracle\_db(n) or a different volume group.)
  - 1 As **root** user, use the lvcreate command to create the appropriate logical volume.

Remember that the final number of the logical volume name should be one number higher than the highest existing logical volume of that name.

#### lvcreate -n fn\_oracle\_sys1 /dev/fnvg

where: **fn\_oracle\_sys1** is the name of the new logical volume, /dev/fnvg is the name of the volume group.

2 Then use the lvextend command to place the logical volume on a specific disk and set its size. For example:

#### lvextend -L 200 /dev/fnvg/fn\_oracle\_sys1 /dev/dsk/c2t6d1

where: **200** is the dataset size in megabytes, /dev/fnvg/fn\_oracle\_sys1 is the name of the logical volume, /dev/dsk/c2t6d1 is the disk drive you chose in the previous section.

Note The dataset size for fn\_oracle\_sys(n) must be entered in multiples of at least 40MB.

The dataset size for fn\_oracle\_db(n) must be entered in multiples of **at least 200MB**.

Multiples will depend on the physical extent (PE) size of your volume group. If you PE size is 64MB, then your minimum multiple is 64MB for fn\_oracle\_sys(n) and 256 for fn\_oracle\_db(n).

**3** Backup the configuration of the volume group by entering:

# vgcfgbackup -u /dev/fnvg

4 Display the contents of the volume group to make sure the new logical volume appears. Enter:

vgdisplay -v fnvg

Look at the Logical Volume section of the display, which should look something like this:

| Logical volumes  |                          |
|------------------|--------------------------|
| •••              |                          |
| LV Name          | /dev/fnvg/fn_oracle_sys0 |
| LV Status        | available/syncd          |
| LV Size (Mbytes) | 40                       |
| Current LE       | 10                       |
| Allocated PE     | 10                       |
| Used PV          | 1                        |
|                  |                          |
| LV Name          | /dev/fnvg/fn_oracle_sys1 |
| LV Status        | available/syncd          |
| LV Size (Mbytes) | 40                       |
| Current LE       | 10                       |
| Allocated PE     | 1.0                      |
|                  | 10                       |
| Used PV          | 10<br>1                  |
| Used PV          | 10<br>1                  |

# Create a Character Device for the Dataset

The database programs used by FileNet require the use of raw partitions instead of normal HP-UX data files. This generally allows the programs to optimize speed and efficiency. This section creates a device file for the oracle\_sys or oracle\_db partition.

- 1 Display the major and minor numbers for the logical volume and write down the numbers in the spaces provided below.
  - a As **root** user, change to the /dev/<volume group> directory; enter:

## cd /dev/<volume group>

b List the contents of the directory by entering:

# ls -l fn\*

c A directory list displays the major and minor numbers for each logical volume. Write down the numbers for fn\_oracle\_sys*n* or fn\_ oracle\_db*n* in the spaces below, because you are going to be using

them in the next section of this procedure. The following is a sample line from the listing:

| brw-rw | 1 | root | sys | 64, | 0x01000a | nov 28 | 15 <b>:</b> 23 | fn_oracle_sys1 |
|--------|---|------|-----|-----|----------|--------|----------------|----------------|
|--------|---|------|-----|-----|----------|--------|----------------|----------------|

The first number, 64, is the **major** number; the second number, 0x01000a, is the **minor** number.

fn\_oracle\_sysn \_\_\_\_\_

fn\_oracle\_dbn \_\_\_\_\_

2 Then change to the /fnsw/dev/1 directory by entering:

#### cd /fnsw/dev/1

**3** Refer to the major and minor numbers you wrote down earlier.

The general syntax for the command to create a character device is:

mknod <dataset> c <major#> <minor#>

**Note** When you enter the following commands, replace **X** with the appropriate major number; replace **Y** with the appropriate minor number for each dataset.

To create a character device for each dataset, enter:

4 Set the ownership of oracle\_sys1 or oracle\_db1 by entering either:

chown oracle:dba oracle\_sys1 or chown oracle:dba oracle db1

5 Set the access permissions of oracle\_sys1 or oracle\_db1 by entering:

chmod 664 fn\_oracle\_sys1 or chmod 664 fn\_oracle\_db1

# **Configure a Tablespace Dataset Partition**

1 As **fnsw** user, start the FileNet Configuration Editor by entering:

# fn\_edit &

- 2 When the main Configuration Editor window displays, click on the Dataset tab to view a list of the datasets currently configured on your server.
- 3 Click on the Procedures tab, and select the Create an optional relational DB dataset option from the Procedure list box, and then click **Run**.
- 4 Depending on the logical volume you created in the previous section, select either:
  - the Oracle System Space option and click the Next button. This will set up the fn\_oracle\_sysn dataset, or ...
  - the Oracle Database option and click the Next button. This will set up the fn\_oracle\_dbn dataset.

- 5 In the next window, verify that the drive and path where you want this dataset to be created are correct. Then click the **Next** button.
- **6** The default dataset size displays in the next window. The size you specify here must match the size of the logical volume you created in the previous section.
- Note The size must be at least 200MB for oracle\_sys, or 200 MB for oracle\_db. Click the Next button when you're done.
  - 7 Click on the Dataset tab in the main Configuration Editor window to view the list of currently configured datasets again. The new dataset should be listed with the others.
  - 8 Exit the Configuration Editor and save your changes.

# Initialize the New SYSTEM Tablespace

1 As **root** user, initialize the new oracle\_sys1 or oracle\_db1 partition by entering:

fn\_build -a initfnsw -y stop fn\_util updaterdb fn\_util stoprdb initfnsw start

**2** As **oracle** user, enter this series of sql commands to verify the new SYSTEM tablespace configuration:

svrmgrl
SVRMGR>connect internal
SVRMGR>select tablespace\_name, file\_name from dba\_
data\_files;

The output should look similar to the following:

| FILE_NAME               |                 |           |         |           |  |  |
|-------------------------|-----------------|-----------|---------|-----------|--|--|
| FILE_ID                 | TABLESPACE_NAME | BYTES     | BLOCKS  | STATUS    |  |  |
|                         |                 |           |         |           |  |  |
| /fnsw/dev/1             | /oracle svs0    |           |         |           |  |  |
| 1                       | SYSTEM          | 41936896  | 20477   | AVAILABLE |  |  |
| /fnsw/dev/1/oracle_db0  |                 |           |         |           |  |  |
| 2                       | FNSYS_TS        | 209709056 | 102397  | AVAILABLE |  |  |
| /fnsw/dev/1/oracle_tr0  |                 |           |         |           |  |  |
| 3                       | FNTMP_TS        | 25159680  | 12285   | AVAILABLE |  |  |
| /fnsw/dev/1/oracle_sys1 |                 |           |         |           |  |  |
| 4                       | SYSTEM          | 41936896  | 20477 A | VAILABLE  |  |  |
| 4 rows selected.        |                 |           |         |           |  |  |
|                         |                 |           |         |           |  |  |

3 Check the list of data files displayed to make sure a new SYSTEM tablespace dataset has been created; for example, oracle\_sys1 or oracle\_db1.

SVRMGR>shutdown normal

Note Use the shutdown normal command. Do not use shutdown abort.

SVRMGR>**disconnect** SVRMGR>**exit** 

## **Return to the Main Procedure**

Continue with the update by returning to the section, <u>**"Make Addi-**</u><u>tional Backups (if necessary)" on page 145</u>.

# **Create a New Volume for Temporary Tablespace**

# Select the Volume Group

1 Determine which volume group contains your dataset logical volumes. Enter:

#### vgdisplay -v <volume\_group>

where <volume\_group> is the name of the volume group you want to examine, such as **vg00** or **fnvg**.

**Note** For **MC/ServiceGuard** users, you need to select the volume group containing the disk array.

You can tell whether the volume group contains the FileNet datasets by looking at the Logical Volumes section of the display. If you see entries similar to those in the following partial display, then you've located the correct volume group.

The partial output in the following example displays Image Services datasets in the **fnvg** volume group.

| Logical volumes                                                                       |                                                                     |
|---------------------------------------------------------------------------------------|---------------------------------------------------------------------|
| <br>LV Name<br>LV Status<br>LV Size (Mbytes)<br>Current LE<br>Allocated PE<br>Used PV | /dev/fnvg/fn_oracle_tr0<br>available/syncd<br>40<br>10<br>10<br>1   |
| LV Name<br>LV Status<br>LV Size (Mbytes)<br>Current LE<br>Allocated PE<br>Used PV     | /dev/fnvg/fn_oracle_udb0<br>available/syncd<br>200<br>50<br>50<br>1 |

2 Next look at the Physical Volumes section of the vgdisplay output to determine the space available on each physical volume in the volume group.

Multiply the physical extent size (PE Size) by the number of free physical extents (Free PE) to determine the amount of free space on the physical volume.

Important! FileNet recommends that you have a **at least 400 MB** for temporary data and rollback segments. Your system may require more.

So if oracle\_tr0 is currently 40 MB, you need at least 360 MB more.

Choose a specific drive for the new logical volume.

In the following example, the PE Size is 4 MB and the number of Free PE on the volume /dev/dsk/c2t6d1 is 768. The product of these numbers is 3072 MB, which is plenty of room for the new logical volume.

If you wish, you could choose any other physical volume that has enough free space. Write down the device name of the disk you choose:

```
(for example, /dev/dsk/c2t6d1)
```

| Physical volumes<br>PV Name<br>PV Status<br>Total PE<br>Free PE | /dev/dsk/c2t6d0<br>available<br>1023<br>320 |
|-----------------------------------------------------------------|---------------------------------------------|
| <b>PV Name</b>                                                  | /dev/dsk/c2t6d1                             |
| PV Status                                                       | available                                   |
| Total PE                                                        | 1023                                        |
| <b>Free PE</b>                                                  | 768                                         |
| PV Name                                                         | /dev/dsk/c2t6d2                             |
| PV Status                                                       | available                                   |
| Total PE                                                        | 1023                                        |
| Free PE                                                         | 256                                         |
| PV Name                                                         | /dev/dsk/c2t6d3                             |
| PV Status                                                       | available                                   |
| Total PE                                                        | 1023                                        |
| Free PE                                                         | 1023                                        |

# Create the New Volume

- **Note** The following example places a logical volume named **fn\_oracle\_tr1** in the fnvg volume group. (Your system may require a higher numbered volume or a different volume group.)
  - 1 As **root** user, use the lvcreate command to create the new logical volume.

Remember that the final number of the logical volume name should be one number higher than the highest existing logical volume of that name.

#### lvcreate -n fn\_oracle\_tr1 /dev/fnvg

- where: **fn\_oracle\_tr1** is the name of the new logical volume, /dev/fnvg is the name of the volume group.
- 2 Then use the lvextend command to place the logical volume on a specific disk and set its size. For example:

#### lvextend -L 360 /dev/fnvg/fn\_oracle\_tr1 /dev/dsk/c2t6d1

where: **360** is the dataset size in megabytes, /dev/fnvg/fn\_oracle\_tr1 is the name of the logical volume, /dev/dsk/c2t6d1 is the disk drive you chose in the previous section.

Note The dataset size for fn\_oracle\_tr(n) must be entered in multiples of at least 35 MB.

Multiples will depend on the physical extent (PE) size of your volume group. If you PE size is 64MB, then your minimum multiple is 64MB for fn\_oracle\_tr(n).

In the previous example, the multiple is 40 MB.

**3** Backup the configuration of the volume group by entering:

# vgcfgbackup -u /dev/fnvg

4 Display the contents of the volume group to make sure the new logical volume appears. Enter:

# vgdisplay -v fnvg

Look at the Logical Volume section of the display, which should look something like this:

```
--- Logical volumes ---
. . .
                                 /dev/fnvg/fn_oracle_tr0
  LV Name
                                 available/syncd
  LV Status
                                 40
  LV Size (Mbytes)
  Current LE
                                 10
  Allocated PE
                                 10
                                 1
  Used PV
                                 /dev/fnvg/fn_oracle_tr1
  LV Name
                                 available/syncd
  LV Status
  LV Size (Mbytes)
                                 360
  Current LE
                                 10
                                 10
  Allocated PE
                                 1
  Used PV
. . .
```

# **Create a Character Device for the Dataset**

The database programs used by FileNet require the use of raw partitions instead of normal HP-UX data files. This generally allows the programs to optimize speed and efficiency. This section creates a device file for the oracle\_tr partition.

- 1 Display the major and minor numbers for the logical volume and write down the numbers in the spaces provided below.
  - a As **root** user, change to the /dev/<volume group> directory; enter:

## cd /dev/<volume group>

b List the contents of the directory by entering:

# ls -l fn\*

c A directory list displays the major and minor numbers for each logical volume. Write down the numbers for fn\_oracle\_tr *n* in the space below, because you are going to be using them in the next
section of this procedure. The following is a sample line from the listing:

|--|

The first number, 64, is the **major** number; the second number, 0x01000a, is the **minor** number.

fn\_oracle\_trn

2 Then change to the /fnsw/dev/1 directory by entering:

#### cd /fnsw/dev/1

**3** Refer to the major and minor numbers you wrote down earlier.

The general syntax for the command to create a character device is:

mknod <dataset> c <major#> <minor#>

**Note** When you enter the following commands, replace **X** with the appropriate major number; replace **Y** with the appropriate minor number for each dataset.

To create a character device for each dataset, enter:

```
mknod oracle_tr1 c <X> <Y>
```

4 Set the ownership and access permissions of oracle\_tr1 by entering:

chown oracle:dba oracle\_tr1 chmod 664 oracle\_tr1

#### **Configure a Tablespace Dataset Partition**

1 As **fnsw** user, start the FileNet Configuration Editor by entering:

#### fn\_edit &

2 When the main Configuration Editor window displays, click on the Dataset tab to view a list of the datasets currently configured on your server.

- 3 Click on the Procedures tab, and select the Create an optional relational DB dataset option from the Procedure list box, and then click **Run**.
- 4 Select the Oracle temporary data and rollback segments option and click the **Next** button. This will set up the **oracle\_tr***n* dataset.
- 5 In the next window, verify that the drive and path where you want this dataset to be created are correct. Then click the **Next** button.
- **6** The default dataset size displays in the next window. The size you specify here must match the size of the logical volume you created in the previous section (360 MB, for example).
- Note The size must be at least 40 MB for oracle\_tr. Click the Next button when you're done.
  - 7 Click on the Dataset tab in the main Configuration Editor window to view the list of currently configured datasets again. The new dataset should be listed with the others.

8 Exit the Configuration Editor and save your changes.

#### Initialize the New SYSTEM Tablespace

As **fnsw** user, initialize the new fn\_oracle\_tr1 partition by entering:

fn\_build -a initfnsw -y stop fn\_util updaterdb fn\_util stoprdb initfnsw start

#### Verify New FNTMP\_TS Tablespace Size

As **fnsw** user, enter this series of sql commands to verify the new FNTMP\_TS tablespace size and properly shutdown the Oracle database:

#### svrmgrl

SVRMGR> connect internal

Create a New Volume for Temporary Tablespace

#### SVRMGR> select \* from dba\_data\_files;

The output should look similar to the following:

| FILE_NAME<br>FILE_ID    | TABLESPACE_NAME | BYTES     | BLOCKS | STATUS    |  |
|-------------------------|-----------------|-----------|--------|-----------|--|
|                         |                 |           |        |           |  |
| /fnsw/dev/1/oracle_sys0 |                 |           |        |           |  |
| 1                       | SYSTEM          | 209715200 | 102400 | AVAILABLE |  |
| /fnsw/dev/1/oracle_db0  |                 |           |        |           |  |
| 2                       | P. FNSYS_TS     | 209715200 | 102400 | AVAILABLE |  |
| /fnsw/dev/1/oracle_tr0  |                 |           |        |           |  |
| 3                       | B FNTMP_TS      | 41943040  | 20480  | AVAILABLE |  |
| /fnsw/dev/1/oracle_tr1  |                 |           |        |           |  |
| 4                       | FNTMP_TS        | 377487360 | 184320 | AVAILABLE |  |
| 4 rows selected.        |                 |           |        |           |  |

Check the list of data files displayed to make sure a new FNTMP\_TS tablespace dataset has been created; for example, **oracle\_tr1**.

SVRMGR> disconnect SVRMGR> exit

#### **Return to the Main Procedure**

Continue with the update by returning to the section, <u>**"Make Addi-**</u><u>tional Backups (if necessary)" on page 145</u>.

# **Appendix D – Troubleshooting the Wizard**

The following steps should be taken if the Wizard should fail:

- Check for a core file, and run a debugging tool on the file.
- Read the Wizard log file. Isolate and correct the error. Contact your Upgrade/Install Assurance Team if necessary.
- Determine the last checkpoint encountered (i.e, successful checkpoint completion) reached by the Wizard before the error occurred.
- Take any other corrective action required by the **incomplete** checkpoint.
- Restart the Wizard.

A description of each step follows.

### **Check for a Core File**

If the Wizard should fail, a core file will be generated. You can find a file named 'core' in /tmp/setup\_dir.

Run the FileNet debugging tool cstat on the core file by entering:

#### cstat -n /tmp/setup\_dir/core

The cstat command should determine if the core file was caused by a FileNet process.

Run a standard HP debugger, such as **dde** or **gdb**, on the core file. For example, if you're using the Wildebeest debugger, enter:

#### /opt/langtools/bin/gdb /tmp/setup\_dir/core

For a brief summary of Wildebeest debugger options, enter:

/opt/langtools/bin/gdb -help

# **Interpret Oracle Messages**

If the Wizard displays this message:

#### ORAUPGRADE failed, check the <log file> for errors.

review the output files **/fnsw/local/oracle/conv920.err** and **/fnsw/local/oracle/conv920.err** and **/fnsw/local/oracle/conv920.out** to determine the cause of the problem. The conv920.err file contains errors you need to look up in the conv920.out file.

You can ignore the following Oracle errors:

ORA-00001: unique constraint (*<table\_name>*) violated ORA-00604: error occurred at recursive SQL level *<level\_number>* ORA-00904: *<identifier>* invalid identifier ORA-00942: table or view does not exist ORA-00943: cluster does not exist ORA-00944: insufficient number of clustered columns ORA-00955: name is already used by an existing object ORA-01418: specified index does not exist

Interpret Oracle Messages

ORA-01430: column being added already exists in table ORA-01432: public synonym to be dropped does not exist ORA-01434: private synonym to be dropped does not exist ORA-01442: column to be modified to NOT NULL is already NOT NULL ORA-01451: column to be modified to NULL cannot be modified to NULL ORA-01452: cannot CREATE UNIQUE INDEX; duplicate keys found ORA-01918: user '<user name>' does not exit ORA-01919: role '<role name>' does not exist ORA-01921: role name '<role name>' conflicts with another user or role name ORA-02264: name already used by an existing constraint ORA-02275: such a referential constraint already exists in the table ORA-02289: sequence does not exist ORA-02443: Cannot drop constraint - nonexistent contstraint ORA-04043: object < object\_name > does not exist ORA-04080: trigger < trigger\_name> does not exist ORA-06512: at "", line 2012 ORA-06550: line 8, column 47: ORA-06554: package DBMS\_STANDARD must be created before using PL/SQL ORA-24001: cannot create <queue\_name, table\_name> already exists ORA-24002: QUEUE\_TABLE < queue\_table\_name> does not exist

Read the Wizard Log

ORA-**24010**: QUEUE <*queue\_name>* does not exist ORA-**24006**: cannot create <*queue\_name, table\_name>* already exists

After you have corrected the problem, be sure to rename the output files so they're not overwritten. Saving the output files will make problem resolution easier in case you need to contact the FileNet Upgrade/Install Assurance Team for support.

For example, you might enter a command similar to the following:

cp /fnsw/local/oracle/conv920.out /fnsw/local/oracle/conv920.sav

Then run the **Wizard Upgrade** again. The Wizard will automatically start at the appropriate checkpoint. See <u>"Restart the Wizard (If Per-missible)" on page 275</u> for more information on checkpoints and restarting the Wizard.

# **Read the Wizard Log**

The Wizard log file is found in /fnsw/local/logs/wizard and has the name format: yyyymmdd\_hhmm.log. A new log file is generated each

time you run the Wizard. Several other related files are created in this directory as well when the Wizard is executed.

The log file is built dynamically; it includes the executed lines from the Wizard script, displayed values of checked variables and the names of all the input and output files used (as well as created in the process).

The Wizard is executed using a scripting language. The log file contents are technical, so having some experience in programming and debugging is beneficial when interpreting the log file. You may have to send the log file to the Upgrade/Install Assurance Team for further assistance.

The source of the error may not be obvious. It may be where the Wizard terminated or it may be from a previous step. You may have to examine the Wizard's input and output files as well as **previous** variable settings to find out why the Wizard terminated.

Since you are looking for an error in a large text file, it is best to search the file for any occurrence of 'ERROR.' Use your preferred UNIX text editor.

#### Interpreting the Wizard Log

A sample section from the log file appears below. Following the sample section is a description of the various activities performed by the lines of code in the sample. The intention is to give you a high level understanding of how to interpret the Wizard log.

#### Appendix D – Troubleshooting the Wizard

Read the Wizard Log

#### **Note:** This is one screen from a large log file.

```
08750 (Fri Nov 28 11:33:59 2003)
***** Check on existence of clutch o file too
      Expression (ora patch err count=0) is TRUE
      Condition (ora patch err count=0) is TRUE
      SYSTEM: Cmd:[ls -1 //usr/ora/804/lib/clntsh.o | wc -1 >/fnsw/local/
logs/
          wizard/20010514 1112/tmp.204 2>&1]
      Contents of file: /fnsw/local/logs/wizard/20010514 1112/tmp.204
          1
      End of Contents.
      Set "clntsh o file exists" to "1"
      System():0 Output:"1"
      Set "fnsw system return" to "0"
08755 (Mon May 14 11:33:59 2001)
      Expression (ora patch err count>0) is FALSE
      Expression (clntsh o file exists=0) is FALSE
      Condition (ora_patch_err_count>0|clntsh_o_file_exists=0) is FALSE
```

#### Line Description of the Wizard Log Sample

This sample section of code does the following:

- Starts at program location 08750. The lines of code that follow are part of this location. Note that a <u>"Description of the Wizard Program Location Numbers</u> follows this section.
- Comments on the purpose of this program location. Comment lines are denoted by \*\*\*\*\*
- Tests for current Oracle patch errors by checking the status of an internal variable (ora\_patch\_err\_count=0). Two evaluative lines test this variable (Expression and Condition). If there are no Oracle patch errors it goes to the next line of code. If there are Oracle patch errors, it goes to the next program location. In this case, the next location is 08755.
- Looks for the presence of the clntsh.o file. It executes UNIX commands to check for the file. The UNIX command is prefaced by SYSTEM: Cmd:. Commands can also be prefaced by FORK. The UNIX commands are Is -I and wc -I.
- The output of the UNIX commands is sent to a temporary file: /fnsw/local/logs/wizard/20010514\_1112/tmp.204.

- **Note** The execution of the Wizard creates several of these temporary (.tmp.nnn) files. You may have to view the contents of a temporary file to determine how a command executed if an error prevented the Wizard from displaying the contents.
  - The contents of the temporary file are displayed. The contents in this case is 1 which implies that there is a clntsh.o file because there was 1 line of output found in the temporary file. Note that End of Contents indicates that there is no more contents from the temporary file to display.
  - Since there is a clntsh.o file, an internal variable is set to reflect that fact (clntsh\_o\_file\_exists=1).
  - SYSTEM ():0 means the SYSTEM command was successfully executed. No trouble was encountered.
  - fnsw\_system\_return is set to "0" due to the success of this operation. If it was set to any of the following values, something went wrong: 1, -1 or 2. The variable fnsw\_system\_return is set at every SYSTEM() call.
  - Section 08755 proceeds if there were oracle patch errors discovered at the first condition tested in the example.

As you can see, the Wizard log file is rich with information. It must be carefully parsed in order to isolate the source of trouble.

#### **Description of the Wizard Program Location Numbers**

As you have seen, the Wizard log has several program location numbers. The following will give you an understanding of which general Wizard activity is associated with program locations.

Table D -1: Wizard Program Location Numbers

| Program Location | Wizard Activity                                            |
|------------------|------------------------------------------------------------|
| 0000 - 1000      | Top level program activity which drives the Wizard.        |
| 1000 - 3000      | System check for UNIX items common to AIX and HP-UX.       |
| 3000 - 4000      | System check for UNIX items unique to AIX and HP-UX.       |
| 5000 - 6000      | Unused.                                                    |
| 6000 - 7000      | Pre-install, install and post-install of IS software.      |
| 7000 - 8000      | Miscellaneous Oracle functions.                            |
| 8000 - 9000      | Install Oracle, Oracle patches and post install of Oracle. |

# **Determine the Failed Checkpoint**

Once you have isolated and fixed the error, you will be tempted to restart the Wizard Update. Before you can restart the Wizard, you need to know the last **checkpoint encountered** before the Wizard failed. This is reported in the Wizard log file.

Checkpoints are used as follows:

- Checkpoints are specific completion milestones to the update. A completed checkpoint tells you what was accomplished on your server. A checkpoint that did not complete tells you something about your server state.
- Checkpoints determine the restart-ability of the Wizard. They will inform you of other actions you may have to take before you can restart the Wizard.
- Checkpoints are logical re-entry points for resuming the Wizard.

There are **up to** four checkpoints in the upgrade process. The state of your server will determine which update track the Wizard will take. This update track determines the series of checkpoints the Wizard will

Determine the Failed Checkpoint

encounter. This is further described in <u>"Wizard Update Overview" on</u> page 19 and the <u>"Exploded View Checkpoint Flowchart" on</u> page 221.

The four checkpoints are:

- Oracle 9.2.0 installation completed.
- Image Services Upgrade to 4.0.0 completed.
- Removal of old Images Services completed.
- Oracle 9.2.0 patches client shared library completed.
- Post\_Install.

Determine the Failed Checkpoint

A high level illustration of how the checkpoints are found in the Wizard log file is as follows:

```
wizard script output
wizard script output
Program location and time stamp
===== CHECKPOINT Encountered
INFO: Checkpoint Completed
wizard script output (this is actually the start of next checkpoint)
wizard script output
.
.
===== CHECKPOINT Encountered
INFO:Checkpoint Completed
```

When you see **CHECKPOINT Encountered** and the '=====', you know that the checkpoint completed successfully. The Wizard goes on to perform the steps in the following checkpoint.

These checkpoints are discussed in more detail under <u>"Specific</u> Checkpoint Events" on page 222.

#### Search for the Failed Checkpoint

You will need to search the Wizard log file for the checkpoint status. As you read earlier, the log file is sizeable. The fastest method is to use a UNIX text editor and search for the word 'CHECKPOINT.'

This sample output from the Wizard log displays a successful checkpoint:

| * * * * * | Checkpoint IDMIS Upgrade complete.                            |  |  |  |
|-----------|---------------------------------------------------------------|--|--|--|
| =====     | CHECKPOINT Encountered: IS Upgrade to 4.0.0 Completed At: 780 |  |  |  |
|           | INFO: Checkpoint: IS Upgrade to 4.0.0 Completed               |  |  |  |
| 00785     | (Fri Nov 28 11:33:05 2003)                                    |  |  |  |
| * * * * * | Apply necessary Oracle patches & create clntsh.o              |  |  |  |
|           | Expression (!which_path=right) is TRUE                        |  |  |  |
|           | Condition (!which_path=right) is TRUE                         |  |  |  |
| >>1>>     | Calling procedure: "ORA_Patches"                              |  |  |  |

Note the bold line with the equal signs in the above sample output. **Checkpoint Encountered: IS Upgrade to 4.0.0** gives the name of the checkpoint. The '====' and the message that the checkpoint is com-

pleted tells you that this checkpoint was successful. The Wizard goes on to perform the steps in the following checkpoint.

You must search the entire Wizard log file for all instances of 'CHECK-POINT' until you find the last successful checkpoint (i.e., last checkpoint encountered). This will tell you that **the error occurred before the next checkpoint could be completed.** In the above example, if IMS Upgrade is the final instance of a **CHECKPOINT Encountered** in the Wizard log, then Oracle 9.2.0 patches is the incomplete checkpoint if your update is using Track 2. See the <u>"High Level Flowchart" on</u> **page 219** for an illustration of the update tracks.

Once you make note of the failed checkpoint, take the appropriate corrective action.

# Take Other Corrective Actions Required by the Failed Checkpoint

Now that you know that the Wizard failed prior to completing a certain checkpoint, you must research that checkpoint and perform any other

corrective action required by that checkpoint (e.g., restoring data). Read the specifics on that checkpoint in <u>"Appendix B – Wizard</u> <u>Checkpoints" on page 216</u> for more information.

# **Restart the Wizard (If Permissible)**

Restarting the Wizard simply requires you to redo the steps under <u>"Run the Wizard" on page 157</u>. The Wizard will give you the following two choices when you restart:

• Continue Previous Upgrade. This time-saving method will restart the Wizard at the beginning of the checkpoint which failed. You will not need to execute any of the pre-Wizard preparation steps but you will need to manually "back out" the changes brought about by the Wizard during the course of the failed checkpoint.

Note that the system check will rerun when you restart the Wizard.

**CAUTION** Do not select **System Check** if you are re-running the Wizard after a failed update.

• Start Upgrade from the Beginning. This is an entirely new update.

If you do elect to start from the beginning, you must first restore your server to its pre-update state and execute the Wizard preparation steps starting in <u>Chapter 2, "Preparing for the Update," on</u> <u>page 47</u>.

CAUTION If some crucial routines are aborted during the database upgrade, database corruption may result! In these cases, you must restore your server to its pre-update state and re-start the Wizard. Make sure you have read the relevant data on your checkpoints under <u>"Appendix B – Wizard Checkpoints" on page 216</u> and have contacted the FileNet Upgrade/Install Assurance Team at updgrade@filenet.com before restarting the Wizard.

# Appendix E – Configuring a Font Server for COLD Preview

This appendix contains instructions for setting up and testing a Font Server on an existing HP 9000 Storage Library server that will be running FileNet COLD Preview software.

**Note** These instructions are adapted from Hewlett-Packard procedures, and are designed to be run by an HP professional. For further information on configuring and testing the Font Server, contact HP.

# **Configure the Font Server**

The Common Desktop Environment (CDE) includes a small set of fonts and font aliases that are not part of the standard distribution of X Windows. For CDE to function correctly, these fonts need to be available to the X-servers (X-terminals) displaying CDE. The Font Server needs to include the CDE fonts in its catalog. You can do this by editing the following files:

#### Edit the /etc/X11/fs/config File

As **root** user, use your favorite text editor, such as vi, to edit the /etc/X11/fs/config file.

- 1 Locate the "catalogue = ..." line.
- 2 Make sure the first item in the catalogue list is:

#### /usr/lib/X11/fonts/type1.st

**3** At the end of the catalogue line append the following phrase:

#### ,/usr/dt/config/xfonts/C

4 Save your changes and exit the file.

#### Edit the /etc/rc.config.d/xfs File

As **root** user, you also need to edit the /etc/rc.config.d/xfs file.

Add or modify the line for the following variable:

RUN\_X\_FONT\_SERVER=1

#### Start the Font Server

As root user, start the Font Server by entering:

#### /sbin/init.d/xfs start

If the Font Server is already running, kill it and repeat the xfs start command.

#### Edit the /etc/dt/config/Xsetup File

Before you edit this file, you need to copy it from the /usr/config directory.

As **root** user, enter:

#### cp /usr/config/Xsetup /etc/dt/config/Xsetup

Edit the /etc/dt/config/Xsetup file you just copied. Add this line at the end of the file:

\$XDIR/xset fp+ tcp/<server\_id>:7000 1>/dev/null

where <server\_id> is either the **server name** as found in the /etc/ hosts file, or the **TCP/IP address** of the server. If you need to find out the TCP/IP address, enter:

nslookup 'hostname'

# Install HP-UX Patches, if necessary

Depending on the version of HP-UX operating system installed on your server, you may need to install patches from Hewlett-Packard.

Go to the FileNet Web site <u>www.css.filenet.com</u> and log into Worldwide Customer Support. Click on:

280

Reboot the Server

#### Install/Upgrade

- 1. Begin Here (Introduction)
  - 2. Upgrade/Install General Overview
    - 5. Review the Operating System/RDBMS Notes

Select your version of the HP-UX operating system from the list, and review the patch recommendations and requirements.

# **Reboot the Server**

Reboot the server by entering:

shutdown -ry 0

# Verify the Font Server

After the server reboots, log in as **root** user and verify that the Font Server is working properly.

1 Verify that the Font Server has started by entering:

#### ps -ef | grep xfs

If the Font Server has started successfully, the process status information displays.

**2** Verify that the Font Server is at the head of the Xserver's font path by entering:

#### xset -q

You should see a section that says, "Font Path:", then an entry similar to this:

tcp/:7000

This entry should appear before you see any specific font directory path names.

**3** Verify that your Xserver can find scalable fonts by entering:

```
xlsfonts -fn "*-0-0-0-0-*"
```

You should see a list of fonts. The first fonts on the list should be from Adobe.

# Verify the Xstation

**Note** Perform the steps in this section on the Xstation you will be using to run the COLD Preview application.

If you are not already running COLD software on the server, you may have to postpone this test until after you have completed the rest of the Image Services update procedure.

To verify that the Xstation is selecting the correct font, run the Xstation's Configuration Diagnostics (for example, hold down the F12 key and select the Diagnostics icon. You should see a button to display font logging.)

Then run COLD Preview. The font logging will show whether font selections are coming from the Font Server or the Xserver, and it will also show you which specific font is being selected.

### **Return to the Main Procedure**

After you have finished configuring and verifying the Font Server, you can return to <u>"MSAR Systems" on page 209</u> of the main procedure.

# Appendix F – Installing Oracle Patch Set 9.2.0.2

# **Prepare to Install the Patch Set**

- 1 Insert the FileNet CD containing the Oracle Patch Set 9.2.0.2 for HP-UX Operating System.
- **2** As **root** user, mount the CD-ROM device on the /cdrom directory by entering a command similar to the following:

#### mount /dev/dsk/c2t2d0 /cdrom

where /dev/dsk/c2t2d0 is the CD-ROM device file name.

- **3** Use SAM to create a temporary file system named /ora9202. This file system should be 500 MB or larger.
- 4 Give this new file system universal access privileges by entering:

#### chmod 777 /ora9202

**5** Change to the new file system and expand the contents of the Patch Set tar file from the CD. Enter:

cd /ora9202 tar -xvf /cdrom/hp64.tar

6 As **fnsw** user, make sure the Image Services and Oracle software is stopped. Enter:

#### initfnsw -y stop

7 Make sure that all processes have been stopped by entering:

#### whatsup

If the resulting display shows that any processes, such as TM\_ daemon, are still active, enter:

#### killfnsw -DAy

8 As the **oracle** user, make sure the environment variables ORACLE\_ HOME and ORACLE\_SID are set correctly.

#### echo \$ORACLE\_HOME echo \$ORACLE\_SID

ORACLE\_HOME should point to the location of the Oracle 9.2.0 software, and ORACE\_SID should be unchanged, e.g., IDB.

• For Bourne or Korn shell, enter:

#### export ORACLE\_HOME=<Oracle Home Directory> export ORACLE\_SID=<Oracle Site Identifier>

• For C shell, enter:

#### setenv ORACLE\_HOME <Oracle Home Directory> setenv ORACLE\_SID <Oracle Site Identifier>

**9** Cd to the \$ORACLE\_HOME/bin directory where the Oracle Universal Installer is located.

For example:

#### cd /usr/ora/920/bin

- **10** Make sure the DISPLAY environment variable is set.
  - For Bourne or Korn shell, enter:

#### export DISPLAY=<host\_identifier>:0

• For C shell, enter:

#### setenv DISPLAY <host\_identifier>:0

where <host\_identifier> is the server identifier, either a name or IP address.

**11** Use the Oracle Universal Installer to install the Patch Set as described in the next section.
# Launch Oracle Installer

1 Start the installer from the appropriate directory on your server:

#### ./runInstaller

2 On the Welcome screen, click the **Next** button to display the File Locations screen.

# Welcome

The Oracle Universal Installer guides you through the installation and configuration of your Oracle products.

Click "Installed Products..." to see all installed products.

3 Click the **Browse** button for the Source... entry field and navigate to the *stage* directory where it was copied onto the server's hard drive.

# **File Locations**

#### Source...

Enter the full path of the file representing the product(s) you want to install:

| Path:                                                                 |              | 30 | Browse   |  |  |  |
|-----------------------------------------------------------------------|--------------|----|----------|--|--|--|
| Destination<br>Enter or select an Oracle Home name and its full path: |              |    |          |  |  |  |
| Name:                                                                 | OUIHome      |    |          |  |  |  |
| Path:                                                                 | Ausr/ora/920 |    | Browse   |  |  |  |
|                                                                       |              |    | $\times$ |  |  |  |

4 Select the products.jar file. Click the **Next** button. The products file will be read and the installer will load the product definitions. The products to be loaded are displayed on the Summary screen.

| Enter path or folder name:                  |              |  |  |  |  |
|---------------------------------------------|--------------|--|--|--|--|
| /ora9202/stage                              | ł            |  |  |  |  |
| Filter                                      | Files        |  |  |  |  |
| [".] <sup>*</sup> .                         | install1.jar |  |  |  |  |
| Folders<br>Actions<br>Dialogs<br>Patch Sets |              |  |  |  |  |
| Enter file name:                            |              |  |  |  |  |
| products.jar                                |              |  |  |  |  |
|                                             |              |  |  |  |  |

- **5** Verify the products listed on the Summary screen.
- **Note** Disregard the amount of space shown as Required. It assumes that all products will be installed, and is **not** accurate for this update. The amount of space you actually need is much less.

# Summary

### Oracle9iR2 Patchset 9.2.0.2.0

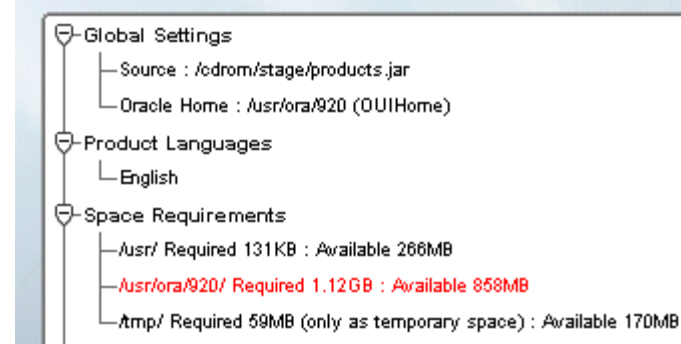

- 6 On the Summary screen, click the **Install** button. Expect the installation to take about an hour.
- 7 If you encounter problems writing to a file during the installation process, as shown in the Error message below, change the permissions for the Oracle libraries and binaries.

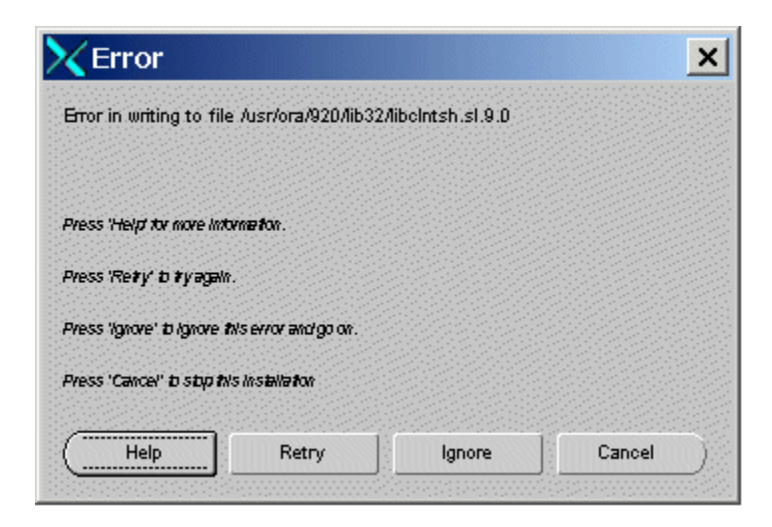

You may need to take one of these actions:

- To add write permission for the owner of a file, enter: chmod u+w <filename>
- To change the ownership of a file, enter:

#### chown oracle:dba <filename>

• To rename a file, enter:

#### cp <filename> <newfilename>

After you've made the appropriate change, click **Retry** on the Error screen to continue.

- 8 When the installer prompts you to run the root.sh script, open a new X window and log on as **root** user to run \$ORACLE\_HOME/root.sh.
- **9** After the installation has completed successfully, the installer displays:

End of Installation

Click Exit and confirm to exit the installer.

# After Installing the Patch Set

After the Patch Set has been successfully installed, you need to run the following SQL\*PLUS commands on each database associated with this Oracle 9.2.0.2 instance.

1 As the **oracle** user, launch SQL\*PLUS by entering:

#### sqlplus "/ as sysdba"

**2** Start the database in migrate mode.

### SQL> startup migrate pfile = /fnsw/local/oracle/init.ora

**3** Begin spooling the output to a log file, and execute the catpatch.sql script to update the database with the newly patched software. This step will also take about an hour.

SQL> spool patch.log SQL> @\$ORACLE\_HOME/rdbms/admin/catpatch.sql SQL> spool off

- 4 Review the patch.log file for errors and correct any problems. If necessary, run the catpatch script again until no errors are reported.
- **5** Shutdown the database and then restart it to take it out of migrate mode.

SQL> shutdown SQL> startup pfile= /fnsw/local/oracle/init.ora

6 This step is optional. It recompiles all invalid PL/SQL packages now rather than when accessed for the first time. Expect this step to take just a minute or so.

# SQL> @\$ORACLE\_HOME/rdbms/admin/utlrp.sql

7 Shutdown the database and exit from sqlplus by entering:

SQL> shutdown SQL> exit

After Installing the Patch Set

Important!FileNet Image Services system and Oracle that use the US7ASCII<br/>character set also need to install Oracle Interim Patch 2645455 as<br/>described in <u>"Appendix G – Installing Oracle9i Data Server Interim</u><br/>Patch 2645455" on page 298. You may want to leave Oracle and<br/>Image Services shutdown until you've finished installing the interim<br/>patch.

Oracle Interim Patch 2645455 is not required for systems using a character set such as WE8ISO8859P1.

# Appendix G – Installing Oracle9i Data Server Interim Patch 2645455

Oracle Interim Patch 2645455 corrects a problem with the US7ASCII character set. If you plan to use a different character set, such as WE8ISO8859P1, this patch is not required.

Note At the time this document was published, Oracle Patch Set 3 (9.2.0.3) did not include the fix for the US7ASCII problem, and no equivalent Interim Patch for Patch Set 3 was available. However, Oracle may include this patch in subsequent Patch Sets. Check the Image Services 4.0.0 Release Notes on FileNet's Web site <u>http://www.css.filenet.com</u> for the latest news.

# **Prepare to Install the Interim Patch**

1 Make sure that Perl 5.5 (also known as Perl 5.00503 – Tar 3016460.999) or greater version of Perl is installed on the server. Enter:

### /usr/sbin/swlist -I product | grep perl

Perl is supplied with the HP-UX operating system software and is also available for download from HP's Web site.

2 Verify that Perl is in your directory path by entering:

#### which perl

If you need to add perl to your path, enter:

• In the Bourne or Korn shell:

#### export PATH=\$PATH:<full path to the directory containing perl>

• In the C shell:

#### setenv PATH \$PATH:<full path to the directory containing perl>

To verify the PATH variable is set correctly, enter:

#### echo \$PATH

- 3 Make sure that Oracle Patch Set 2 (9.2.0.2) has been successfully installed on the server. Refer to <u>"Appendix F Installing Oracle Patch Set 9.2.0.2" on page 285</u>.
- 4 Create a temporary directory for the interim patch. For example, enter:

### mkdir /2754483

- 5 And then add this new directory to your path:
  - In the Bourne or Korn shell:

## export PATH=\$PATH:/2754483

• In the C shell:

# setenv PATH \$PATH:/2754483

To verify that the PATH variable is set correctly, enter:

Prepare to Install the Interim Patch

#### echo \$PATH

6 Have the FileNet CD for Oracle Interim Patch 2645455 available.

7 Make sure the Image Services and Oracle software is stopped.

If the software is still shutdown after the Oracle Patch Set 9.2.0.2 installation, skip to the next section, <u>"Installing the Interim Patch" on page 303</u>.

Otherwise, as **fnsw** user, enter:

initfnsw -y stop

8 Make sure that all processes have been stopped by entering:

#### whatsup

If the resulting display shows that any processes, such as TM\_ daemon, are still active, enter:

killfnsw -DAy

# **Installing the Interim Patch**

- 1 Insert the FileNet CD for Oracle Interim Patch 2645455 into the CD-ROM drive.
- **2** As **root** user, mount the CD-ROM device on the /cdrom directory by entering a command similar to the following:

#### mount /dev/dsk/c2t2d0 /cdrom

where /dev/dsk/c2t2d0 is the CD-ROM device file name.

3 As **root** user, cd into the HPUX directory on the CD-ROM:

### cd /cdrom/HPUX/2754483

4 Copy the contents of the patch directory on the CD to the temporary directory on your server. Enter:

cp -r \* /2754483

**5** Give the new directory universal access privileges by entering:

#### chmod -R 777 /2754483

6 Return to the root directory and eject the Interim Patch CD-ROM by entering:

cd / umount /cdrom

Remove the CD from the CD-ROM drive and store it in a safe place.

7 Then apply the patch by entering:

cd /2754483 perl OPatch/opatch.pl apply

# After Installing the Interim Patch

Check to see if the patch has been successfully installed on the server. The following steps list what is Currently Installed on the server, including Interim Patch Id Numbers:

# cd /2754483 perl OPatch/opatch.pl Isinventory

The report lists all installed items in alphabetical order, along with the corresponding version number. The installed interim patches and their associated base-bug are listed at the end of the report.

After Installing the Interim Patch

The product names shown in the example are shown as an example only:

| PRODUCT NAME                                       | VERSION                |  |  |  |
|----------------------------------------------------|------------------------|--|--|--|
| =========                                          | ======                 |  |  |  |
| Advanced Queueing (AQ) API<br>Advanced Replication | 9.2.0.1.0<br>9.2.0.1.0 |  |  |  |
| Agent Required Support Files                       | 9.2.0.1.0              |  |  |  |
|                                                    |                        |  |  |  |
| •                                                  |                        |  |  |  |
| XML Transx                                         | 9.2.0.1.0              |  |  |  |
| XSQL Servlet                                       | 9.2.0.1.0              |  |  |  |
| Installed Patch List:                              |                        |  |  |  |
| [ base buy(s) · 2073433 ] )                        |                        |  |  |  |

Restart your database instance to ensure that it comes up successfully.

Removing the Patch, if necessary

# **Removing the Patch, if necessary**

If you need to remove the patch for any reason, follow these steps:

cd /2754483 perl OPatch/opatch.pl rollback -id 2645455

# Index

## **Symbols**

/etc/rc.initfnsw 193 /fnsw/etc/serverConfig file verifying 191

# Α

adding a font server 277 archive logging disabling (Oracle) 142 enabling (Oracle) 185

#### В

backing up 210 the entire system 70, 210

#### С

CD-ROM device determining 58 COLD Preview font server 209 commands CSM\_tool 200 inst\_templates 206–208 ioscan 58 spacerpt 53 sqldba 185 compatibility/dependency matrix 34 CSM\_tool 200

# D

debugger wildebeest (WDB) 74 documentation references 46

#### Ε

ephemeral port setting 193

#### F

FileNet Web site 32 font server 277 configuring 277 installing HP-UX patches 280 verifying 281 font server for COLD Preview 209

Image Services release notes 32 software installing 157 inst\_templates command 206–208 installing template files 206–208 introduction

preparing for the update 15 ioscan command 58

## Κ

kernel rebuild 137, 178

#### Μ

Magnetic Storage and Retrieval (MSAR) 18, 209 mount cdrom 285, 303

#### 0

operating system notes 33 prerequisites 109 Oracle archive logging disabling 142 enabling 185 prerequisites 41

#### Ρ

patches 33 operating system notes 33 port, ephemeral modifying 193 preparing for the update introduction 15 prerequisites 34–46 disk space 37 memory 36 operating system 109 RDBMS software 41 swap space 36

#### R

RDBMS software prerequisites 41 release dependency spreadsheet 34 release notes 32

#### S

serverConfig file

verifying 191 ServiceGuard 39 sources of information 46 spacerpt command 53 sqldba command 185 support matrix 34 system backup 70, 210

### Т

task manager 195 template files installing 206–208

### U

update prerequisites 34-46

#### W

Web site FileNet 32 wildebeest (WDB) debugger 74

#### Х

**Xstation** 

verifying for COLD Preview 283 Xtaskman 195